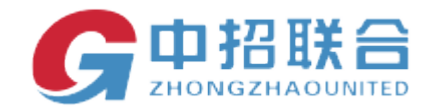

# 中招联合招标采购平台

## 投标人操作手册

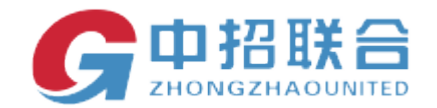

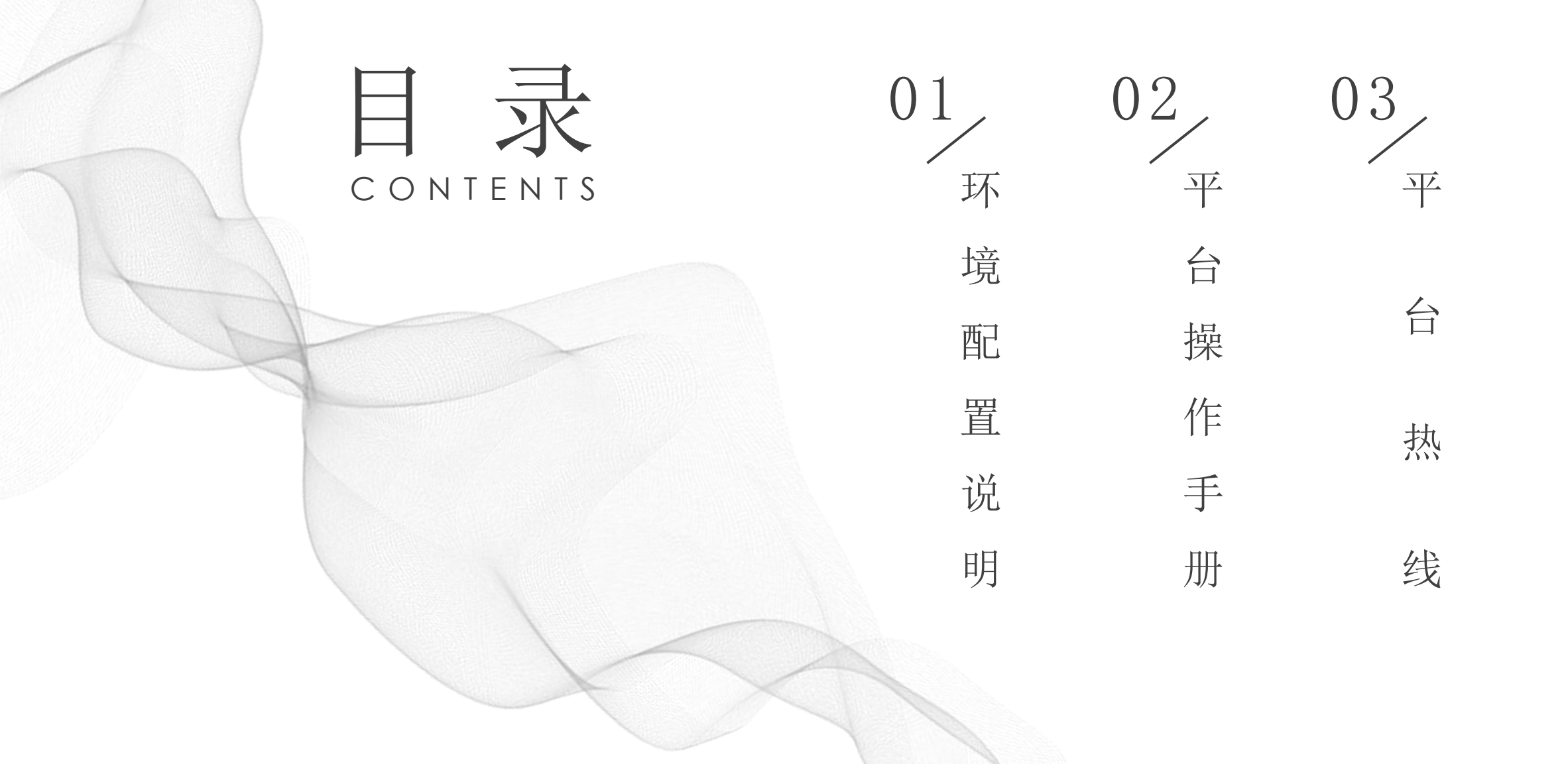

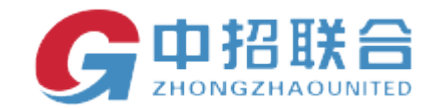

1、操作系统

平台支持的操作系统: Windows7/Windows8/Windows10

### 2、浏览器配置

平台支持的浏览器: IE9至IE11;

IE浏览器配置方法如下:点击IE浏览器的"设置"图标,选择"Internet选项"

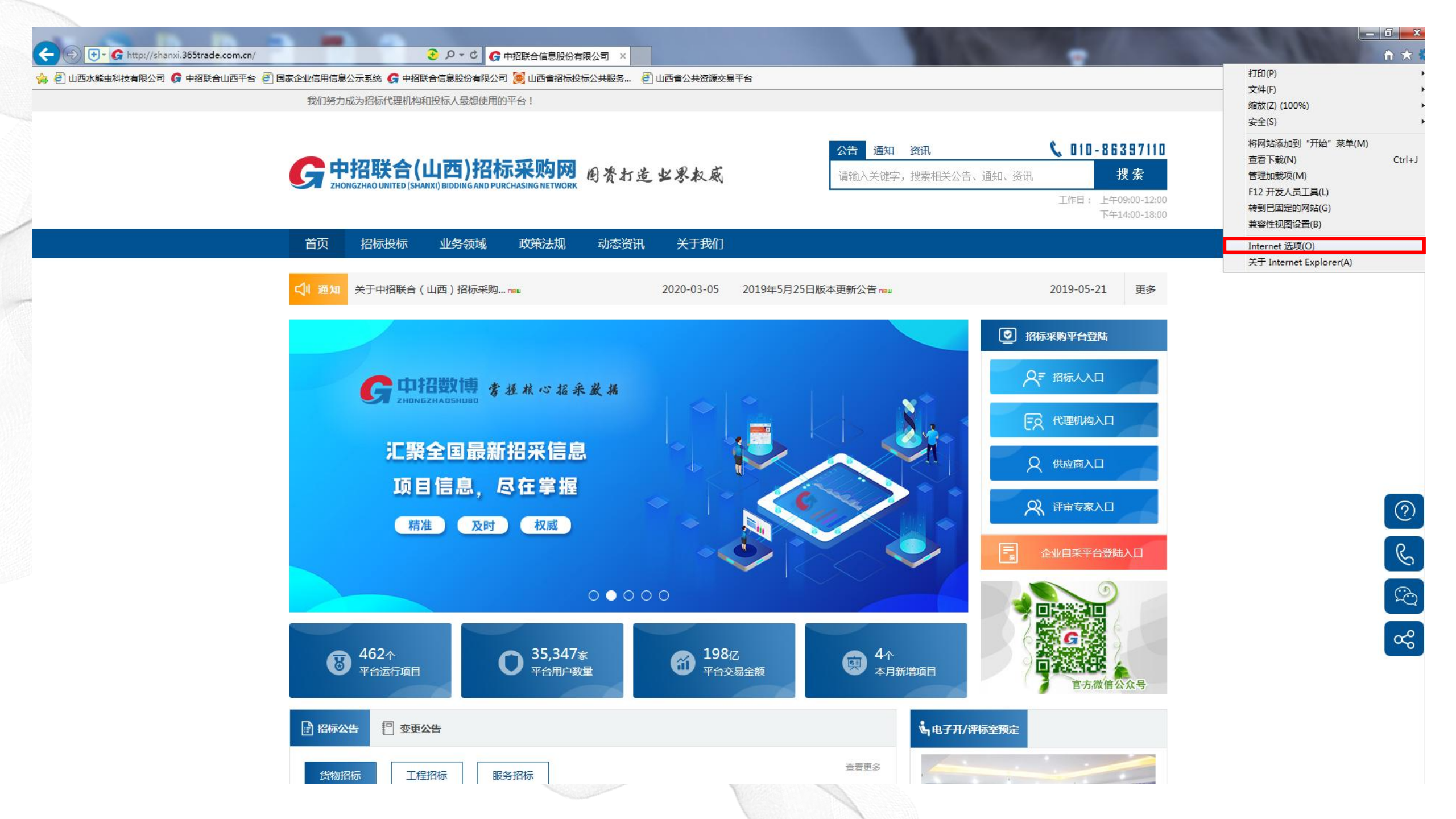

- 环境配置说明 ——

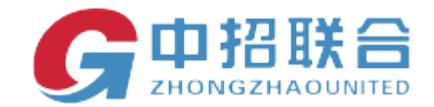

### 在"安全"菜单里选择"受信任的站点",后点击"站点"按钮

| 选择—~         | 个区域以查看                | i或更改安<br><b>《</b>    | 全设置。 | ,                  |              |      |        |            |
|--------------|-----------------------|----------------------|------|--------------------|--------------|------|--------|------------|
| Inter        | rnet 本地               | <b>S</b><br>Intranet | 受信任的 | <mark>ो站点</mark> 受 | 限制的站         | ц.   |        |            |
|              | 受信任的                  | 站点                   |      |                    |              |      | 站点     | (S)        |
| $\checkmark$ | 该区域包<br>站。            | 含你确信                 | 不会损害 | 你的计算               | 氧机或文件        | 的网   |        |            |
|              | 该区域中                  | 有网站。                 |      |                    |              |      |        |            |
| 该区域          | 的安全级别                 | (L)                  |      |                    |              |      |        |            |
|              | 自定                    | ž                    |      |                    |              |      |        |            |
|              | 自                     | 定义设置                 |      | + " + "            |              |      |        |            |
|              | - 5                   | 要使用推荐                | 重,   | 古 日定)<br>, 请单击     | 2级别<br>"默认级别 | IJ″  |        |            |
|              |                       |                      |      |                    |              |      |        |            |
| 」<br>「<br>「  | 自用保护模式<br>nternet Exp | (要求重新<br>lorer)(P)   | f启动  | 自知                 | 官义级别(        | C)   | 默认级别   | リ(D)       |
|              |                       |                      |      |                    | 将所有区         | 域重置为 | 默认级别(F | <b>(</b> ) |
|              |                       |                      |      |                    |              |      |        |            |
|              |                       |                      |      |                    |              |      |        |            |
|              |                       |                      |      |                    |              |      |        |            |

环境配置说明

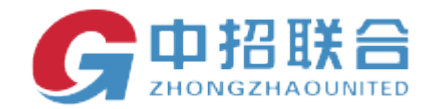

在"将该网站添加到区域(D)"输入框里输入http://www.365trade.com.cn/,点击"添加"按钮,将平台设置为可信任站点,最后点击关闭按钮

| 受信任的站点                         | ×        | 受信任的站        | 点                          | ×           |
|--------------------------------|----------|--------------|----------------------------|-------------|
| 可以添加和删除该区域的网站。该区域中的所有网站 设置。    | 都使用区域的安全 | $\checkmark$ | 可以添加和删除该区域的网站。该区域中的所有设置。   | 阿阿站都使用区域的安全 |
| 将该网站添加到区域(D):                  |          | 将该网站         | 添加到区域(D):                  |             |
| http://www.365trade.com.cn/    | 添加(A)    |              |                            | 添加(A)       |
| 网站(W):                         |          | 网站(W):       |                            |             |
|                                | 删除(R)    | http://v     | www.365trade.com.cn        | 删除(R)       |
| □ 对该区域中的所有站点要求服务器验证(https:)(S) |          | □对该区         | 区域中的所有站点要求服务器验证(https:)(S) |             |
|                                | 关闭(C)    |              |                            | 关闭(C)       |
|                                |          |              |                            |             |

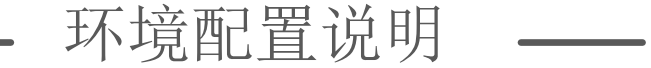

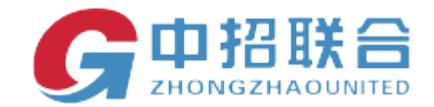

### 回到安全菜单,选择"受信任的站点",后点击"自定义级别"按钮

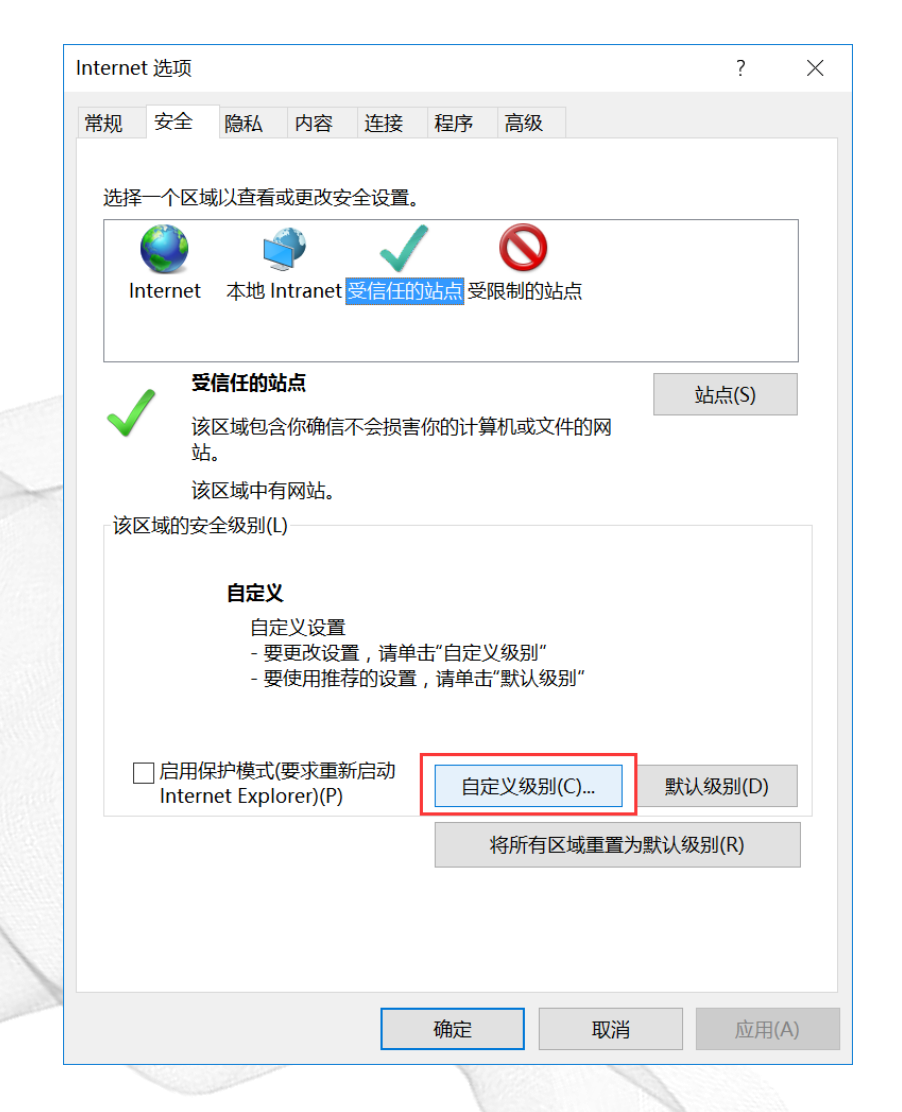

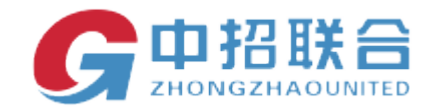

### 将"ActiveX控件和插件"下的项均设置为"启用"或"提示";"其他"下的"显示 混合内容"项设置为"启用";"重置自定义设置"设置为低,最后点击确定按钮

| 安全设置 - 受信任的站点区域                                                                                                    | × 安全设置 - 受信任的站点区域 >                                                                     |
|----------------------------------------------------------------------------------------------------|-----------------------------------------------------------------------------------------|
| 设置 <ul> <li>▲ ActiveX 控件和插件             <ul> <li>▲ ActiveX 控件自动提示                 <ul> <li>◆ 禁用</li> <li>● 启用</li> <li>● 以标记为可安全执行脚本的 ActiveX 控件执行脚本*</li> <li>● 禁用</li> <li>● 启用</li> <li>● 提示</li> <li>● 財未标记为可安全执行脚本的 ActiveX 控件初始化并执行脚本</li> <li>● 禁用</li> <li>● 启用</li> <li>● 提示</li> <li>● 以北标记为可安全执行脚本的 ActiveX 控件初始化并执行脚本</li> <li>● 禁用</li> <li>● 自用</li> <li>● 提示</li> <li>● 正批制文件和脚本行为</li> <li>● 管用</li> <li>● 自用</li> <li>● 仅允许经过批准的域在未经提示的情况下使用 ActiveX</li> <li>● 禁用</li> <li>● 自用</li> <li>▼</li> <li>本電動启动你的计算机后生效</li></ul></li></ul></li></ul> | <ul> <li>         び置         <ul> <li>             提示             ・</li></ul></li></ul> |
| 重置为(R): 低 ~ 重置(E)                                                                                                    | 重置为(R): 低 ~ 重置(E)                                                                       |
| 确定取消                                                                                                    | 确定取消                                                                                    |

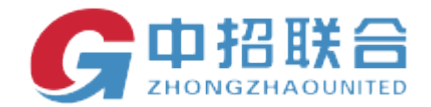

### 进入"隐私"菜单,将"位置"、"弹出窗口阻止程序"、"Inprivate"三项设置 为不勾选,最后点击确定按钮,浏览器配置完毕后需重启计算机,使之生效。

|         | Interne   | t 选项      |                  |           |        |      |              |    |    | ?      | $\times$ |
|---------|-----------|-----------|------------------|-----------|--------|------|--------------|----|----|--------|----------|
|         | 常规        | 安全        | 隐私               | 内容        | 连接     | 程序   | 高级           |    |    |        |          |
|         | 设置        | ·         |                  |           |        |      |              |    |    |        | _        |
|         | 汉旦        | -         |                  |           |        |      | <u> ナトナル</u> | C) | -  | 47.0.0 | .        |
|         |           |           |                  |           |        |      | 站只(          | 5) | 同  | 驳(V)   |          |
|         | 位置        | t —       |                  |           |        |      |              |    |    |        | -        |
|         | <u>لا</u> | 人不允许的     | 网站请求             | 你的物理      | 里位置(L) |      |              |    | 清防 | 站点(C)  |          |
| Sol Con | 递出        | 窗口阻止      | 一程序              |           |        |      |              |    |    |        |          |
|         |           |           | -1王/J·<br>寄口阳 IF | 程序(B)     |        |      |              |    | ÷2 | 译明(F)  |          |
|         | InPr      | ivate _   |                  | 112/J*(0) |        |      |              |    | 4  | (旦(니)  |          |
|         |           | E InPriva | ate 浏览           | 启动时禁      | 用工具    | 兰和扩展 | (T)          |    |    |        |          |
|         |           |           |                  |           |        |      |              |    |    |        |          |
|         |           |           |                  |           |        |      |              |    |    |        |          |
|         |           |           |                  |           |        |      |              |    |    |        |          |
|         |           |           |                  |           |        |      |              |    |    |        |          |
|         |           |           |                  |           |        |      |              |    |    |        |          |
|         |           |           |                  |           |        |      |              |    |    |        |          |
|         |           |           |                  |           |        |      |              |    |    |        |          |
| 1       |           |           |                  |           |        |      |              |    |    |        |          |
|         |           |           |                  |           |        |      |              |    |    |        |          |
|         |           |           |                  |           |        |      |              |    |    |        |          |
|         |           |           |                  |           |        | 确定   |              | 取消 |    | 应用(A   | )        |
|         |           |           |                  |           |        |      |              |    |    |        |          |

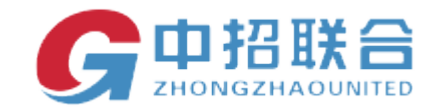

### 3、投标客户端软件安装

平台支持的操作系统: Windows7/Windows8/Windows10

### 3、1、获取软件

1) 登录中招联合电子招标采购平台(网址: http://www.365trade.com.cn/)

2) 登录平台后页面右上角点击环境检测按钮, 下载软件。

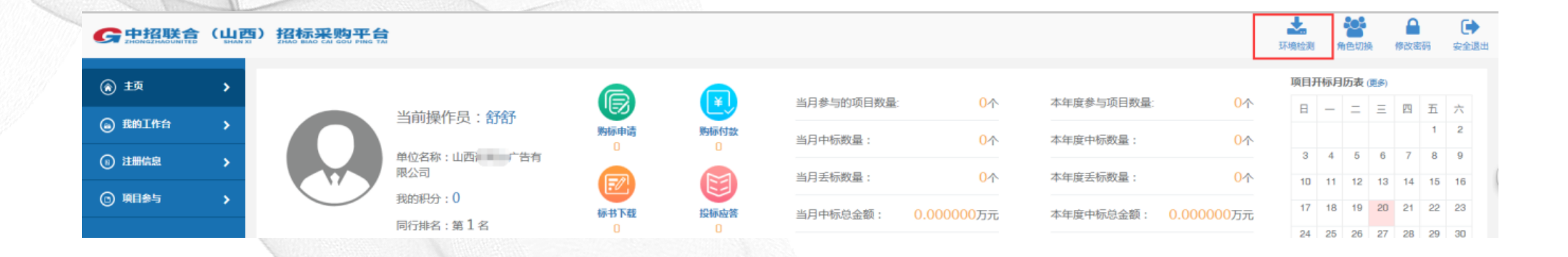

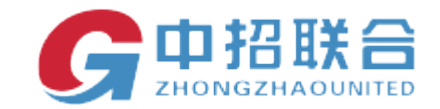

### 3、2、软件安装

3.2. 安装软件

文件开始安装:

重要提示:

为保证您的安装过程顺利进行,请在开始安装投标文件制作工具之前暂时关闭您电脑上的 360、电脑管家、 金山卫士、百度卫士、Foxmail 等软件。

第一步 安装环境检测助手: ZZLH. EA. Installer(sx). exe, 双击ZZLH. EA. Installer(sx). exe,

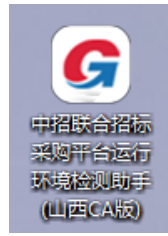

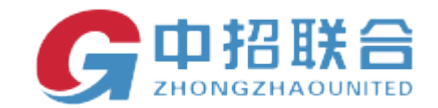

点击下一步

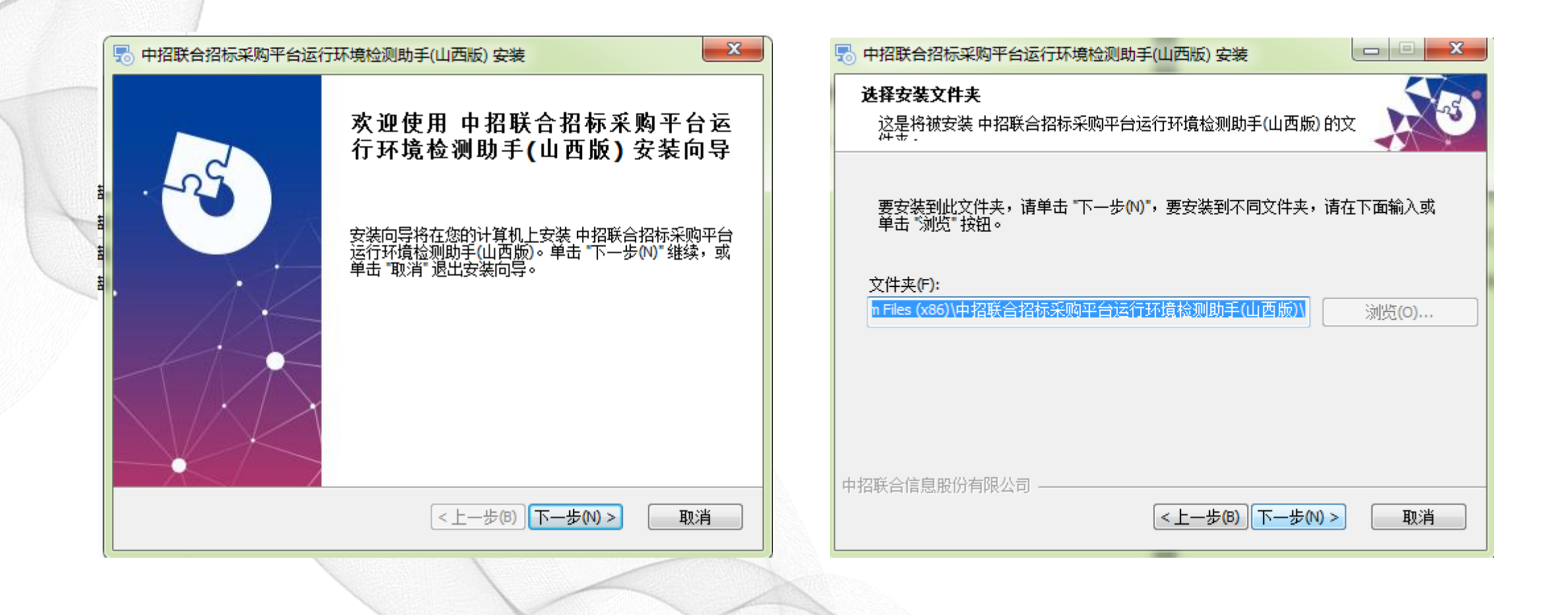

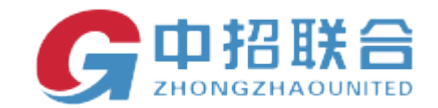

### 点击安装,完成

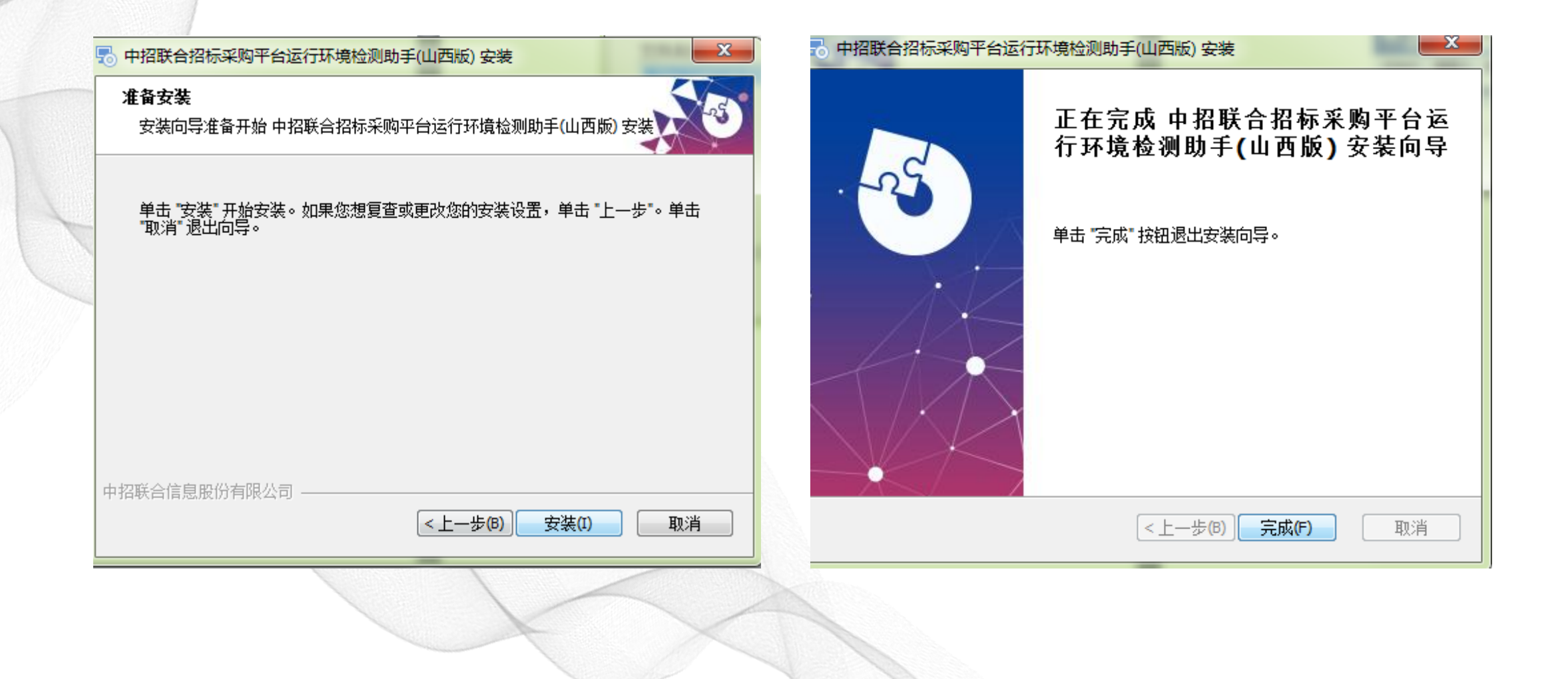

### 环境配置说明

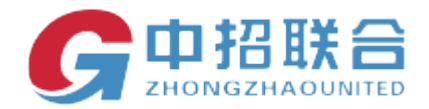

### 第二步,打开环境检测助手,进行环境检测,检测完成。

| <b>》</b><br>投标人 |               | G 中招联合招<br>运行环:<br>【山西CA版 | <i>₽</i> -<br><sup>标采购平台</sup><br>寬检测助目<br>」 |
|-----------------|---------------|---------------------------|----------------------------------------------|
| 0               | 检测中           |                           |                                              |
|                 | 正在检测:微软Office |                           |                                              |
|                 |               |                           |                                              |
|                 |               |                           |                                              |
|                 |               |                           |                                              |
|                 |               |                           |                                              |

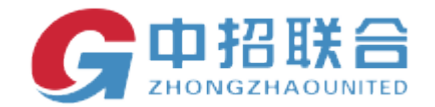

### 第二步,打开环境检测助手,进行环境检测,检测完成。

| 投     | 标人          |                           |            |                | ✔ 工具箱 一□× 中招联合(山西)招标采购平台 运行环境检测助手 |
|-------|-------------|---------------------------|------------|----------------|-----------------------------------|
|       |             | 检测完成!<br>共检测到1个程序需要安装 重新的 | <u>金</u> 测 |                | 全部安装                              |
| 0     | 甲指联台Uttice  | 客戶端                       | <u></u>    | 2.7.0.0        | 完成                                |
| •     | 正常          | 中招联合Office客户端             | 最新:        | 2.4.0.0        |                                   |
|       | 投标文件制作]     | _具(适用于招标文件后缀为.zzlh)       | 已装:        | 1.4.0.0        | 승라                                |
| •     | 正常          | 投标文件制作工具(适用于招标文件后缀为.zzlh) | 最新:        | 1.4.0.0        | 90100                             |
|       | 微软Office    |                           | 已装:        | 2007           |                                   |
| Ľ     | 正常          | 微软Office                  | 最新:        | 2007           | 元成                                |
|       | 微软Office PD | F插件                       | 已装:        | 12.0.4518.1016 | بر <u>م</u>                       |
| Ľ     | 正常          | 微软Office PDF插件            | 最新:        | 12.0.4518.1016 | 元成                                |
|       | 山西CA签名工具    | <u></u>                   | 已装:        | 未知             |                                   |
| •     | 未安装         | 山西CA签名工具                  | 最新:        | 3.1.3.6        | 下载                                |
|       | Adobe Reade | r                         | 已装:        | 10.0.396       |                                   |
| •     | 正常          | Adobe Reader              | 最新:        | 10.0.0.0       | 元成                                |
|       | 中招联合投标的     | <b>驿密客户</b> 端             | 已装:        | 1.0.0.0        | 完成                                |
| 程序版本: | 1.3.0.0     |                           |            |                | 中招联合信息股份有限公司                      |
| I     |             |                           |            |                |                                   |

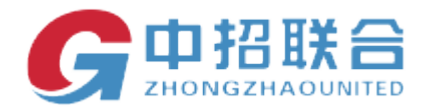

### 按照环境检测工具显示未安装的工具,点击右侧的下载。

|   | 山西签名         | 江具                                     |     | 已装:            | 未知      |                      |        |   | 下世                          |
|---|--------------|----------------------------------------|-----|----------------|---------|----------------------|--------|---|-----------------------------|
| Ľ | 未安装          |                                        |     | 最新:            | 3.1.3.6 |                      |        |   |                             |
| 投 | 标人           |                                        |     |                |         |                      |        |   |                             |
|   |              | <mark>检测完成!</mark><br>共检测到1个程序需要安装 重新核 |     |                |         | 全部安装                 |        |   |                             |
| - | 止常           | 中招联合Office客户端                          | 最新: | 2.4.0.0        |         |                      |        | * |                             |
| • | 投标文件制作工      | 具(适用于招标文件后缀为.zzlh)                     | 已装: | 1.4.0.0        |         |                      | 승값     |   |                             |
| • | 正常           | 投标文件制作工具(适用于招标文件后缀为.zzlh)              | 最新: | 1.4.0.0        |         |                      | 7CPX   |   |                             |
|   | 微软Office     |                                        | 已装: | 2007           |         |                      | 승규     |   |                             |
| Ľ | 正常           | 微软Office                               | 最新: | 2007           |         |                      | 元成     |   |                             |
|   | 微软Office PD  | F插件                                    | 已装: | 12.0.4518.1016 |         |                      |        |   |                             |
| Ľ | 正常           | 微软Office PDF插件                         | 最新: | 12.0.4518.1016 |         |                      | 元成     |   |                             |
|   | 山西CA签名工具     | Į                                      | 出援: | 禾知             |         | 1 72MP/15 24MP       | 下裁由    |   | 五倍从测出千五五月二下井山               |
|   | 未安装          | 山西CA签名工具                               | 最新: | 3.1.3.6        |         | 1.7 510167 13.241016 | 1°#6°T |   | <b>环境位则切于贝</b> 面 亚小 下 氧 中 。 |
|   | Adobe Reader | r                                      | 已装: | 10.0.0.396     |         |                      | 全成     |   |                             |
| 9 | 正常           | Adobe Reader                           | 最新: | 10.0.0.0       |         |                      | 96146  |   |                             |
|   | 中招联合投标解      | ¥密客户端                                  | 已装: | 1.0.0.0        |         |                      | 会成     |   |                             |
| U | 正常           | 用于开标时解密投标文件                            | 最新: | 1.0.0.0        |         |                      | TOPUS  | * |                             |
|   |              |                                        |     |                |         |                      |        |   |                             |

· 原版本:1.3.0.0 中招联合信息股份有限公司

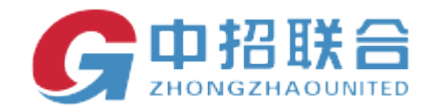

### 环境检测助手页面显示安装中

|       |                   | 检测完成!<br>共检测到1个程序需要安装 重新                         |            |                                  | 全部安装            |           |   | PS:软件介绍:          |
|-------|-------------------|--------------------------------------------------|------------|----------------------------------|-----------------|-----------|---|-------------------|
| -     | 止常                | 中招联合Office客户端                                    | 最新:        | 2.4.0.0                          |                 |           | ~ | 1 山西签名工具:         |
| ٢     | 投标文件制作<br>正常      | 工具(适用于招标文件后缀为.zzlh)<br>投标文件制作工具(适用于招标文件后缀为.zzlh) | 已装:<br>最新: | 1.4.0.0<br>1.4.0.0               |                 | 完成        |   | AIP               |
| ٢     | 微软Office<br>正常    | 微软Office                                         | 已装:<br>最新: | 2007<br>2007                     |                 | 完成        |   | winsip            |
| ٢     | 微软Office Pl<br>正常 | <b>DF插件</b><br>微软Office PDF插件                    | 已装:<br>最新: | 12.0.4518.1016<br>12.0.4518.1016 |                 | 完成        |   | 2 投标文件制作工具:       |
| ٢     | 山西CA签名]<br>未安装    | L <b>具</b><br>山西CA签名工具                           | 已装:<br>最新: | 未知<br>3.1.3.6                    | 15.24MB/15.24MB | 安装中       | Ξ | <b>投</b>          |
| J     | Adobe Read<br>正常  | <b>er</b><br>Adobe Reader                        | 已装:<br>最新: | 10.0.0.396<br>10.0.0.0           |                 | 完成        |   | 中国联合招标 恐病干合投标 名户端 |
| Ŀ     | 中招联合投标<br>正常      | <b>解密客户端</b><br>用于开标时解密投标文件                      | 已装:<br>最新: | 1.0.0.0<br>1.0.0.0               |                 | 完成        |   |                   |
| 程序版本: | 1.3.0.0           |                                                  |            |                                  | 中招职             | (合信息股份有限公 | 司 |                   |

### —— 平台操作手册 ——

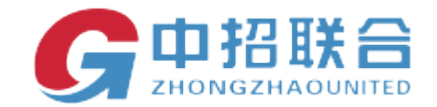

1、注册入库

快速注册:投标人登录中招联合招标采购平台:http://shanxi.365trade.com.cn/ 在网站首页点"供应商入口"

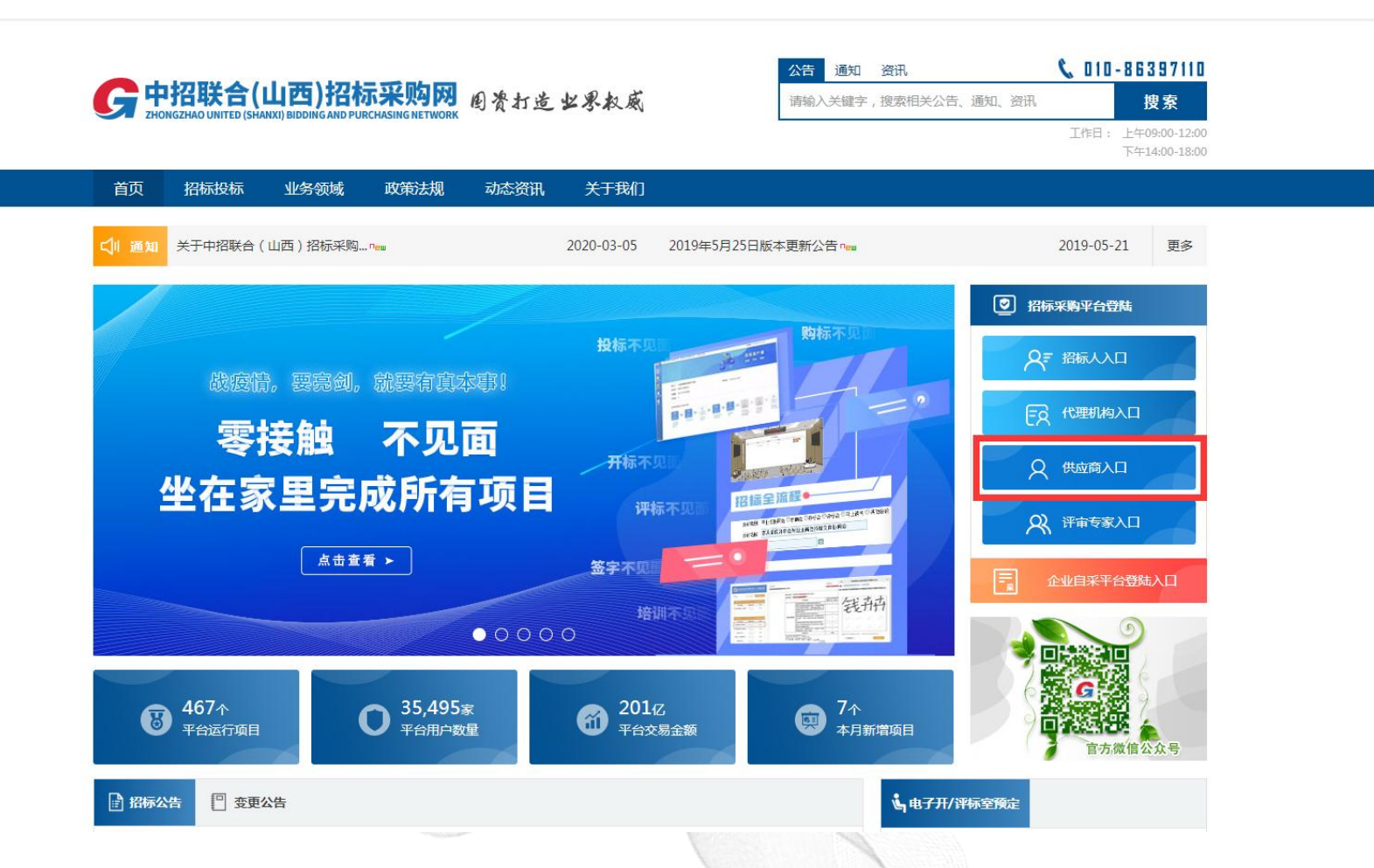

平台操作手册 ——

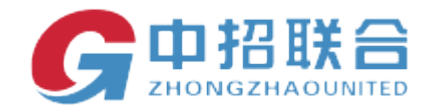

### 1) 在登录页面点击"立即注册"链接进入注册页面:

#### G中招联合(山西)招标采购平台 ZHONGZHAOUNITED SHAN XI ZHAO BIAO CAI GOU PING TAI

客服热线:010-86397110

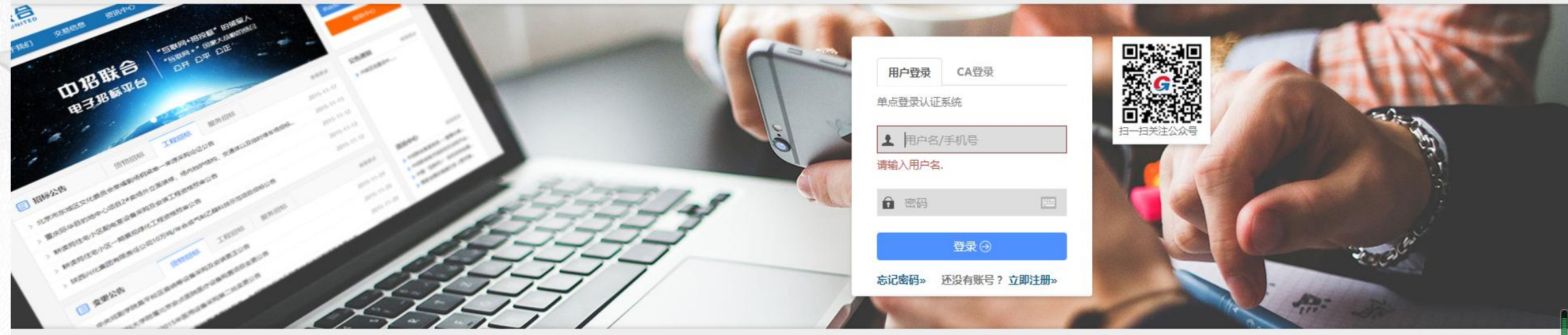

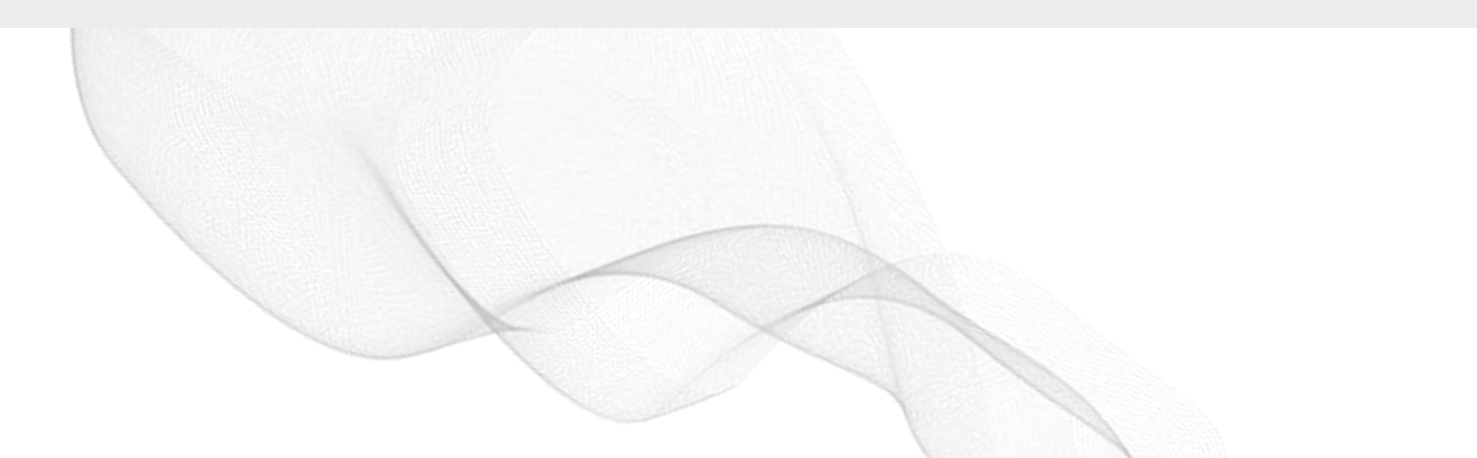

平台操作手册 ——

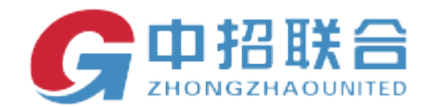

### 2) 在注册页面按照要求填写注册信息,填写完成后点击【完成注册】:

|                                                                                                   |                                                                                                    |                                                                      | 快速注册                    |
|---------------------------------------------------------------------------------------------------|----------------------------------------------------------------------------------------------------|----------------------------------------------------------------------|-------------------------|
| 注册类型:                                                                                             | <ul> <li>●供应商(以公司身份参与投标)</li> <li>○自然人</li> </ul>                                                                                                    | (以个人身份参与投标)                                                          | n th \$280 till a       |
| *单位名称:                                                                                            | 请输入完整的公司名称,注意全角半角区分                                                                                                    |                                                                      | SW THEATS AND A SHARE A |
| * 社会信用代码:                                                                                         | 请输入18位社会信用代码,如果没有请写无                                                                                                    | 查询                                                                   | 汇聚全国最新                  |
|                                                                                                   |                                                                                                    |                                                                      | 项目信息,                   |
| *上传单位证件:                                                                                          | +                                                                                                    |                                                                      | 「相違」「及时                 |
|                                                                                                   | 点击上图中的"+"上传 营业执照的影印件(境外企<br>执照复印件签名或者加盖单位公室)。<br>注意:1、为避免审核不通过,上传的证件图片务<br>印章以及加盖的公司公室内容完整清晰可见<br>2、复印件幂加盖公司红色公室<br>3、如果证件里登记了社会信用代码,请务必在以<br>件登记的社会信用代码内容<br>4、如果证件图片上添加了水印说明"仅供某美用                                                                                       | 业上传所在国家(地区)的许可<br>必保证证件内容、登记机关单位<br>上的社会信用代码一栏填写该证<br>途使用",请统一为"仅供中招 | F                       |
|                                                                                                   | 联合招标采购平台注册使用",提示水印不要遮挡<br>5、证件图片大小不超过5M。                                                                                                    | 证件内容                                                                 |                         |
| 法定代表人姓名:                                                                                          | 联合招标采购平台注册使用",提示水印不要遮挡<br>5、证件图片大小不超过5M。<br>请输入法人姓名                                                                                                    | 证件内容                                                                 |                         |
| 法定代表人姓名:<br>法定代表人手机号:                                                                             | 联合招标采购平台注册使用",摄示水印不要遮挡<br>5、证件图片大小不超过5M。<br>请输入法人姓名<br>请输入法人手机导                                                                                                    | 证件内容                                                                 |                         |
| 法定代表人姓名:<br>法定代表人手机号:<br>* 申报人姓名:                                                                 | 联合招标采购平台注册使用",摄示水印不要遮挡<br>5、证件图片大小不超过5M。<br>请输入法人姓名<br>请输入法人手机导<br>请输入中报人的真实姓名                                                                                                    | 证件内容                                                                 |                         |
| 法定代表人姓名:<br>法定代表人手机号:<br>* 申报人姓名:<br>* 电子邮箱:                                                      | 联合招标采购平台注册使用",摄示水印不要遮挡<br>5、证件图片大小不超过5M。<br>请输入法人姓名<br>请输入法人手机号<br>请输入由服人的真实姓名<br>请输入申报人或公司的常用联系邮箱                                                                                                    | 证件内容                                                                 |                         |
| 法定代表人姓名:<br>法定代表人手机号:<br>* 申报人姓名:<br>* 电子邮箱:<br>* 验证码:                                            | 联合招标采购平台注册使用",摄示水印不要遮挡<br>5、证件图片大小不超过5M。<br>请输入法人妊名<br>请输入法人手机号<br>请输入申报人的真实姓名<br>请输入申报人或公司的常用联系邮箱<br>请输入验证码                                                                                                    | 证件内容<br>顾 <del>换一张</del>                                             |                         |
| 法定代表人姓名:<br>法定代表人手机号:<br>* 申报人姓名:<br>* 电子邮箱:<br>* 验证码:<br>* 申报人手机号码:                              | 联合招标采购平台注册使用",摄示水印不要遮挡<br>5、证件图片大小不超过5M。<br>请输入法人姓名<br>请输入法人手机导<br>请输入申报人的真实姓名<br>请输入申报人或公司的常用联系邮箱<br>请输入申报人或公司的常用联系邮箱<br>请输入单报人或公司的常用联系邮箱                                                                                                    | 延件内容<br>▶ 接一张<br>发送验证码                                               |                         |
| 法定代表人姓名:<br>法定代表人手机号:<br>* 申报人姓名:<br>* 电子邮箱:<br>* 验证码:<br>* 申报人手机号码:<br>* 手机验证码:                  | 联合招标采购平台注册使用",摄示水印不要遮挡<br>5、证件图片大小不超过5M。<br>请输入法人姓名<br>请输入法人手机导<br>请输入申报人的真实姓名<br>请输入申报人或公司的常用联系邮箱<br>请输入单报人或公司的常用联系邮箱<br>请输入验证码<br>手机号可作为登录账号,请认真填写<br>请填入收到的手机验证码                                                                                                    | ₩<br>●<br>授一张<br>发送验证码                                               |                         |
| 法定代表人姓名:<br>法定代表人手机号:<br>* 申报人姓名:<br>* 电子邮箱:<br>* 敏证码:<br>* 申报人手机号码:<br>* 手机验证码:<br>* 密码:         | 联合招标采购平台注册使用",提示水印不要遮挡<br>5、证件图片大小不超过5M。<br>请输入法人姓名<br>请输入法人手机导<br>请输入申报人的真实姓名<br>请输入申报人或公司的常用联系邮箱<br>请输入单报人或公司的常用联系邮箱<br>请输入验证码<br>手机号可作为登录账号,请认真填写<br>请填入收到的手机验证码<br>8~16个字符,由大小写字母、数字和特殊回                                                                               | 延件内容<br>凝一张<br>发送验证码                                                 |                         |
| 法定代表人姓名 :<br>法定代表人手机号 :<br>* 申报人姓名 :<br>* 电子邮箱 :<br>* 验证码 :<br>* 申报人手机号码 :<br>* 手机验证码 :<br>* 密码 : | 联合招标采购平台注册使用",摄示水印不要遮挡<br>5、证件图片大小不超过5M。<br>请输入法人姓名<br>请输入申报人的真实姓名<br>请输入申报人或公司的常用联系邮箱<br>请输入申报人或公司的常用联系邮箱<br>请输入单报人或公司的常用联系邮箱<br>请输入单报人或公司的常用联系邮箱<br>请输入单报人或公司的常用联系邮箱<br>请输入单报人或公司的常用联系邮箱<br>请输入单报人或公司的常用联系邮箱<br>请输入单报人或公司的常用联系邮箱<br>请输入单报人或公司的常用联系邮箱<br>请输入单报人或公司的常用联系邮箱 | 延件内容<br>● 接一张<br>发送验证码                                               |                         |

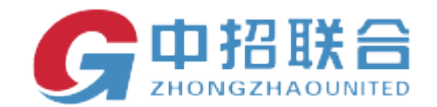

3)下图为完成注册后的系统提示页面,牢记登录号之后点击【登录系统】按钮进入登录 页面进行登录(密码为之前注册时所设置的密码)

山西诺美达广告有限公司,欢迎注册中招联合电子招标平台!

已有账户,马上登录|返回首页

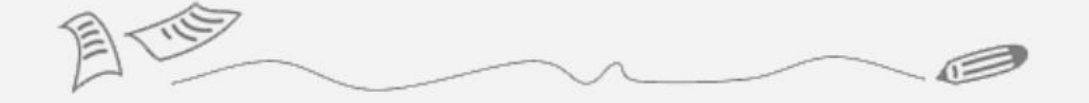

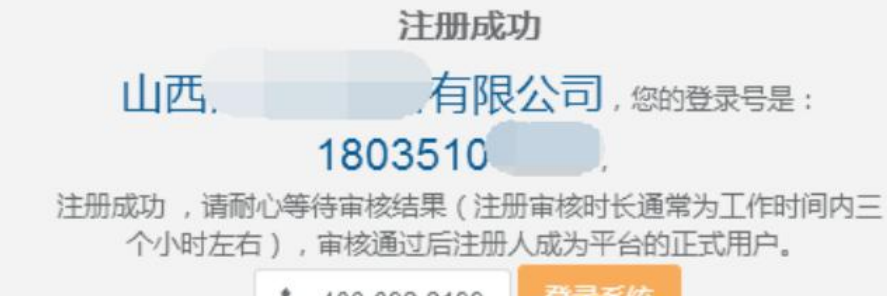

**\$** 400-092-8199 登录系统

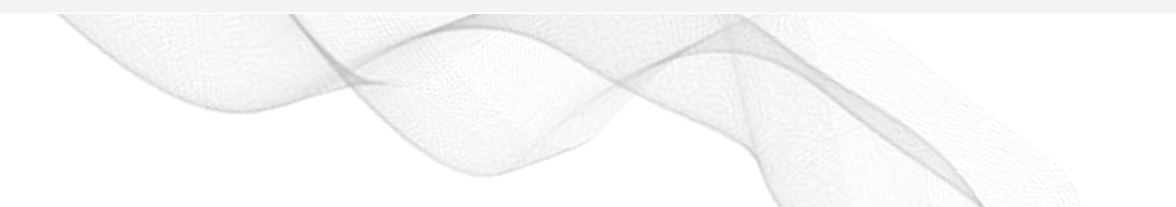

—— 平台操作手册 ——

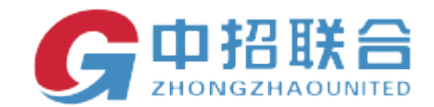

### 2、网上购标

2.1 寻找商机

1)投标人可通过用户名、密码登录

客服热线:010-86397110

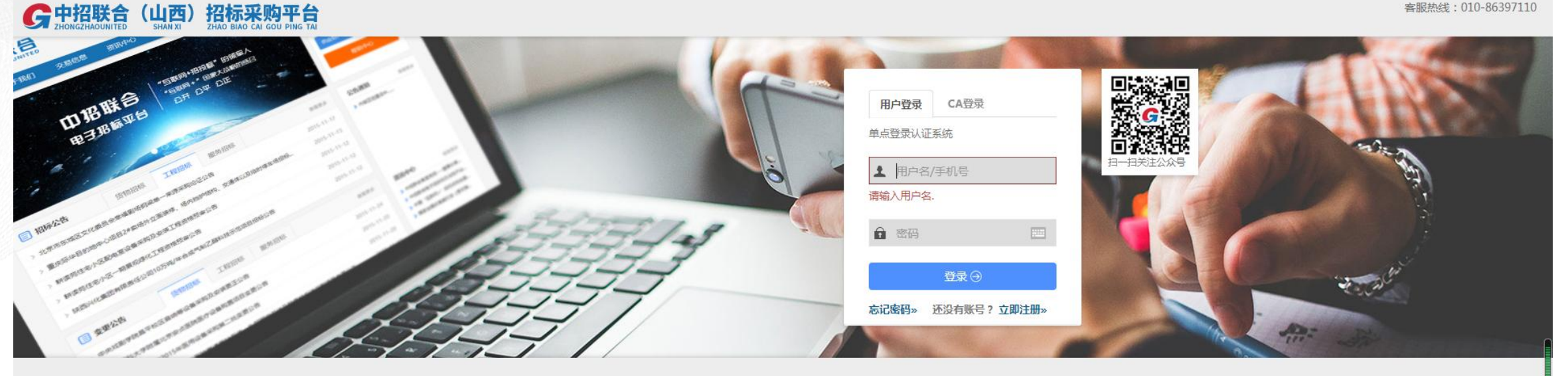

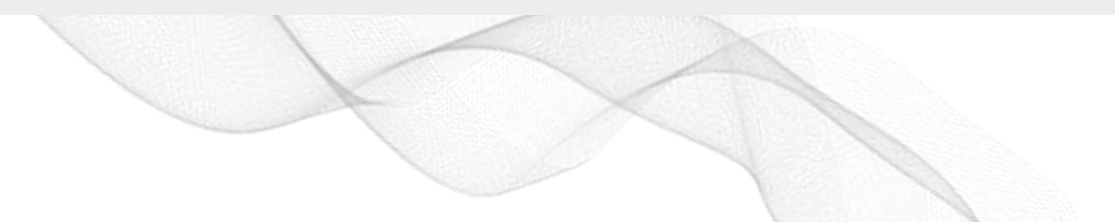

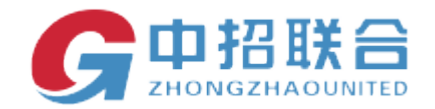

2) 在系统主界面中【寻找商机】模块,可查看平台中发布的项目信息。

3) 点击【查看更多】(或者点击右上角输入项目关键字进行查询),列出所有当前可购买的项目信息:

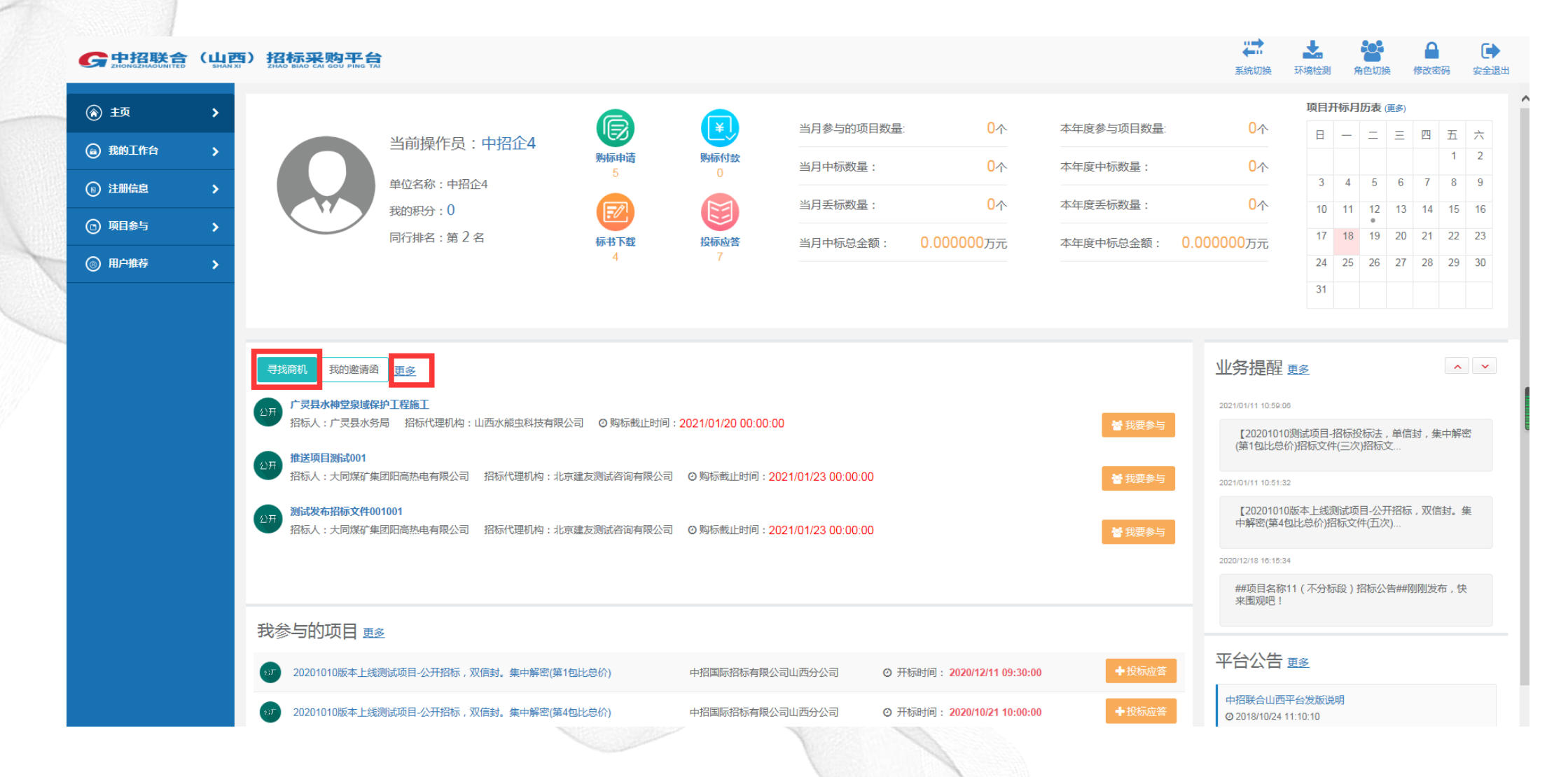

—— 平台操作手册 ——

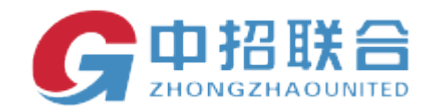

### 2、2、网上购标

1) 在项目列表页面点击【我要参与】,进入购标环节。

#### 22 C中招联合(山西)招标采购平台 系统切换 环境检测 角色切换 修改密码 安全退出 > 查询 寻找商机 我的邀请函 我可能感兴趣的项目 我已经参与的项目 项目名称关键字进行检索 ③ 我的工作台 > ┃ 项目信息 ⑧ 注册信息 > 广灵县水神堂泉域保护工程施工 项目分类:水利 项目负责人: 秦良 2021年02月04日00时00分00秒 开标 🕞 项目参与 代理机构名称: 山西水熊虫科技有限公司 ⑧ 用户推荐 云州区黄花加工厂建设项目 项目分类: 房屋建筑 项目负责人:赵佳丽 2021年02月18日09时00分00秒 开标 代理机构名称: 山西水熊虫科技有限公司 测试发布招标文件001001 项目分类:房屋建筑 项目负责人: 李炜测试 2021年01月24日00时00分00秒 开标 代理机构名称:北京建友测试咨询有限公司 推送项目测试001 项目分类: 房屋建筑 项目负责人: 李炜测试 2021年01月28日00时00分00秒 开标 代理机构名称:北京建友测试咨询有限公司

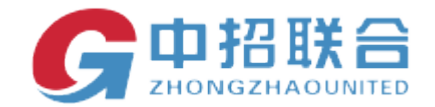

### 2)填写购标申请相关信息,并选择要参与投标的标包。

| 购标申请                  |          |                     |            |                     |                     |                     |         |        |                   |          |                |
|-----------------------|----------|---------------------|------------|---------------------|---------------------|---------------------|---------|--------|-------------------|----------|----------------|
| 购标信息                  |          |                     |            |                     |                     |                     |         |        |                   |          |                |
| 招奸语                   | 5日编号·zbk | thw-2018-023        |            |                     |                     | 现后而且安徽,             |         |        |                   |          |                |
| 购标单                   |          | 1 m 2010 025        |            |                     |                     | 213/01/2012-624/0F  |         |        |                   |          |                |
| 助标始的联系人作用             |          |                     |            |                     |                     |                     |         |        |                   |          |                |
| N910/401240/38//10/23 |          |                     |            |                     |                     |                     |         |        |                   |          |                |
| •联                    | 系人姓名:    |                     |            |                     |                     | 常用                  |         |        |                   |          |                |
|                       | 手机号码:    |                     |            |                     |                     |                     |         |        |                   |          |                |
|                       | *地址:     |                     |            |                     |                     |                     |         |        |                   |          |                |
|                       | 电子邮箱:    | 321688495@aa.con    | n          |                     |                     |                     |         |        |                   |          |                |
|                       |          | or receive or queen |            |                     |                     |                     |         |        |                   |          |                |
|                       | 固定电话:    |                     |            |                     |                     |                     |         |        |                   |          |                |
|                       | 传真:      |                     |            |                     |                     |                     |         |        |                   |          |                |
|                       |          | 平台选定地址以购物车          | :邮寄地址为准,纸) | 质标书由招标代理机构邮寄        | ,可与招标代理机构联系,        |                     |         |        |                   |          |                |
| ▼ 项目分包信息              |          |                     | □找需要邮寄     | 纸质标书                |                     |                     |         |        |                   |          | 👻 (848)        |
| □ 包业务编号               | 标段(包     | )名称 标包              | 的类         | 开标时间                | 购标开始时间              | 购标结束时间              | 预览版招标文件 | 标书费(元) | 操作                |          |                |
| zhktfw-2018-023/1     | 不分标段     | 建筑                  | ξ.         | 2018/11/30 09:00:00 | 2018/11/05 16:00:00 | 2018/11/10 16:00:00 |         | 800    | 上传购振确认            | 文件       |                |
| _                     |          |                     |            |                     |                     |                     |         |        | ALLENE AND        |          |                |
|                       |          |                     |            |                     |                     |                     |         |        | 百口时时你主教:<br>+ 它 · | 800.00   |                |
|                       |          |                     |            |                     |                     |                     |         |        | ~=;               | 20111176 |                |
|                       |          |                     |            |                     |                     |                     |         |        |                   |          | 加入购物车(需招标公司确认) |
|                       |          |                     | N          |                     | 17                  | MARINE NA           |         |        |                   |          |                |

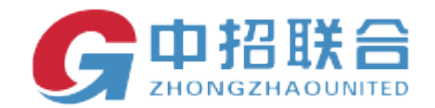

## 3)点击"上传购标确认文件"按钮,页面会跳转至资格文件上传页面,可以查看资格要求,可以上传资格文件(如下图),上传完点击保存。

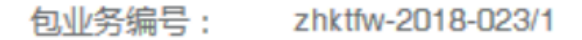

包名称: 不分标段

- 资格要求: 要求投标人具有独立法人资格,有效的企业法人营业执照,投标人必须 具备建设行政主管部门颁发的工程监理综合资质;投标人拟派项目总监 须具有国家注册监理工程师资格(且为本单位正式聘用员工);
- \*上传资格文件:

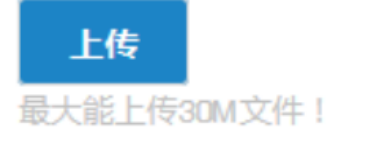

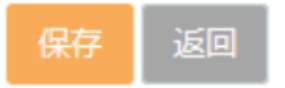

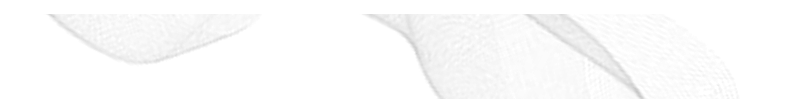

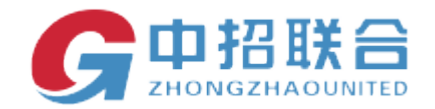

### 重要提示:

如果右下角按钮名称显示为"加入购物车(需招标公司确认)",表示该项目的购标申请需要招标代理机构审核同意后才能购买。如图显示,状态为"待招标公司确认",加入购物车后请尽快联系招标公告中的项目联系人,由其进行审核操作,审核通过后才能进行相关费用的支付。

#### G中招联合(山西)招标采购平台

| 意 主页   | >  | 主页/ | 我参与的项目 / 参与 | 与项目详情       |              |    |     |      |         |                |
|--------|----|-----|-------------|-------------|--------------|----|-----|------|---------|----------------|
| 我的工作台  | >  | ŝ   | 》与项目详情      |             |              |    |     |      |         |                |
| ⑧ 注册信息 | >  | Ņ   | 财标信息        |             |              |    |     |      |         |                |
| ⑤ 项目参与 | >  |     |             | 招标项目编号:     | 063519030036 |    |     |      | 招标项目名称: | 广阔天地测试广场公共设施01 |
| ⊚ 用户推荐 | >  |     |             | 购标单位名称:     | 中招企12        |    |     |      |         |                |
|        |    | ∄   | 站购标信息       |             |              |    |     |      |         |                |
|        |    | +   | 购买其他标包      | 一起结算        |              |    |     |      |         |                |
|        |    |     | 全选 包业       | 务编号         | 标段(包)名称      | 版本 | 状态  |      | 招标文件    | 招标文件附件         |
|        |    |     | 0635        | 519030036/1 | 第1包          | 1  | 待招标 | 公司确认 |         |                |
|        |    | Ð   | 我的标书下载记     | 录           |              |    |     |      |         |                |
|        |    | 包   | 业务编号        |             | 标段(包)名称      | 版本 | 阶段  |      | 下载时间    | 下载人            |
|        | 10 |     | F           |             | XI           |    |     |      |         |                |

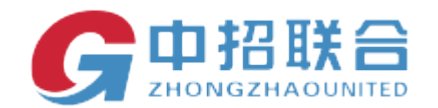

### 如果右下角按钮名称显示为"加入购物车",表示该项目的购标申请不需要审核,供应商在点击 后可直接进行费用支付操作。

审核通过不通过业务模块都会有提醒。

4) 再次申请 如果页面"业务提醒"模块提示审核未通过。

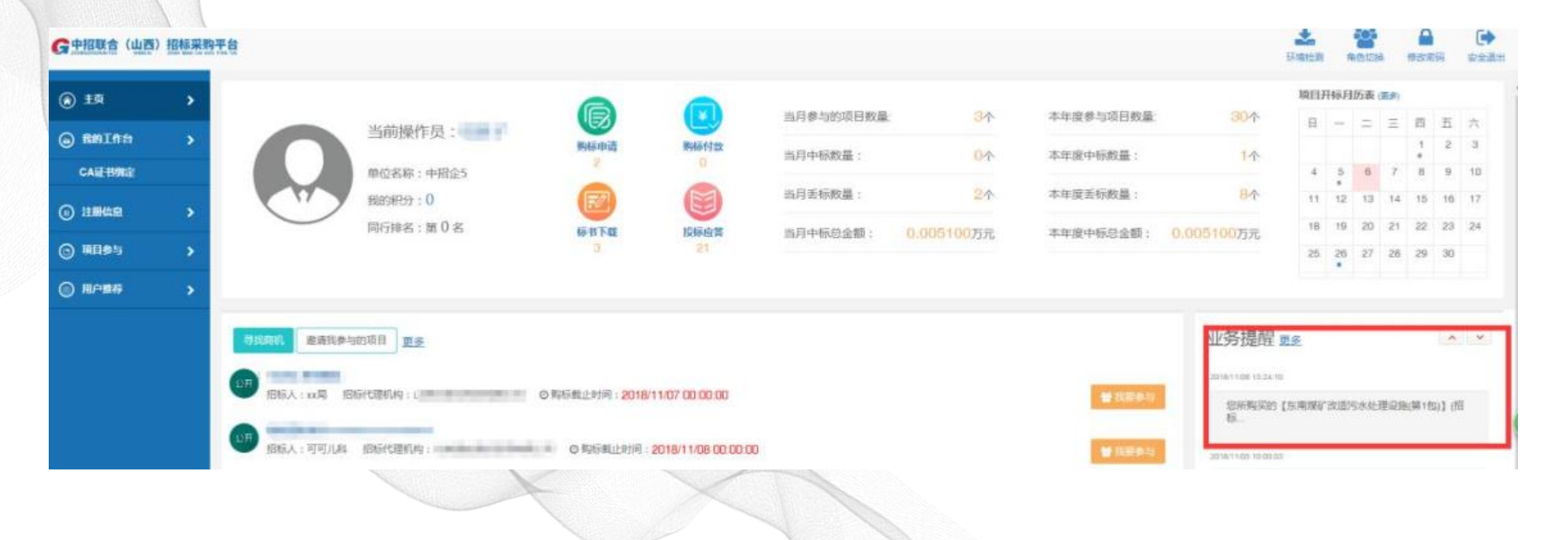

\_\_\_\_\_

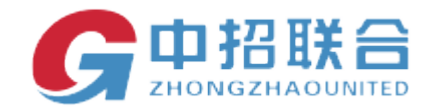

### 点击购标申请。

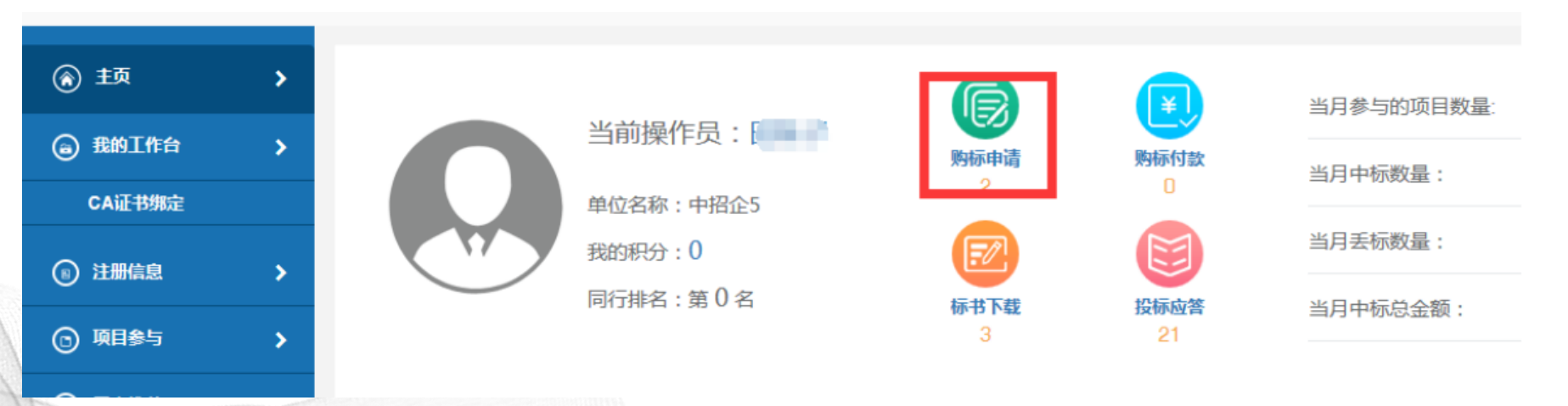

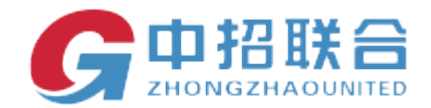

### 页面中间右侧操作位置上点击"再次申请"。

\_\_\_\_\_

|                          |                  |    |      |           |             | 环境检测 | 角色切换 |
|--------------------------|------------------|----|------|-----------|-------------|------|------|
| / 我参与的项目 / <b>参与项目详情</b> |                  |    |      |           |             |      |      |
| 参与项目详情                   |                  |    |      |           |             |      |      |
| 购标信息                     |                  |    |      |           |             |      |      |
| 招标项目                     | 烏号: 063518110275 |    |      | 招标项目名称: 东 | 南煤矿改造污水处理设施 |      |      |
| 购标单位                     | 各称: 中招企5         |    |      |           |             |      |      |
| 我的购标信息                   |                  |    |      |           |             |      |      |
| ▶ 购买其他标包 一起结算            |                  |    |      |           |             |      |      |
| 全选 包业务编号                 | 标段(包)名称          | 版本 | 状态   | 招标文件      | 招标文件附件      | 操作   |      |
| 063518110275/1           | 第1包              | 1  | 购标申请 |           |             | €再次申 | Ā    |

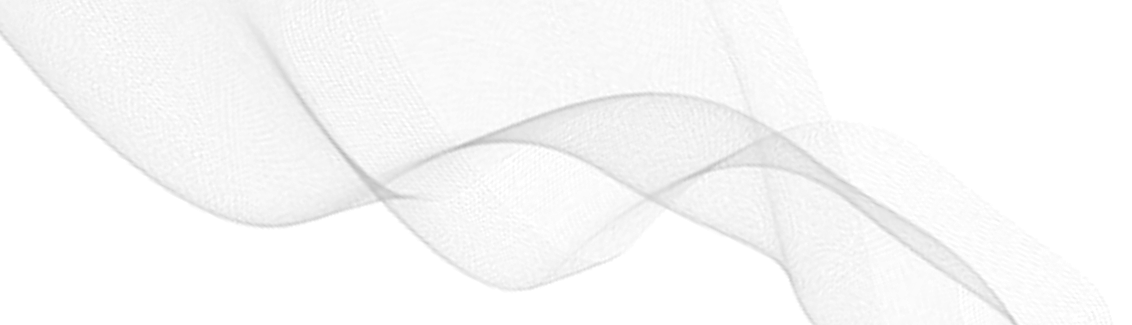

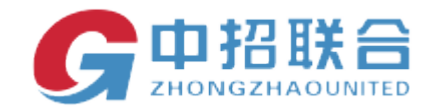

可以查看审核未通过的原因,更改后,重新上传购标确认文件,等待招标代理机构的项目经理进行确认,审核通过后("业务提醒"模块提示审核通过)才能进行相关费用的支付。

|            |                    |                     |                  |                     |            |            |                       |                  | <b>上</b><br>环境检测 | RD   | 切换     | ▲<br>株改高码   | (→<br>安全選) |
|------------|--------------------|---------------------|------------------|---------------------|------------|------------|-----------------------|------------------|------------------|------|--------|-------------|------------|
| ③ 顼 🔹 🝾    |                    |                     | 0                |                     |            |            |                       |                  | 项目升              | 邗标月历 | 表 (更多) |             |            |
| ○ ##T#4    |                    | 当前操作员:              |                  | U                   | 当月参与的项目数量: | 3个         | 本年度参与项目数量:            | 30个              | Β                | - 3  | Ξ      | 四 3         | ī 六        |
| CALLAND    |                    | 前达学校,由现今5           | 购标申请<br>2        | 购标付款<br>0           | 当月中标数量:    | 0个         | 本年度中标数量:              | 1个               | 4                | 5    | 6 7    | 1<br>#<br>R | 2 3        |
|            |                    | 举证有称,中肯正3<br>我的积分:0 |                  |                     | 当月丢标数量:    | 2个         | 本年度丢标数量:              | <del>8</del> 个   | 11               | *    | 13 14  | 15 1        | 6 17       |
| (1) 注册信息 > | $\smile$           | 同行排名:第0名            | 标书下载             | 投标应答                | 当月中标总金额:   | 0.005100万元 | 本年度中标总金额:             | 0.005100万元       | 18               | 19 3 | 20 21  | 22 2        | 3 24       |
| ③ 项目参与 >   |                    |                     | 3                | 21                  |            |            |                       |                  | 25               | 26 1 | 27 28  | 29 3        | 0          |
| 用户推荐 >     | _                  |                     |                  |                     |            |            |                       |                  |                  |      |        |             |            |
|            | 寻找商机 邀请我参与         | 与的项目重多              |                  |                     |            |            |                       | 业务提醒             | 更多               |      |        |             | ~ ~        |
|            |                    |                     |                  |                     |            |            |                       | 2018/11/06 15:24 | 10               |      |        |             |            |
|            | 名标人:xx局 招          | 3标代理机构:L            | ◎ 期际截止时间: 2018   | /11/07 00:00:00     |            |            | <b>普</b> 法要参与         | 他所购买自            | ][东南爆矿           | 改造污水 | 《处理设言  | 包(第1包)]     | (招)        |
|            | 10H 10H-1 . RIFLIN | 经行行通知的。             |                  | 2010/11/00 00:00:00 |            |            | and the second second | 称…               |                  |      |        |             |            |
|            |                    | IDSU CHENNAL        | C MANUTERT AND . | 2010/11/08 00:00:00 | 5          |            | 1 我要梦与                | 2016/11/05 10:00 | 13               |      |        |             |            |
|            |                    |                     |                  |                     |            |            |                       |                  |                  |      |        |             |            |
|            |                    |                     |                  |                     |            |            |                       |                  |                  |      |        |             |            |
|            |                    |                     |                  | COLOR DO NO         |            |            |                       |                  |                  |      |        |             |            |
|            |                    |                     |                  |                     |            |            |                       |                  |                  |      |        |             |            |
|            |                    |                     | 7                |                     |            |            |                       |                  |                  |      |        |             |            |
|            |                    |                     |                  |                     |            |            |                       |                  |                  |      |        |             |            |
|            |                    |                     |                  |                     |            |            |                       |                  |                  |      |        |             |            |

—— 平台操作手册 ——

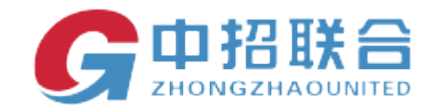

### 2、3、网上购标

中招联合(山西)招标采购平台支持一种付款方式:线上支付。 购标分包加入购物车并审核通过后,页面左侧,"项目参与""我的购物车"如需要发票, 勾选【我需要发票】,可选择支付方式并点击【立即结算】。

|                 | )招标采题 | <b>平台</b>                         |                                              |                                 |                     |             |           |       |         |         | <b>上</b><br>环境检测 | 角色切换 | ●<br>修改密码 | (1)<br>安全退 |
|-----------------|-------|-----------------------------------|----------------------------------------------|---------------------------------|---------------------|-------------|-----------|-------|---------|---------|------------------|------|-----------|------------|
| 意 主页            |       | 项目参与 / 我的购物车                      |                                              |                                 |                     |             |           |       |         |         |                  |      |           |            |
| ④ 我的工作台         |       | □东南煤矿改造污水处:                       | 理设施 项目                                       |                                 |                     |             |           |       |         |         |                  |      |           |            |
| ⑧ 注册信息          | >     | □全选 □與需要部客紙质制                     | ◎书 □與清豐価间膨低                                  |                                 |                     | 购标后重        | E接可以在线下载招 | 版文件   |         |         |                  |      |           | ▲ 0046     |
| ) <b>1185</b>   | ^     | 赛用类别 订                            | 丁单内容描述                                       |                                 | 下单时间                | 状态          | 金額(万      | () 平台 | 服务费 小词  | (元)     | 支持的付款方式          |      | 操作        |            |
| 我参与的项目          |       | ☑ 标书截用 向                          | 新购标股为东南煤矿改造污水处理设施的第1                         | 包                               | 2018/11/06 15:37:55 |             | 120 600   |       | 600     | 0.00    | 线上支付             |      | 删除        |            |
| 寻找商机            |       |                                   |                                              |                                 |                     |             |           |       |         |         |                  |      |           |            |
| 我的影物车<br>我的费用支付 |       | 说明:您的付费金额中标+<br>现金或电汇只需支付标书等      | 杉费、中标服务费、邮寄费由招标代理机构开<br>等费用。平台服务费只支持网银支付,且开展 | F具,CA、平台服务费等由中排<br>B电子发票。       | 招联合交易平台开具。          |             |           |       |         |         |                  |      |           |            |
| 我的发票            |       | 平台服务器一经收取,概不                      | 不退还。                                         |                                 |                     |             |           |       |         |         |                  |      |           |            |
| ③ 用户推荐          |       |                                   |                                              | ✓ 我需要发票                         |                     |             |           |       |         |         |                  |      |           |            |
|                 |       |                                   |                                              | 勾选后默认开具电子曾通发                    | 票,如果需要专用发票,请到       | 到发票管理界面中申请, | 并与代理机构联系  | 确认。   |         |         |                  |      |           |            |
|                 |       | 部实验社: UI活士面田妹子19125092278 - 新潮/取消 |                                              |                                 |                     |             |           |       | 又滿      |         |                  |      |           |            |
|                 |       |                                   | and and reaction of                          | disposition and a second second | e, 1 M              |             |           |       |         |         |                  |      |           |            |
|                 |       |                                   |                                              |                                 |                     |             |           |       |         |         |                  |      |           |            |
|                 |       |                                   |                                              |                                 |                     |             |           | 0     | ◎网上支付 〇 | 現金〇 电汇  |                  |      |           |            |
|                 |       |                                   |                                              |                                 |                     |             |           |       |         | 습计 : 6  | 00.00            |      |           |            |
|                 |       |                                   |                                              |                                 |                     |             |           |       |         | 交易平台    | a服务盡小计:0         |      |           |            |
|                 |       | <b>\</b>                          |                                              |                                 |                     |             | 已选订单:     | l.    |         | 总金额:600 |                  |      |           |            |
|                 |       | - Alexandre                       |                                              |                                 | 11                  | 19          |           |       |         |         |                  |      |           |            |
|                 |       |                                   |                                              |                                 |                     |             |           |       |         |         |                  |      |           |            |

—— 平台操作手册 ——

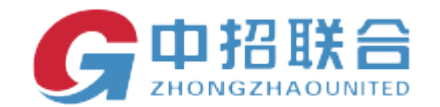

1) 选择"网上支付"后点击"立即结算"按钮。

订单信息

订单内容: 所购标段为东南煤矿改造污水处理设施的第1包

支付金额: 600.0元

友情提示:使用网上银行支付方式的用户,须开通相关银行的网上支付服务;若网银支付界面如出现系统异常,请与银行机构管理员联系。

提交支付 返回

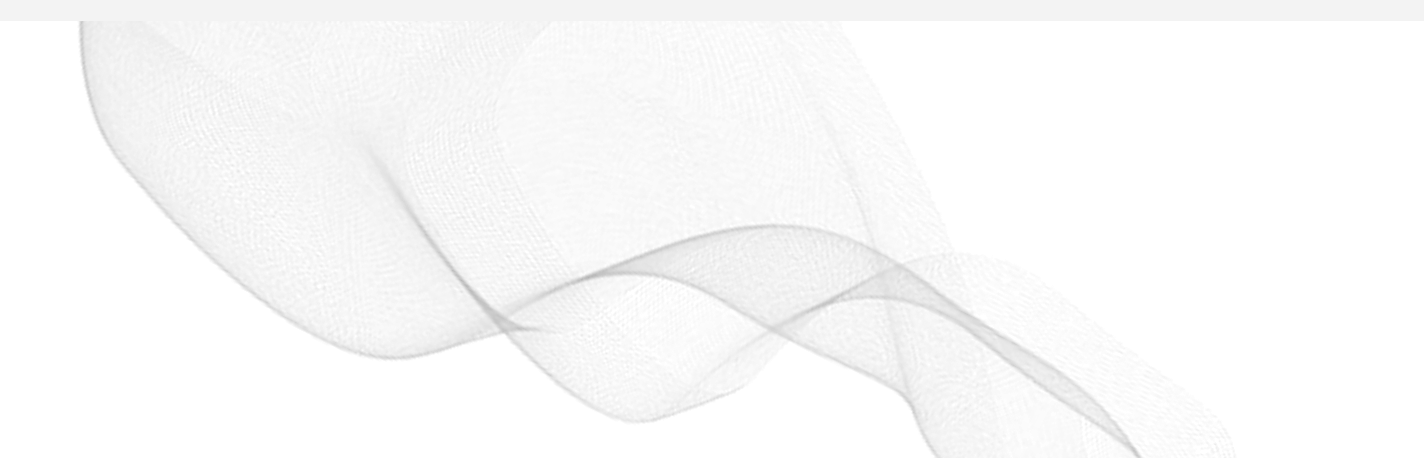

—— 平台操作手册 ——

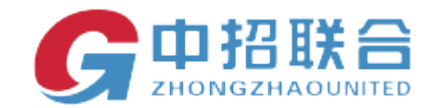

2) 点击【提交支付】; 跳转至平安银行橙 e 付。

🛓 🎡 百度一下,你就知道 Ĝ 山西中招联合信息股份有... 📄 山西期试平台登录 Ĝ 中招联合信息股份有限公司 📄 demo登录 🥘 山西省招标投标公共服务... 😝 中国招标投标服务平台公... 😝 中国招标投标公共服务平台 🔛 中招国际招标有限公司 📄 公

中国王安 PINGANBANK

温馨提示: 櫃e收银台不会以订单异常、系统升级等为由, 通过电话、短信等方式要求您点击任何锁接进行退款操作。

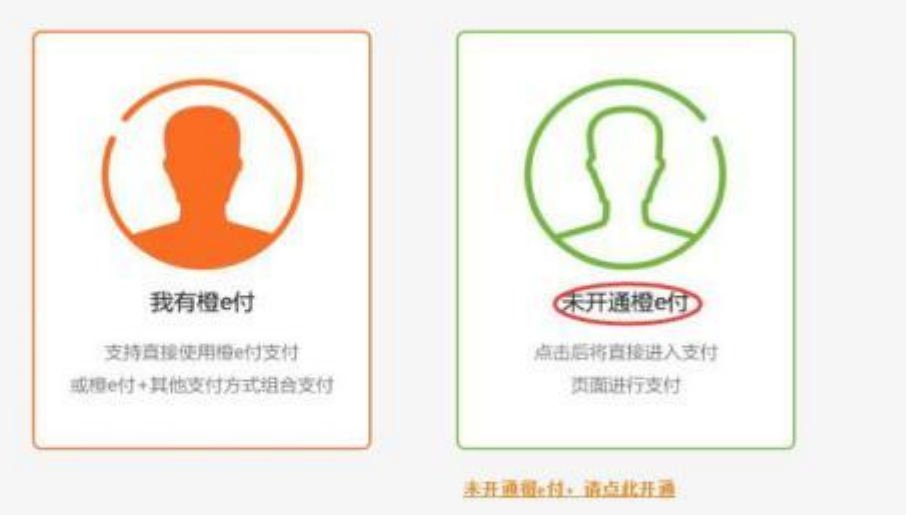

什么是檀e付?

檀e付是平安银行推出的网络支付结算体系,由檀e付账户和多种支付工具构筑而成,为募费的 您提供集网络支付、收款、资金增值、交易居闻见证、网络融资、消费积分于一体的强大金融服务。

相e同|平安銀行 版权所有 copyright@2016 Pingan Bank

—— 平台操作手册 ——

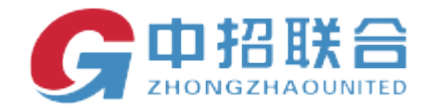

3)如果没有橙 e 付,点击未开通橙 e 付,页面显示如下:可以选择,银联快捷支付,网银支付,微信支付,支付宝支付。

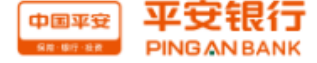

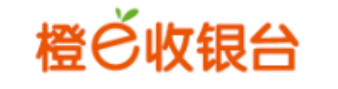

温馨提示: 橙e收银台不会以订单异常、系统升级等为由,通过电话、短信等方式要求您点击任何链接进行退款操作。 📃 橙e收银条 还需支付:1,000.00元 用户类型: ●个人用户 ○企业用户 订单号:200000009180907yy5d30a0pf 请洗择其他支付: 收款方:\*\*天买 收款帐号:15000\*\*\*\*\*1231 ○ 银联快捷支付 添加新的银行卡 展开详情 ○ 网银支付 请选择支付网银 -订单金额: 〇 微信支付 1,000.00 元 大写金额: 壹仟元整 支付宝支付

提交取消

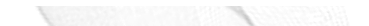

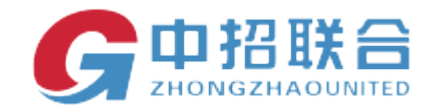

4) 我们以微信支付为例。选择微信支付

\_\_\_\_\_

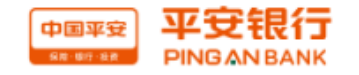

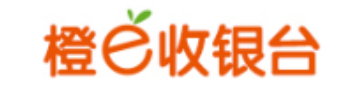

温馨提示:橙e收银台不会以订单异常、系统升级等为由,通过电话、短信等方式要求您点击任何链接进行退款操作。

| ☐ 橙e收银条                                   | 还需支付:1,000.00元                                                 |  |  |  |  |  |  |  |  |  |
|-------------------------------------------|----------------------------------------------------------------|--|--|--|--|--|--|--|--|--|
| 订单号:200000009180907yy5d30a0pf<br>收款方:**天买 | 用户类型: ●个人用户 ○企业用户<br>请选择其他支付:                                  |  |  |  |  |  |  |  |  |  |
| 收款帐号:15000*****1231<br>展开详情               | <ul> <li>○ 银联快捷支付 添加新的银行卡</li> <li>○ 网银支付 请选择支付网银 ▼</li> </ul> |  |  |  |  |  |  |  |  |  |
| <b>订单金额:<br/>1,000.00</b> 元<br>大写金额: 壹仟元整 | <ul> <li>⑦ 微信支付</li> <li>〇 支付宝支付</li> </ul>                    |  |  |  |  |  |  |  |  |  |
|                                           | 微信扫码支付取消                                                       |  |  |  |  |  |  |  |  |  |
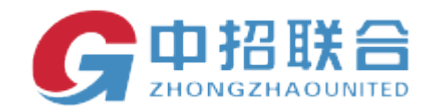

点击页面底端的微信扫码支付按钮,点击确认支付。

### ○ 网银支付 请选择支付网银 -

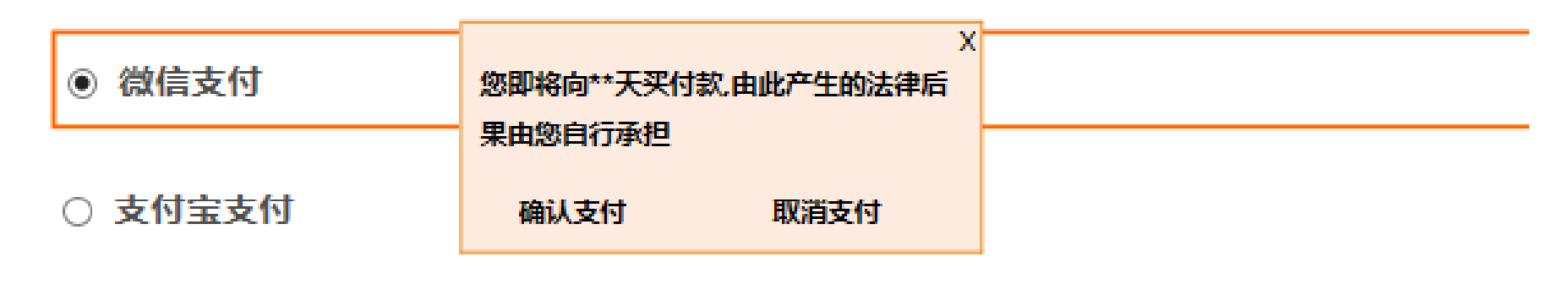

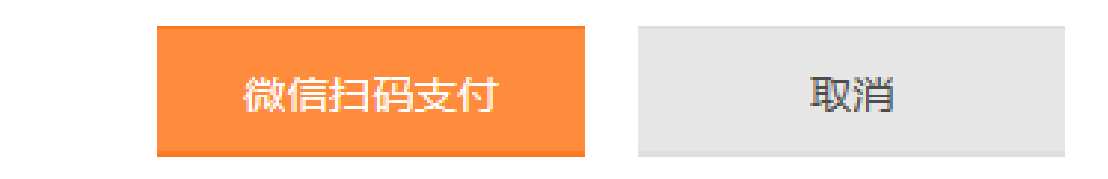

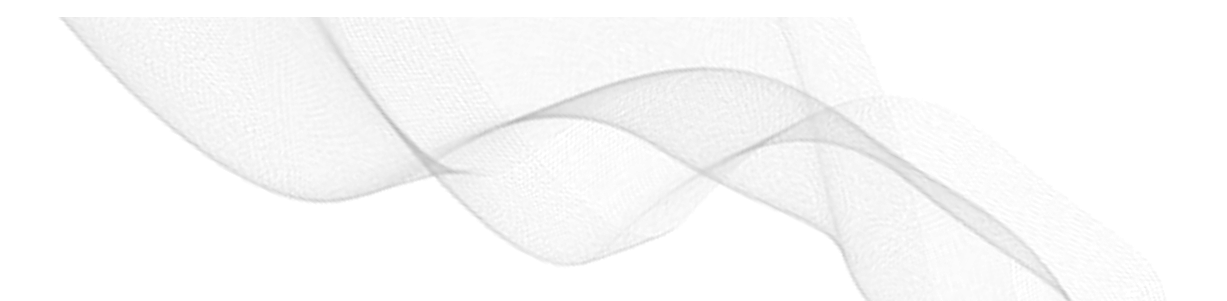

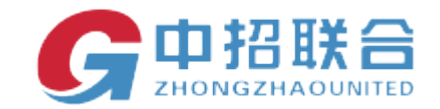

点击确认支付,页面出现微信支付的二维码。扫码二维码,即可完成支付。

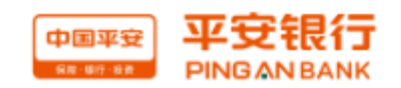

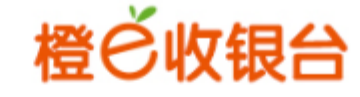

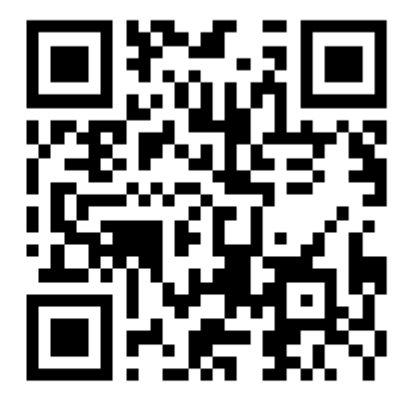

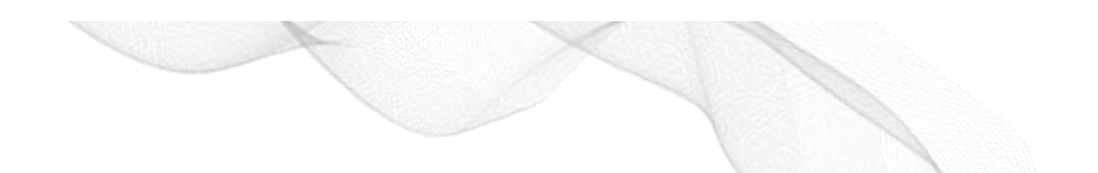

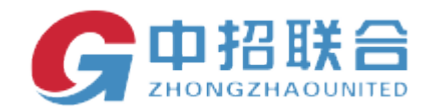

### 关闭页面,显示如下图,点击支付成功,然后支付结果查询,等状态变为支付成功后可下载招标文件

| 一 橙e收银条                                 | 还需支付:800.00元                                                                         |                                                            |
|-----------------------------------------|--------------------------------------------------------------------------------------|------------------------------------------------------------|
| 订单号:200000009180712lpe17dfily           | 用户类型: ●个人用户 ○企业用户<br>请选择其他支付:                                                        |                                                            |
| 收款方:**天头<br>收款帐号:15000*****1231<br>展开详情 | 收银台网银支付                                                                              | ×                                                          |
| 订单金额:<br>800.00 元<br>大写金额: 鄧佰元整         | 订单已提交,请在新开网银页面完成支付后选择: <ul> <li>支付成功   支付结果查询</li> <li>支付失败   选择其他方式支付</li> </ul> 返回 | 上海银行<br>Bank of Shanghat<br>招育极行<br>tank water and the set |
|                                         | ○ 微信支付                                                                               |                                                            |

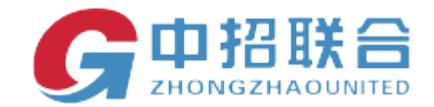

### 在【我的费用支付】中查看支付结果。

| 900300703C137548            |      |                                  |                     |                     |      | 10(1)1 | 中かり 大陽子 | ΞA                                        |          |
|-----------------------------|------|----------------------------------|---------------------|---------------------|------|--------|---------|-------------------------------------------|----------|
| 订单号                         | 费用名称 | 费用内容描述                           | 下单时间                | 支付时间                | 发票   | 邮寄地址   | 状态      | 金額(元)                                     | 影作       |
| 201807121033479362160750815 | 标书费用 | 所购标段为太原市黄五中学教学德改建工程_0712的<br>第1包 | 2018/07/12 10:33:47 |                     | 不需要发 | 山西太原   | 支付中     | 标书费:800.0 邮寄<br>费:0 图纸押金:0 总<br>金额:800.00 | (支付结果查询) |
| 201807111625115755908325953 | 标书费用 | 所购标股为招投标罐接项目03的第1包               | 2018/07/11 16:25:11 | 2018/07/11 16:31:01 | 不需要发 | 山西大原   | 支付成功    | 标书要:400.0 邮寄<br>费 0 图纸押金 0 总<br>金额:400.00 |          |
| 201807111545319284476382878 | 际书费用 | 所购标股为 大同水利施工工程的第一标段              | 2018/07/11 15:45:31 | 2018/07/11 15:45:33 | 不需要发 | 山西太原   | 支付成功    | 标书费:500.0 邮寄<br>费:0 图纸押金:0 总<br>金额:500.00 |          |
|                             |      |                                  |                     |                     |      |        | 共1页,3条  | 首页 上页 1                                   | 下页 转到    |

| ····································· | 间成功 |                             |             |                                  |                     |                     |       |      |          |                                           |                                                      | ×                |
|---------------------------------------|-----|-----------------------------|-------------|----------------------------------|---------------------|---------------------|-------|------|----------|-------------------------------------------|------------------------------------------------------|------------------|
| ⑥ 主页                                  | >   | 项目参与 我的费用支付                 |             |                                  |                     |                     |       |      |          |                                           |                                                      |                  |
| ◎ 我的工作台                               | >   | 我的费用支付列表                    |             |                                  |                     |                     |       |      | 项目名称: 关键 | ₽ 1                                       | 2部 *                                                 | 意況               |
| ) imag                                | >   |                             |             |                                  |                     |                     |       |      |          |                                           |                                                      |                  |
| ◎ 順目参与                                | >   | 订单号                         | <b>费用名称</b> | <b>费用内容描述</b>                    | 下单时间                | 支付时间                | 发票    | 邮告地址 | 状态       | 金額(元)                                     | 操作                                                   |                  |
|                                       |     | 201807131744130217453730258 | 标书费用        | 所购标股为太原市第五中学教学摆改建工程_0712的第1<br>包 | 2018/07/13 17:44:13 |                     | 不需要发票 |      | 未支付      | 杨书義:800.0 卸表<br>義 0 图纸押金:0 总会<br>額:800.00 | <ul> <li>建唱支付</li> <li>支付結果查询</li> <li>取消</li> </ul> |                  |
|                                       |     | 201807120931259593691432543 | 标书费用        | 所製板段为非依法全流程项目测试的第1包              | 2018/07/12 09:31-25 | 2018/07/12 09:31:27 | 不需要发票 |      | 支付成功     | 标书费:500.0 邮寄<br>费:0 图纸押金:0 总多<br>额:500.00 |                                                      | т 0.1К)<br>4 ОК) |

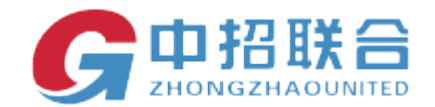

### 2、4、下载标书

网上支付成功后即可立即下载标书。 如下图:

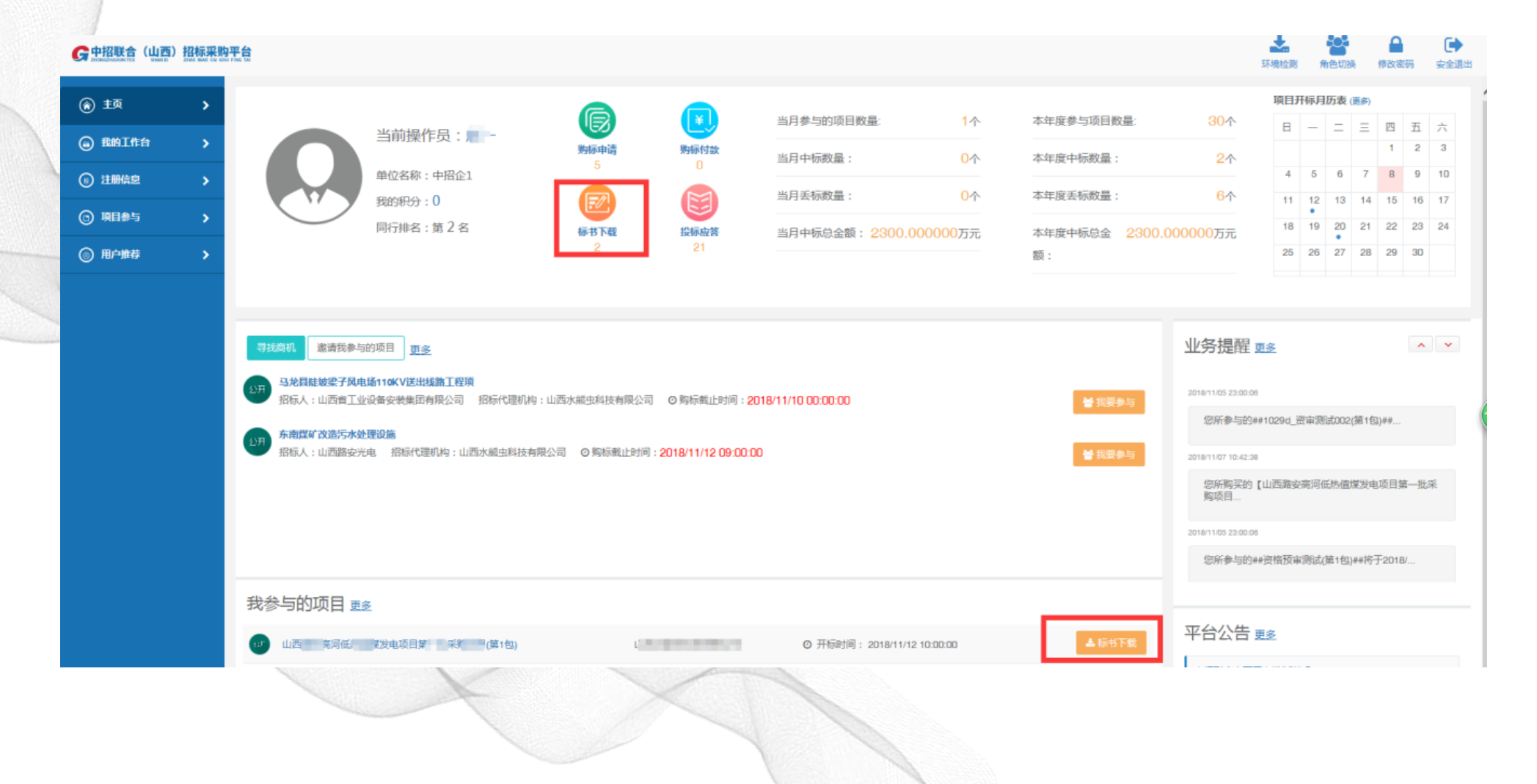

—— 平台操作手册 ——

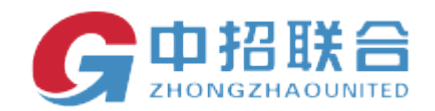

| G中招联合(山西) | 招标采购 | <b>开台</b>        |              |    |      |         |                          | 环境检测        | 角色切换 | 橡改密码 | 東創         |
|-----------|------|------------------|--------------|----|------|---------|--------------------------|-------------|------|------|------------|
| ① 主页      | >    | 王贞 我多与的项目 参与项目详情 |              |    |      |         |                          |             |      |      | <b>*</b> 3 |
| 我的工作台     | >    | 参与项目详情           |              |    |      |         |                          |             |      |      |            |
| ◎ 注册信息    | >    | 购标信息             |              |    |      |         |                          |             |      |      |            |
| o (1985)  | *    | 招标项目编号:          | 063518100237 |    |      | 招标项目名称: | 山西北 可任 一批 一批 二 还月        |             |      |      |            |
|           | *    | 胸际单位名称:          | 中招企1         |    |      |         |                          |             |      |      |            |
|           |      | 我的购标信息           |              |    |      |         |                          |             |      |      | ~枚         |
|           |      | ◆ 购买其他标包 微的保证金 ● | 纳平台服务费       |    |      |         |                          |             |      |      |            |
|           |      | □全选 包业务编号        | 标段(包)名称      | 版本 | 状态   | 招称文件    | 招标文件附件                   | 操作          |      |      |            |
|           |      | 063518100237/1   | 第1包          | 1  | 标书下载 | 点击下数    | Representation (Science) |             |      |      |            |
|           |      | 【我的标书下载记录        |              |    |      |         |                          |             |      |      | <b>^</b> 8 |
|           |      | 包业务编号            | 标段(包)名称      | 版本 | 阶段   | 下载时间    | 下载人                      | 下载          | 文件名  |      |            |
|           |      |                  |              |    |      |         |                          | 共0页,0条 首页 上 | 页口下  | 页 转到 | 尾          |
|           |      |                  |              |    |      |         |                          |             |      |      |            |

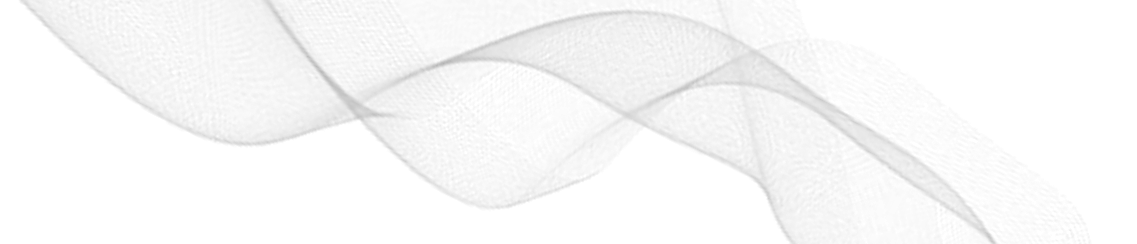

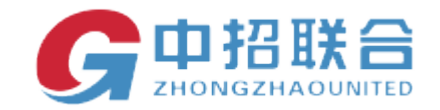

供应商下载的招标文件是以.zzlh 为后缀名的电子招标文件。

在使用制作投标文件客户端编制投标文件之前,须在全国公共资源交易服务平台(山西省)主体库 (http://prec.sxzwfw.gov.cn)完成注册,并办理 CA 数字证书;详情请查看全国公共资源交易服务平台 (山西省)主体库注册指南。

主体库资料核验咨询电话: 0351-7731313;

CA 数字证书办理咨询电话: 0351-7731318, 4006530200;

山西省公共资源交易中心地址:太原市坞城南路 50 号。CA 证书办理完成后,即可进行投标文件的制作。

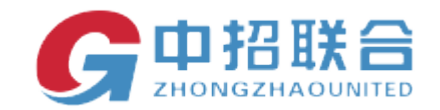

3、制作投标文件
1)双击下载的.zzlh 格式文件,自动打开投标文件客户端:
首页有操作流程,如下图

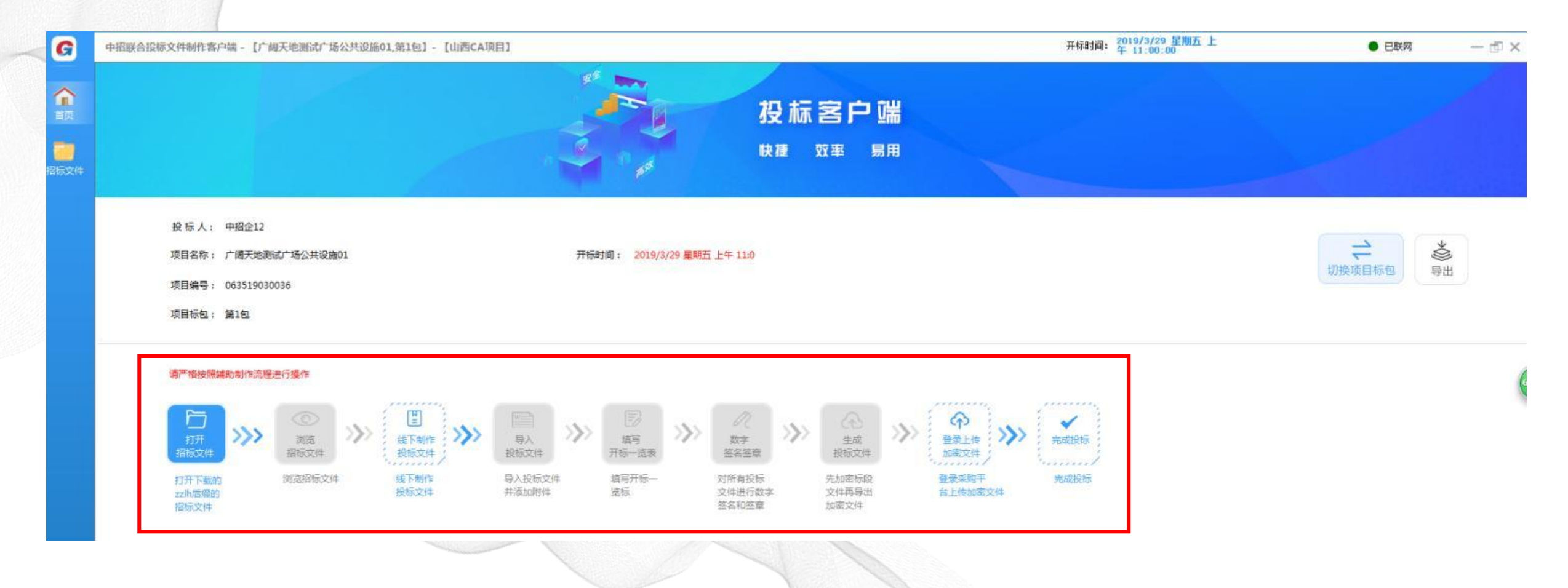

平台操作手册 ——

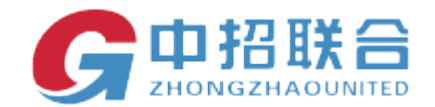

### 2)点击页面左侧菜单栏"招标文件",可以查看 PDF 版的招标文件

\_\_\_\_\_

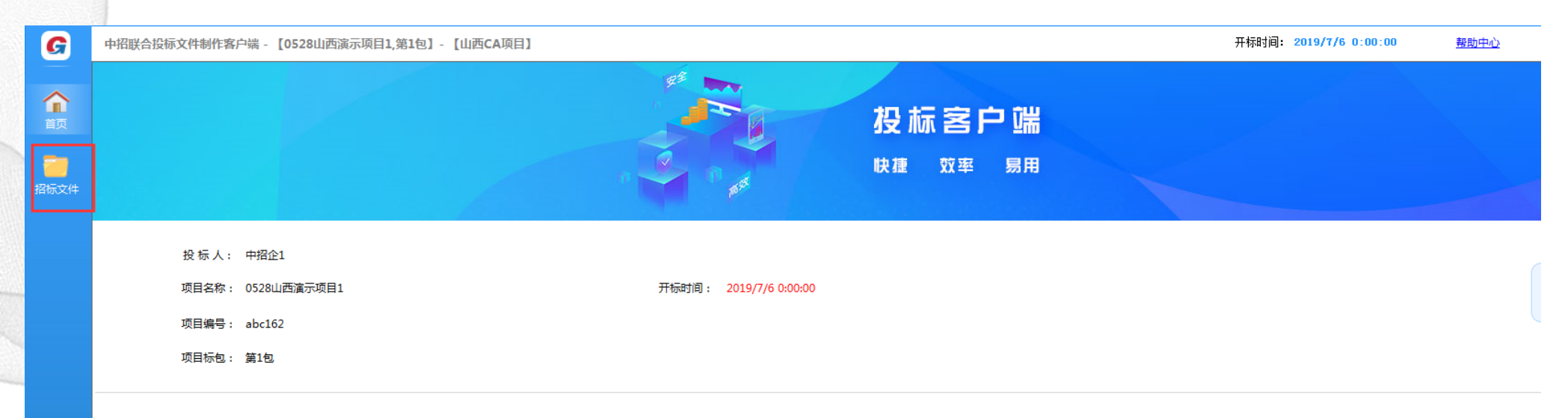

#### 请严格按照辅助制作流程进行操作

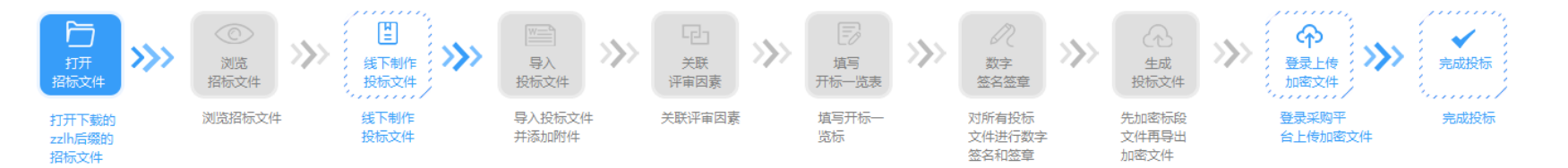

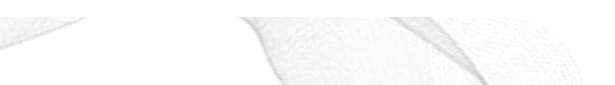

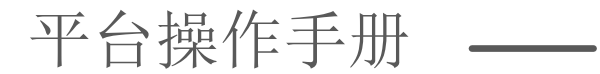

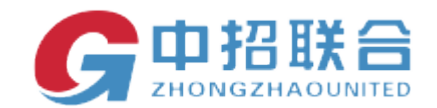

下载投标文件格式(Word 格式,方便制作投标文件),可以另存招标文件(pdf 格式)

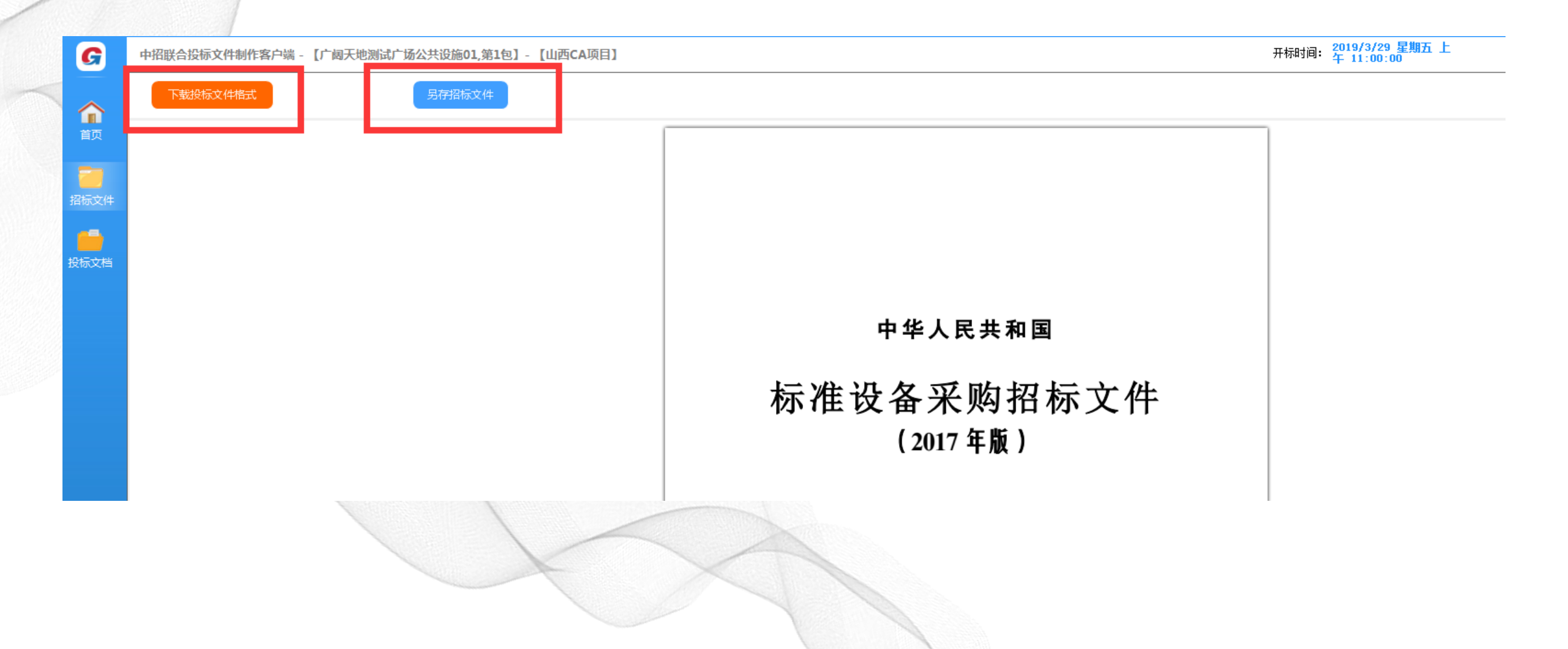

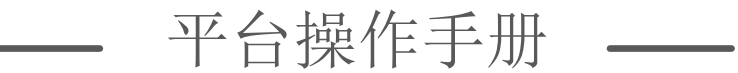

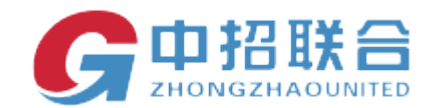

# 3)线下制作投标文件,在上一步下载的投标文件格式里,制作好投标文件。将投标文件格式转化成 PDF 格式。

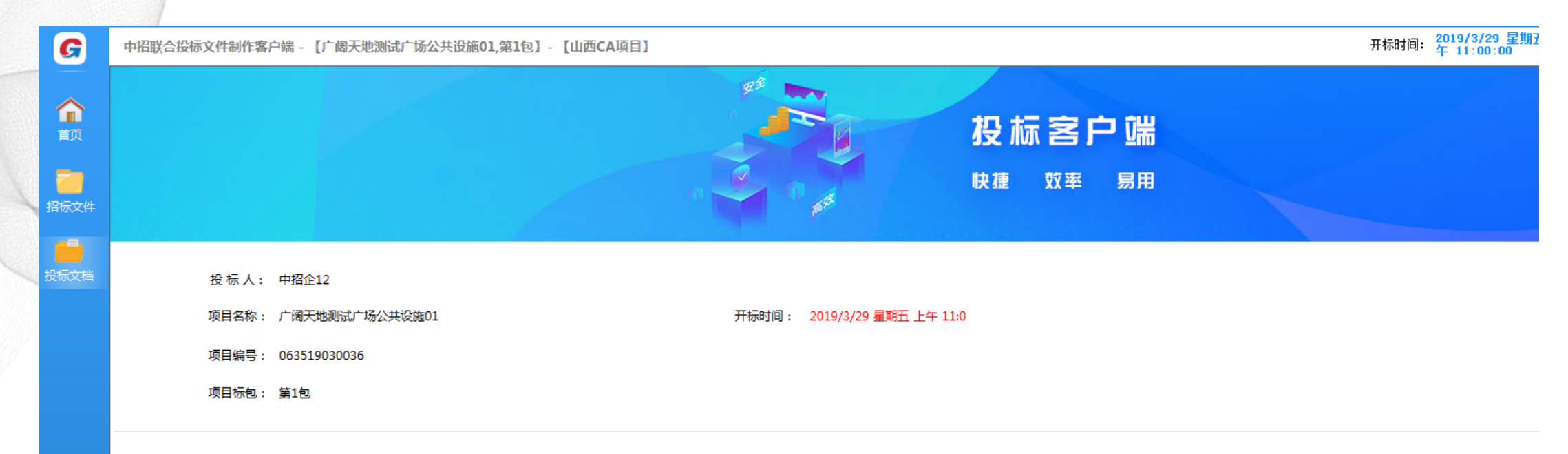

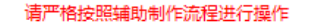

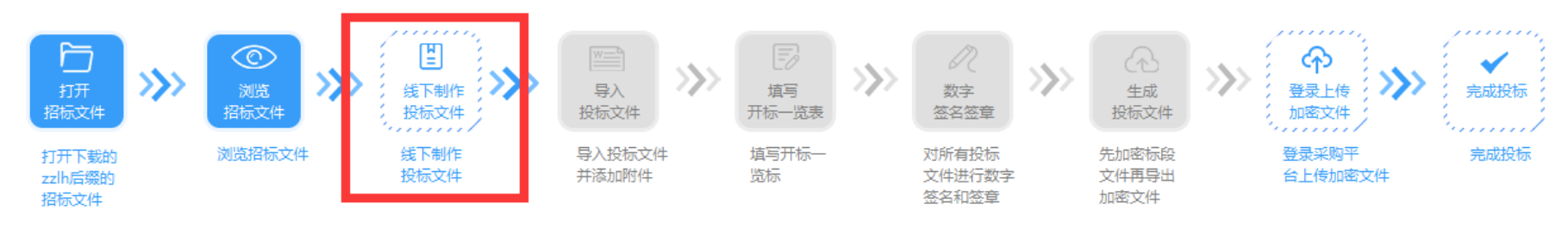

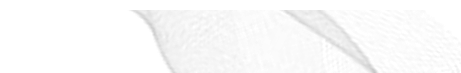

平台操作手册 ——

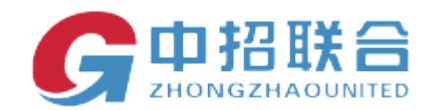

#### 4) 导入投标文件,点击页面左侧菜单栏"招标文档"

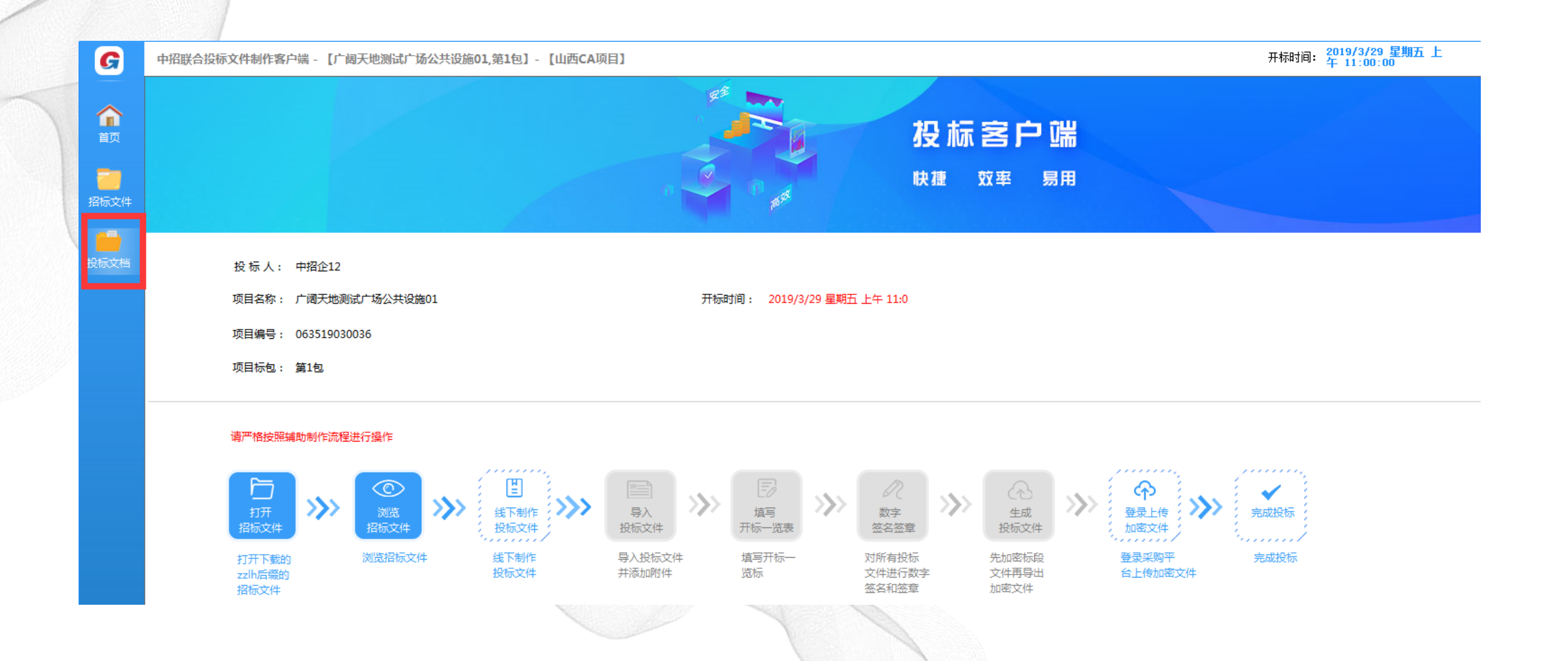

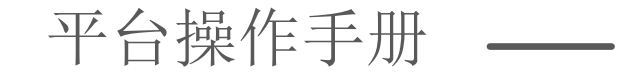

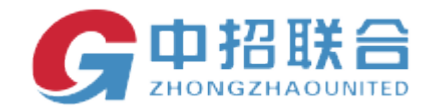

点击"关联文档",此处需要上传 pdf 版的投标文件,如点击关联没有PDF格式文件,可点击 Ctrl+K再点击关联文档将上一步做好的 PDF 格式投标文件关联。

 G

 首页

 招标文件

 投标文档

| 中招眼 | 中招联合投标文件制作客户端 - 【广阔天地测试广场公共设施01,第1包】- 【山西CA项目】 |                   |       |      |  |  |  |  |
|-----|------------------------------------------------|-------------------|-------|------|--|--|--|--|
| 投标  | 文件:                                            |                   |       |      |  |  |  |  |
|     | 条目                                             | 描述                | 文件    | 操作   |  |  |  |  |
| •   | 1                                              | 投标文件(涵盖报价内容、商务内容、 | 技术内容) | 关联文档 |  |  |  |  |
|     |                                                |                   |       |      |  |  |  |  |
|     |                                                |                   |       |      |  |  |  |  |
|     |                                                |                   |       |      |  |  |  |  |
|     |                                                |                   |       |      |  |  |  |  |
|     |                                                |                   |       |      |  |  |  |  |
|     |                                                |                   |       |      |  |  |  |  |

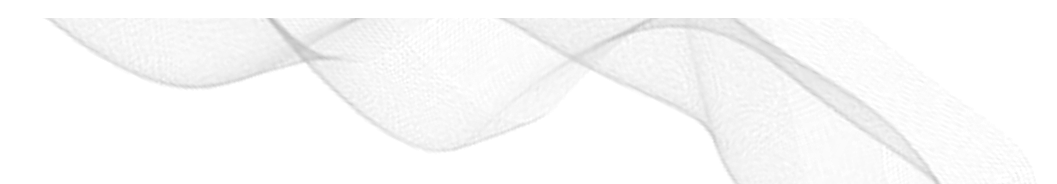

平台操作手册 ——

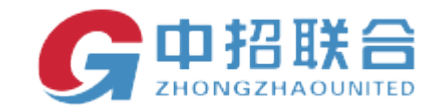

### 关联完文档,进行评审项关联。

| G                         | 中招联合投标文件制作客户端 - 【0528山                                                   | 西演示项目1,第1包】- 【山西CA项目】 |             |      | 开标时间: 2019/7/6 0:00:00 | 帮助中心 | ● 已联网 | — 🗗 🗙 |
|---------------------------|--------------------------------------------------------------------------|-----------------------|-------------|------|------------------------|------|-------|-------|
| <b>企</b><br>前             | 注意:初軍因賽与投标文件关联功能將用<br>于评板時节对投标文件的定位,请特初軍<br>因賽与投析文件律論关联!<br>國添加关联 國 撒除关联 |                       | 响应文档: 请选择响应 | 文件 🔹 | <u>25</u>              |      |       |       |
| <mark>きました</mark><br>招板文件 |                                                                          |                       |             |      |                        |      |       |       |
| 投标文档                      |                                                                          |                       |             |      |                        |      |       |       |
| ifexe                     |                                                                          |                       |             |      |                        |      |       |       |
| 开际一览表                     |                                                                          |                       |             |      |                        |      |       |       |
|                           |                                                                          |                       |             |      |                        |      |       |       |
|                           |                                                                          |                       |             |      |                        |      |       |       |
|                           |                                                                          |                       |             |      |                        |      |       |       |
|                           |                                                                          |                       |             |      |                        |      |       |       |
|                           |                                                                          |                       |             |      |                        |      |       |       |
|                           |                                                                          |                       |             |      |                        |      |       |       |
|                           |                                                                          |                       |             |      |                        |      |       |       |

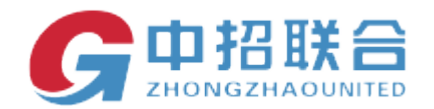

评审项关联具体操作。(此种关联,为初审项关联对应投标文件,加快评审速度。)

1. 选择要关联的投标文件,详见截图。

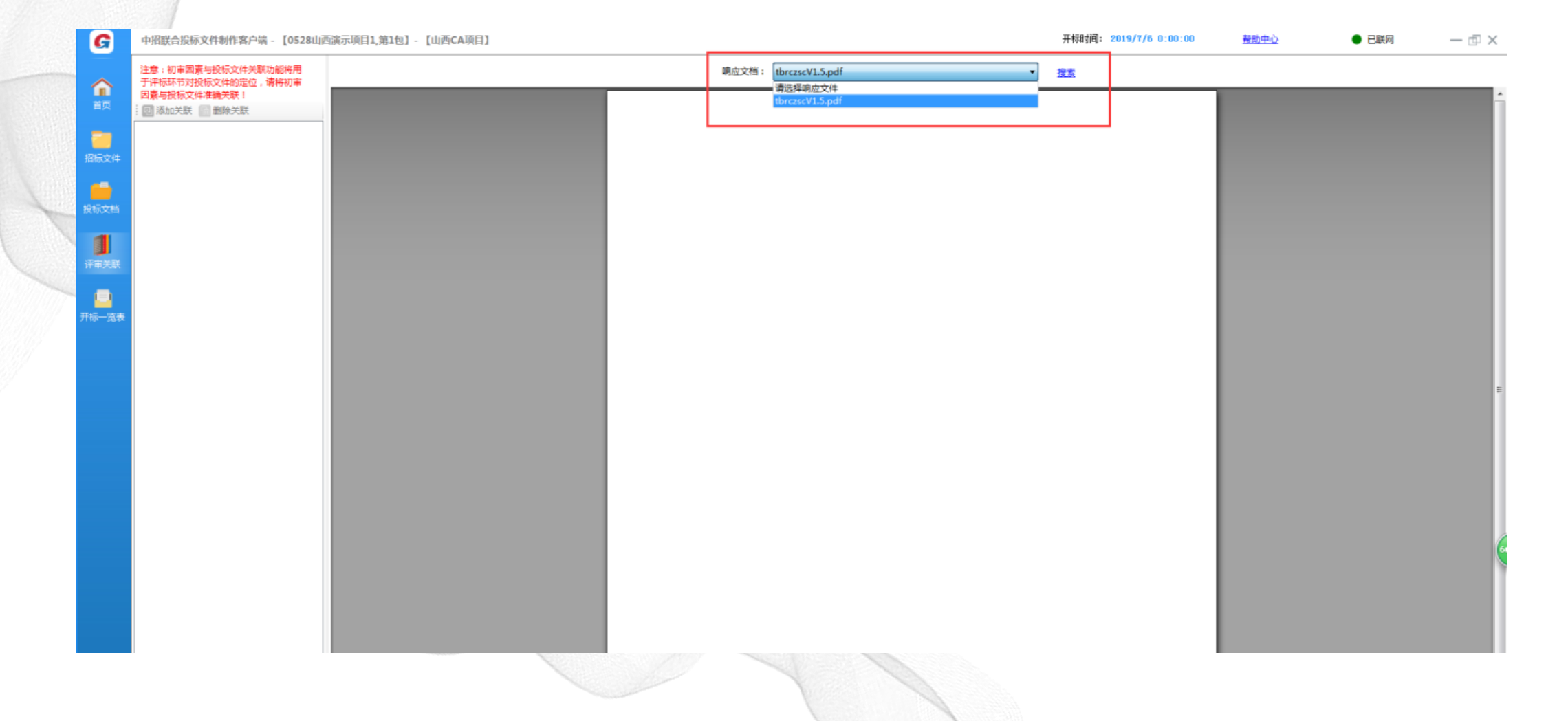

平台操作手册 -

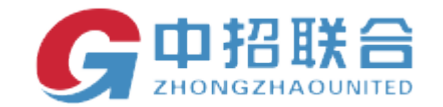

在页面左侧出现初审项类别,页面中部将需要关联的投标文件跳转到指定页码,也可以点击 【搜索】按钮搜索关键词,跳转到相应的页面;确认要关联的页面后点击添加关联,完成操作。 (注意:每个初审项都应该关联到投标文件具体部分。可多页,隔页关联。)。

|   | G              | 中招联合投标文件制作客户端 - 【0528山西演示                                                                        | 示项目1,第1包]- 【山西CA项目】 |                       | 开标时间: 2019/7/6 0:00:00 | 帮助中心 | ● 已联网 | - 6 |
|---|----------------|--------------------------------------------------------------------------------------------------|---------------------|-----------------------|------------------------|------|-------|-----|
|   | <b>企</b><br>首页 | 注意:初華國素与投标文件关联功能将用<br>于消标环节对投标文件的定位,请将初审<br>國素与投标文件准确关联!<br>國添加关联 [1] 翻除关联                       |                     | 调应文档: tbrczscV1.5.pdf | ▼ 注意                   |      |       |     |
|   | 招标文件           | <ul> <li>● 資格事査         <ul> <li>↓ 初率1</li> <li>● 形式评審             <ul></ul></li></ul></li></ul> |                     |                       |                        |      |       |     |
| 1 | 投标文档           |                                                                                                  |                     | 中招联合(山西)招标采           | 民购平台                   |      |       |     |
| 1 | 评审关联           | +                                                                                                |                     | 投标人操作手册 V1.           | 5                      |      |       |     |
| 1 | 200<br>开标一览表   | 此为,初审项,仅需为其关联对应<br>投标文件即可。一个初审项,可<br>关联多页投标文件                                                    |                     |                       |                        |      |       |     |
|   |                |                                                                                                  |                     |                       |                        |      |       |     |
|   |                |                                                                                                  |                     |                       |                        |      |       |     |
|   |                |                                                                                                  |                     |                       |                        |      |       |     |
|   |                |                                                                                                  |                     |                       |                        |      |       |     |
|   |                |                                                                                                  |                     |                       |                        |      |       |     |
|   |                |                                                                                                  |                     |                       |                        |      |       |     |
|   |                |                                                                                                  |                     | 2019 年 3 月            |                        |      |       |     |
|   |                |                                                                                                  |                     |                       |                        |      |       |     |

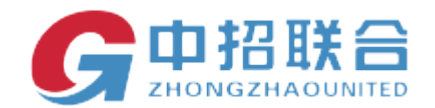

#### 初审项关联结束,页面左侧出现开标一览表。

中招联合投标文件制作客户端 - 【广阔天地测试广场公共设施01,第1包】- 【山西CA项目】

#### 投标文件:

G

俞颜

招标文件

标一览表

|   | 条目 | 描述                     | 文件                    | 操作   |
|---|----|------------------------|-----------------------|------|
| Þ | 1  | 投标文件(涵盖报价内容、商务内容、技术内容) | 广阔天地测试广场公共设施01第1包.pdf | 关联文档 |

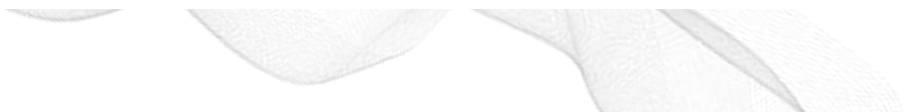

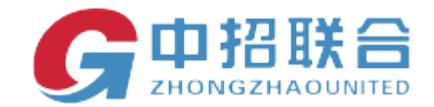

### 5)填写开标一览表

| 开标− | 览表编辑器        |           |         |        |     |      |       | ×   |
|-----|--------------|-----------|---------|--------|-----|------|-------|-----|
|     | *投标总价(元)     | *货物名称     | *型号和规格  | *制造商名称 | *品牌 | *交货期 | *交货地点 | *数量 |
| •   |              |           |         |        |     |      |       |     |
|     |              |           |         |        |     |      |       |     |
|     |              |           |         |        |     |      |       |     |
|     |              |           |         |        |     |      |       |     |
|     |              |           |         |        |     |      |       |     |
|     |              |           |         |        |     |      |       |     |
|     |              |           |         |        |     |      |       |     |
|     |              |           |         |        |     |      |       |     |
|     |              |           |         |        |     |      |       |     |
|     |              |           |         |        |     |      |       |     |
| •   |              |           |         |        |     |      |       | +   |
| 注:  | 1、数据保存后在文    | 档中 双击可以再) | 次进行编辑 。 |        |     |      |       |     |
|     | 2、" * "项为实质性 | 生响应,必填。   |         |        |     |      |       |     |
|     | 3、所有涉及价格的    | 数据项系统默认   | 单位为元 。  |        |     |      |       |     |
|     |              |           |         |        |     |      |       | 确定  |
|     |              |           |         |        |     |      |       |     |

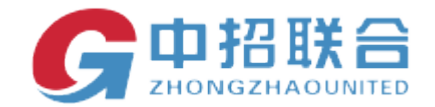

### 填写完开标一览表页面会展示开标一览表的内容,如果需要修改内容,双击表格,可以修改。

| G                 | 中招联合投标文件制作客户端 - 【广阔天地测试广场公共设施01,第1包】- 【山西CA项目】                                                                                                    |                                                                                                    | 开标时间: 2019/3/29 星期五 上<br>午 11:00:00                                     |
|-------------------|----------------------------------------------------------------------------------------------------|----------------------------------------------------------------------------------------------------|-------------------------------------------------------------------------|
| 合前                | <ul> <li>□</li> <li>□</li> <li>□<th>f422a0e8-2251-487d-bc2c-acb394bad6c3.docx [兼容模式] - Word<br/>印章</th><th></th></li></ul> | f422a0e8-2251-487d-bc2c-acb394bad6c3.docx [兼容模式] - Word<br>印章                                                                                                    |                                                                         |
| <b>一一</b><br>招标文件 | ▲ X 節切<br>● 复制<br>粘點<br>● 复制<br>B I U → abc X, X <sup>2</sup> A → V A → 函 ③ 三 三 三 目                                                                                                    | E 在 ☆ 2↓ ↓ AaBbCcDd AaBbCcDd | BbCcDd     AaBbCcDd     AaBbCcD     AaBb       强调     明显强调     要点     引 |
| 日本                | 第55版 G 字体 G 段                                                                                                    | 著 <sub>「2</sub> 」 样式                                                                                                    |                                                                         |
| 「日本のの人」           |                                                                                                    |                                                                                                    |                                                                         |
| U<br>شې           |                                                                                                    | • 开标一览表。                                                                                                    |                                                                         |
|                   |                                                                                                    | 招标编号: 063519030036 招标名称: 广阔天地测试广场公共设施 01↔                                                                                                    |                                                                         |
|                   |                                                                                                    | 投标总     货物     型号     制造     交货     交货     数量。     质保     投标保     投标保 $\hat{M}(\overline{n})_{\ell^{\prime}}$ 名称。     名称。     春名     品牌。     現。     交货     数量。     质保     投标保     投标                                                                                                    |                                                                         |
|                   |                                                                                                    | 大写:     铲土。     xrt。     小人     我昨     90 天。     现场。     10     90 天。     200000     同意。       伍佰陆     共。     儿。                                                                                                    |                                                                         |
|                   |                                                                                                    | ي<br>جا                                                                                                    |                                                                         |
|                   |                                                                                                    |                                                                                                    |                                                                         |

\_\_\_\_\_

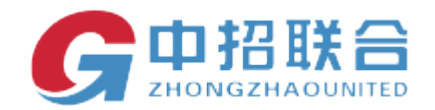

### 6) 击签章按钮, 如下图, 选择响应文档, 进行签章操作, 右上角可以选择单页或者多页签章。

| G                                            | 中招联合投标文件制作客户端 - | 【广阔天地测试广场公共设施01,第1包】 | - 【山西CA项目】 |       |                                                          |       | 开标时间: <mark>201</mark><br>午 |
|----------------------------------------------|-----------------|----------------------|------------|-------|----------------------------------------------------------|-------|-----------------------------|
| <b>介</b><br>首页                               | 单页签章   多页签章     |                      |            | 响应文档: | 请选择响应文件<br>请选择响应文件<br>广阔天地测试广场公共设施01第1包.pdf<br>开标一览表.pdf | ▼<br> | 11 "公共资源交易" 项目              |
| <b>了了</b><br>招标文件                            |                 |                      |            |       |                                                          |       | ' I                         |
| していた しょうしん しんしん しんしん しんしん しんしん しんしん しんしん しんし |                 |                      |            |       |                                                          |       |                             |
| 日日日日日日日日日日日日日日日日日日日日日日日日日日日日日日日日日日日日日        |                 |                      |            |       |                                                          |       |                             |
| 签章                                           |                 |                      |            |       |                                                          |       |                             |
|                                              |                 |                      |            |       |                                                          |       |                             |

\_\_\_\_\_

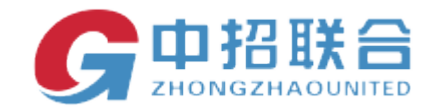

我们选择投标文件进行签章。

此次演示加盖公司印章,单页签章。点击单页签章,页面提示请输入密码,输入 CA 密码后可以在签章的位置签章。依次签好法人签章,授权人及其他签章。

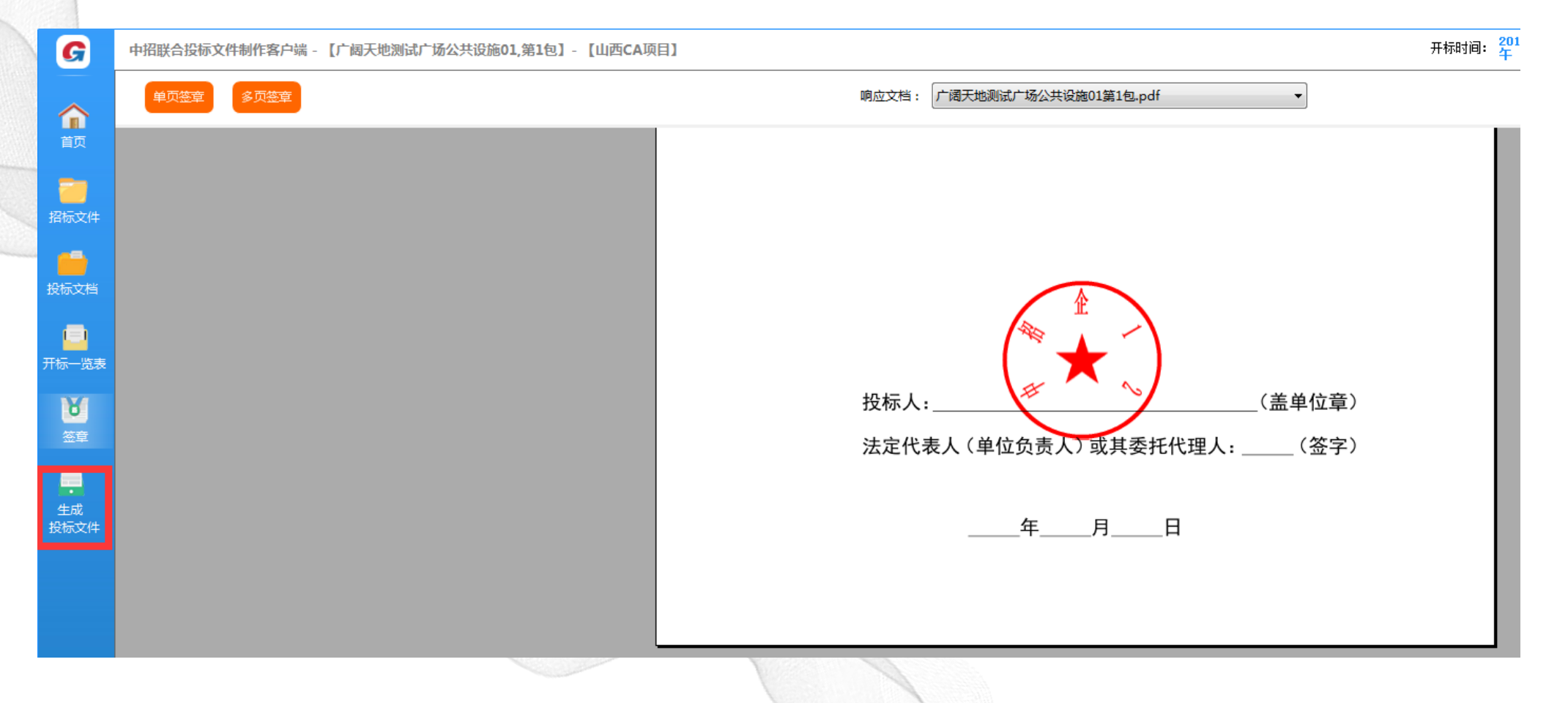

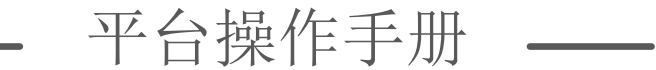

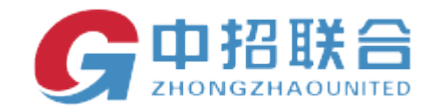

#### 注:1、多页签章完成后无法删除及移动签章,如签错位置需重新编辑投标文件。

2、如遇到无法签章,请检查环境监测站内山西ca驱动是否安装好或重复安装多个版本。

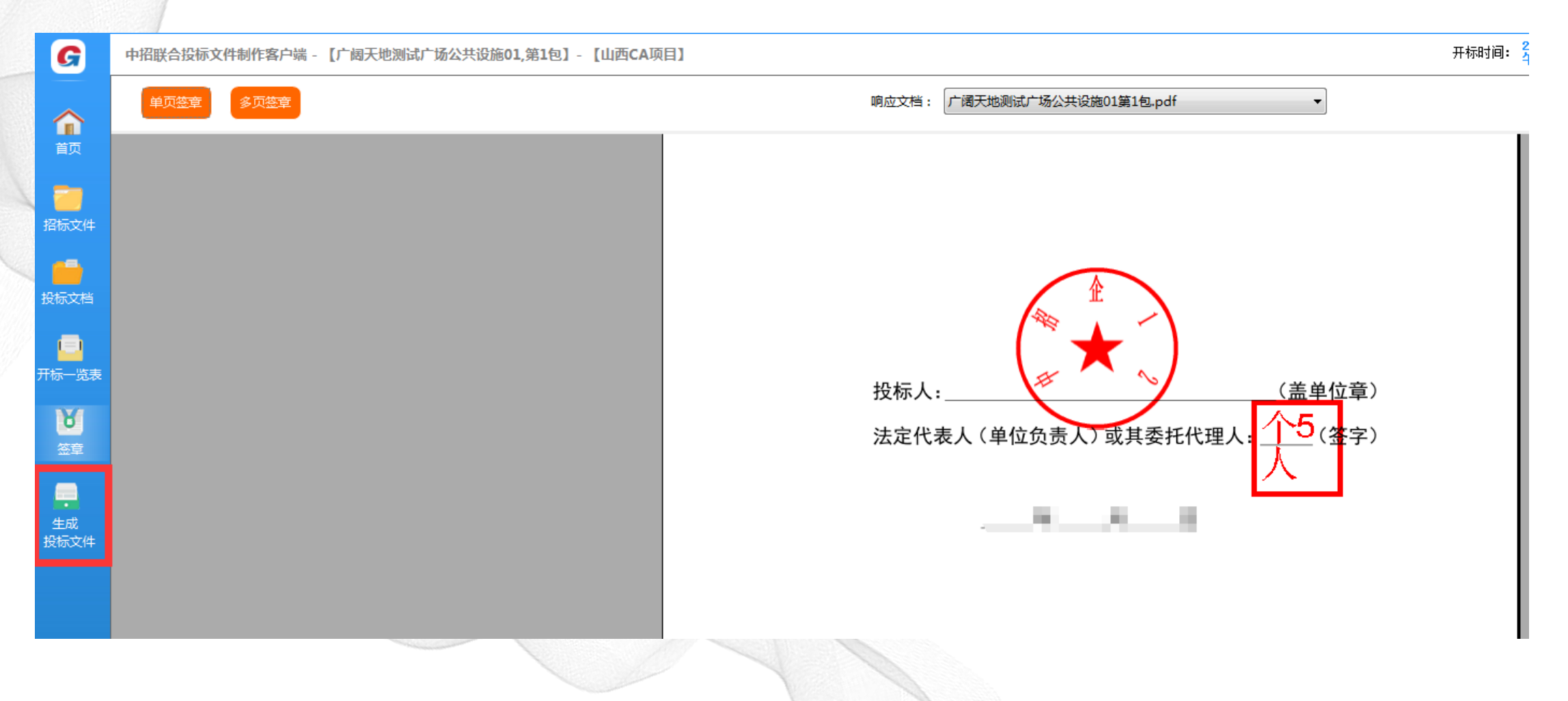

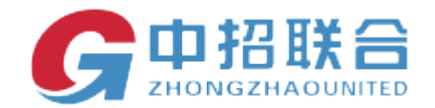

### 选择开标一览表签章.页面左侧菜单栏出现" 生成投标文件"

|   | G              | 中招联合投标文件制作客户端 - 【广阔天地测试广场公共设施01,第1包】- 【山西CA项目】                                                                                                    | 开标时间: <mark>20</mark><br>午 |
|---|----------------|----------------------------------------------------------------------------------------------------|----------------------------|
|   | 合面             | 单页签章 多页签章                                                                                                    |                            |
|   | 酒<br>招标文件      |                                                                                                    | -31 W.SC & -91 F           |
|   | した<br>投标文档     | 开标一览表                                                                                                    | _                          |
|   | ●<br>〒标一览表     | 招标编号: 063519030036 招标名称: 广阔天地测试广场公共设施 01                                                                                                    |                            |
| 2 | <b>区</b><br>签章 | 投标总         货物         型号         制造         交貨         交貨         数量         原保         投标保         投标           价(元)         名称         名称         格         称         品牌         交貨         数量         质保         投标保         进标                                                                                                    |                            |
|   | 生成<br>投标文件     | 大写:       铲土       xrt       小人       我 昨       90 天       现场       1       90 天       20000       同意         伍佰陆       拾壹元       鉴       八       人       人       人       人       人       日       90 天       20000       同意         空       小写:       561       -       -       -       -       -       -       -       -       -       -       -       -       -       -       -       -       -       -       -       -       -       -       -       -       -       -       -       -       -       -       -       -       -       -       -       -       -       -       -       -       -       -       -       -       -       -       -       -       -       -       -       -       -       -       -       -       -       -       -       -       -       -       -       -       -       -       -       -       -       -       -       -       -       -       -       -       -       -       -       -       -       -       -       -       -       -       -       -< |                            |
|   |                |                                                                                                    |                            |

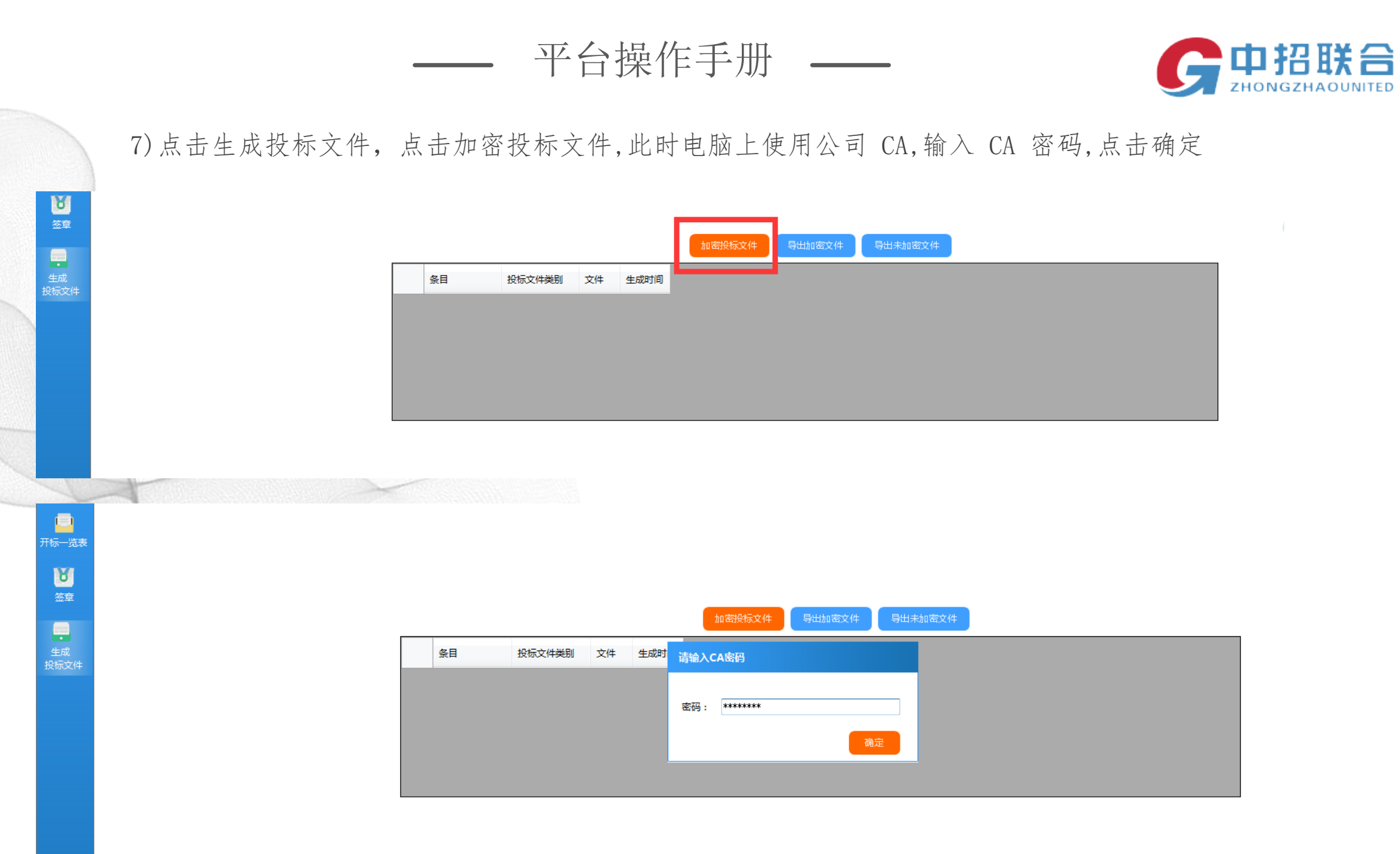

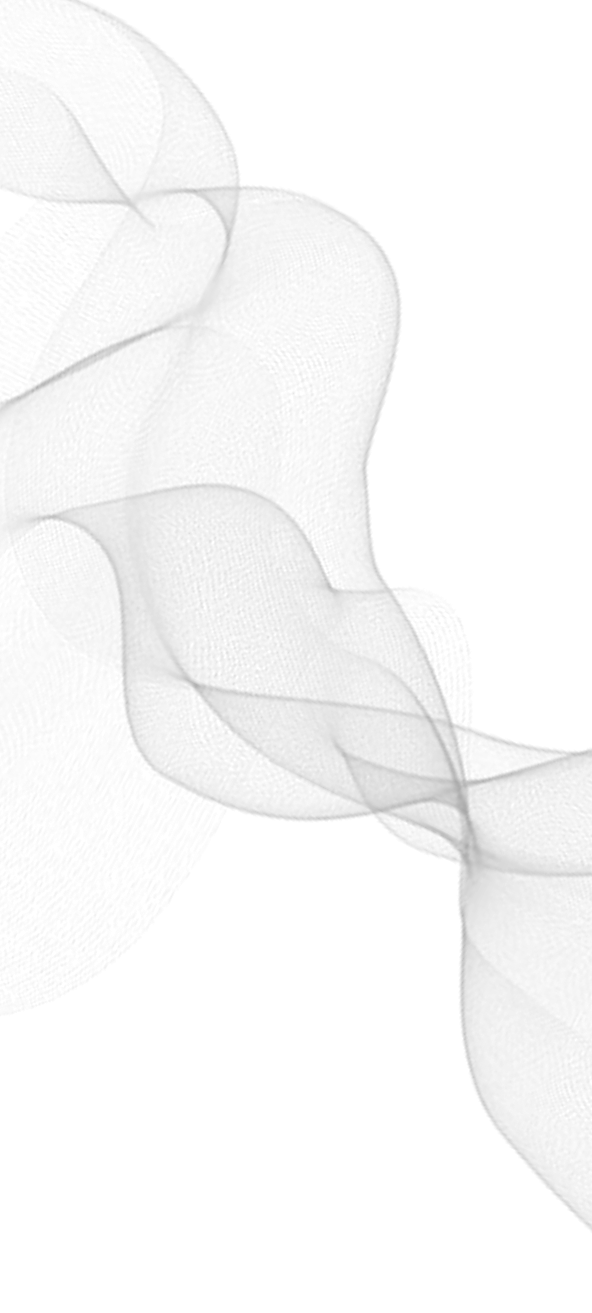

平台操作手册 ——

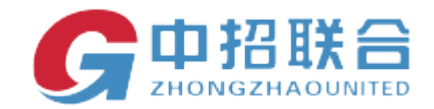

### 点击确定后,页面转至投标文件加密,请设置加密密码。

| 投标文 | 件加密                                               | $-\times$ |
|-----|---------------------------------------------------|-----------|
|     | 请您务必牢记加密密码,在开标时需要输入,否则无法解密!                       |           |
|     | 加密密码: 月二二日 日本 日本 日本 日本 日本 日本 日本 日本 日本 日本 日本 日本 日本 |           |
|     | 取消                                                | 确定        |
|     |                                                   |           |

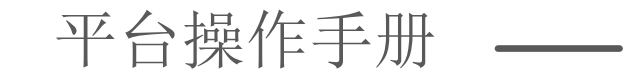

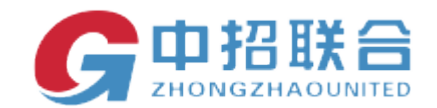

文件生成,如图,点击确定

|    |        |       |       | 加密投标文件      | 导出加密文件            | 导出 | □未加密文件 |
|----|--------|-------|-------|-------------|-------------------|----|--------|
| 条目 | 投标文件类别 | 文件    |       | 生成进度        |                   | ×  |        |
| 1  | 投标文件   | 广阔天地测 | 试广场公共 |             |                   |    |        |
|    |        |       | _     | 正在生成未加      | 密的投标文件…           |    |        |
|    |        |       | 提示信   | 息           |                   |    | ×      |
|    |        |       | i     | 生成投标文件完成,请点 | ā击导出投标文件 <b>!</b> |    |        |
|    |        |       |       |             |                   |    | 确定     |
|    |        |       |       |             |                   |    |        |

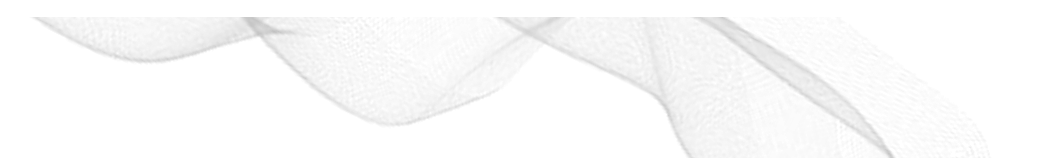

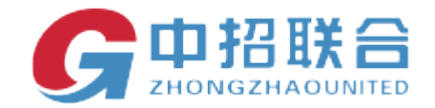

8)点击导出加密文件,生成的加密文件格式为.zfile

.

导出加密文件后,根据实际情况,可以导出未加密文件。关闭系统。

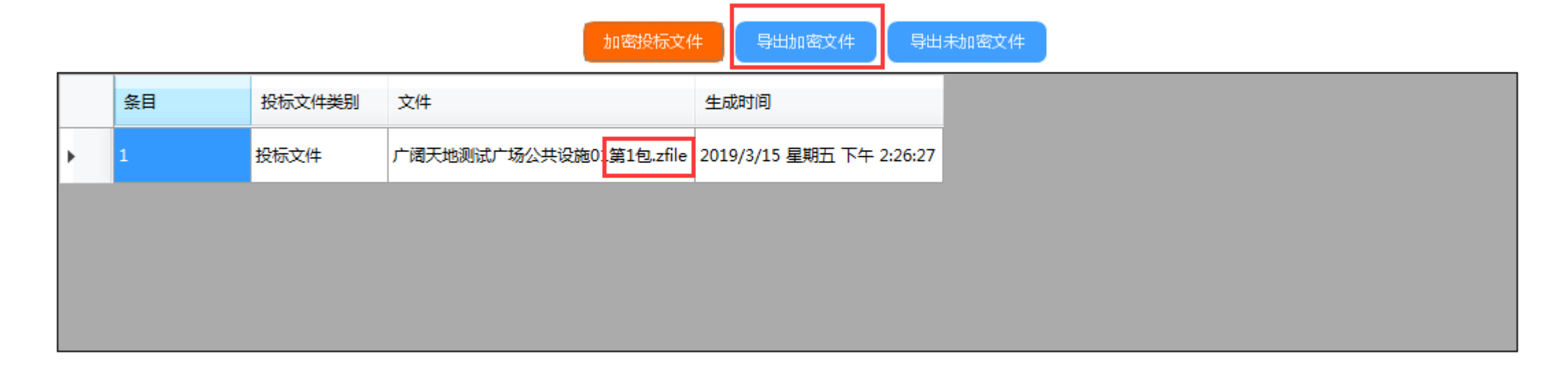

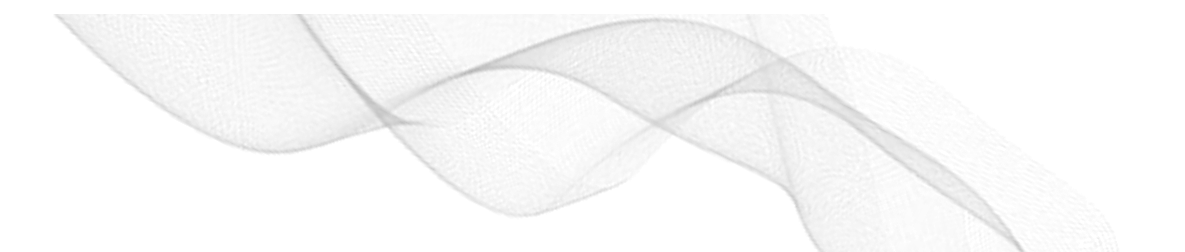

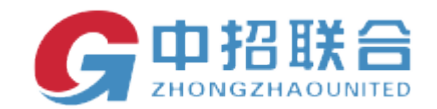

### 4、网上投标

#### 4.1 选择投标项目

1)供应商账号登录后,在主界面中选择投标应答,或者在页面下方"我参与的项目"选择需要上传投标文件的项目点击"投标应答"

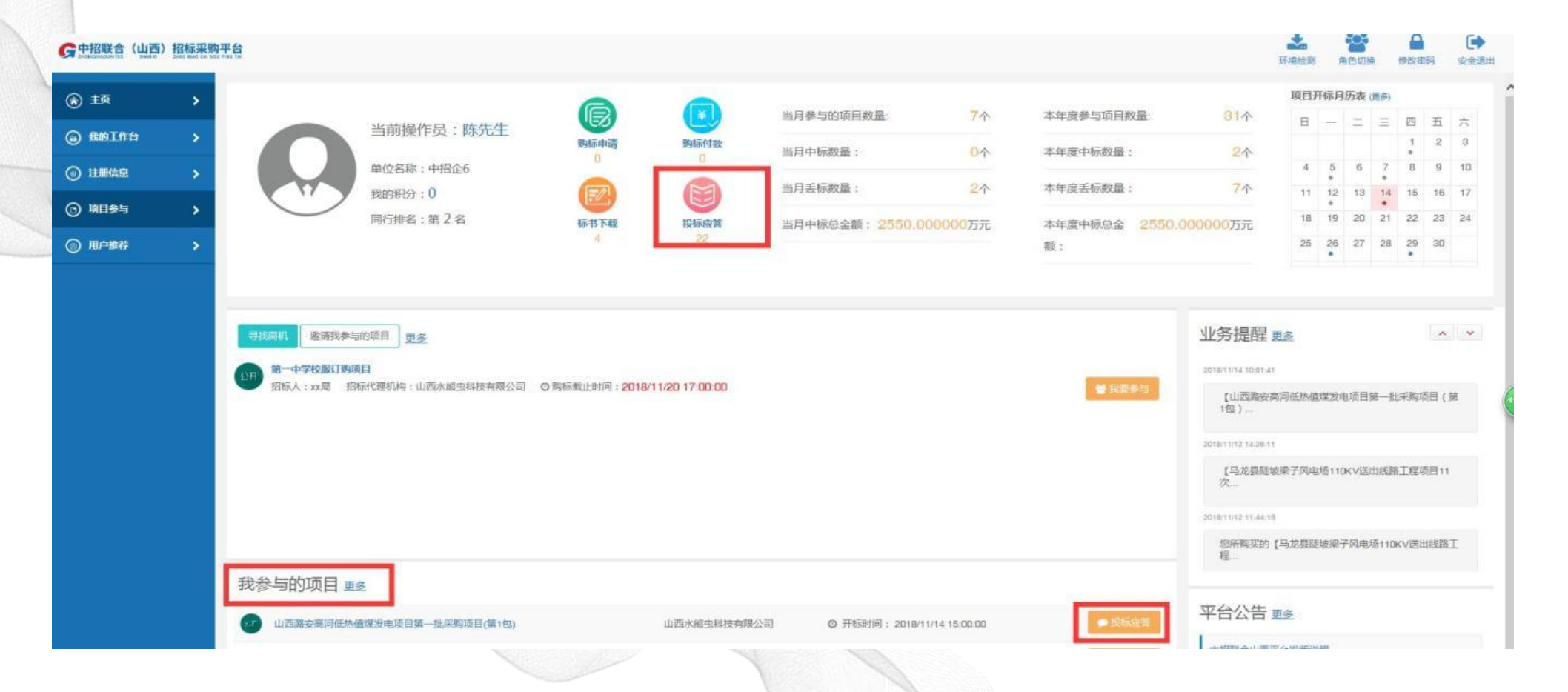

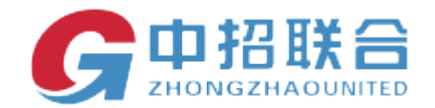

### 2) 在项目详情页面,点击【上传投标文件】按钮:

| I image |   |    |            |                |                                   |     |      |      |   |                     |         |           |            | <b>?</b><br>帮助 | <b>人</b><br>系统公告 | <b>M V</b> |   |
|---------|---|----|------------|----------------|-----------------------------------|-----|------|------|---|---------------------|---------|-----------|------------|----------------|------------------|------------|---|
| ① 主页    | > | 首页 | [/ 我参与的项   | 1日 / 投标应答      |                                   |     |      |      |   |                     |         |           |            |                |                  | ◆返回        |   |
| ◎ 蕉的工作台 | > |    |            |                |                                   |     |      |      |   |                     |         |           |            |                |                  |            |   |
| ① 注册信息  | > |    | ■ 项目基      | 本信息            |                                   |     |      |      |   |                     |         |           |            |                |                  | 展开街叠       |   |
| ③ 项目参与  | > |    |            |                | 招标项目编号: 063518070<br>购标单位名称: 中招企2 | 006 |      |      |   |                     |         | 招标项目名称: 太 | 原市篮五中学教学楼改 | 建工程_071        | 2                |            | ( |
| 7       |   |    | ■我参与的      | 的标包 鐵納下載書      |                                   |     |      |      |   |                     |         |           |            |                | (数纳)             | 累証金 展开/折叠  |   |
|         |   |    |            | 标包编号           | 标段(包)名称                           | 版本  | 投标标志 | 招标文件 | 1 | 招标文件 附件             | 应缴投标保证金 |           | 实缴保证金      |                | 1                | 操作         |   |
|         |   |    |            | 063518070006/1 | 蓋1包                               | V1  | 未投标  | 点击下载 |   |                     | 不收取     |           | 不需要缴纳      |                |                  | ●上传投标文件    |   |
|         |   |    | ■ 我的标:     | 书下载记录          |                                   |     |      |      |   |                     |         |           |            |                |                  | 展开/折叠      |   |
|         |   |    | 包业务编号      |                | 禄段(包)名称                           | 版本  | R    | 介段   |   | 下载时间                |         | 下载人       |            | 下载文件名          | 5                |            |   |
|         |   |    | 0635180700 | 06/1           | 篇1包                               | 1   | 1    | 呂标   |   | 2018/07/14 09:20:51 |         | 西贝        |            | 06351807       | 0006_中招企         | 2.megp     |   |
|         |   |    |            |                |                                   |     |      |      |   |                     |         |           |            |                |                  |            |   |
|         |   |    |            |                |                                   |     |      |      |   |                     |         |           |            |                |                  |            |   |
|         |   |    |            |                |                                   |     |      |      |   |                     |         |           |            |                |                  |            |   |

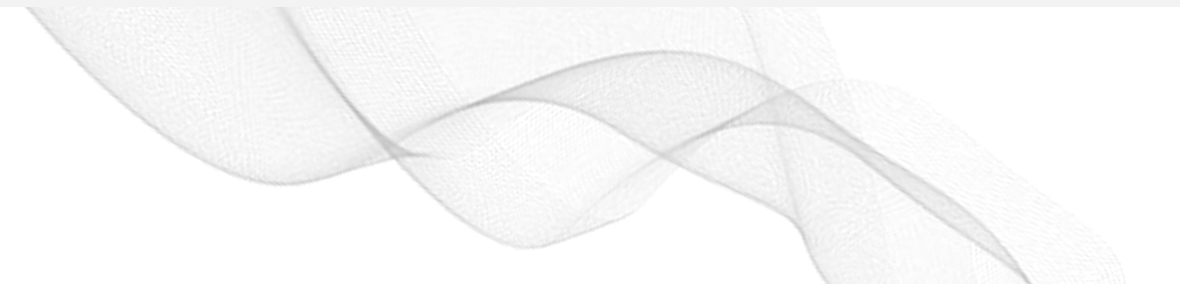

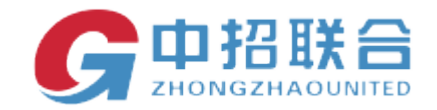

### 4、2 上传投标文件

1) 在弹出的新窗口中,点击【上传投标文件】,打开上传窗口,输入 CA 密码

| Ì. | Lange .    |   |           |                |                                   |     |                  |       |                    |         |           |              | 帮助 万         |                    |   |
|----|------------|---|-----------|----------------|-----------------------------------|-----|------------------|-------|--------------------|---------|-----------|--------------|--------------|--------------------|---|
|    | 主页         | • | 首页/ 我参与的  | 项目 / 投标应答      |                                   |     |                  |       |                    |         |           |              |              | <b>•</b> 200       |   |
|    |            | > | _         |                |                                   |     |                  |       |                    |         |           |              |              |                    |   |
|    | 100 110000 | > | ■ 项目      | 基本信息           |                                   |     |                  |       |                    |         |           |              |              | 展开/新盘              |   |
|    | ⑤ 项目参与     | • |           |                | 招标项目编号: 063518070<br>购标单位名称: 中招企2 | 006 |                  |       |                    |         | 招标项目名称: 太 | 、原市第五中学教学模改建 | 工程_0712      |                    |   |
|    |            |   | ■我参与      | 与的标包 撤纳下载费     |                                   |     |                  |       |                    |         |           |              |              | <b>徽纳保证金</b> 展开/所叠 |   |
| 2  |            |   |           | 标包编号           | 标段(包)名称                           | 版本  | 投标标志             | 招标文件  | 招标文件 附件            | 应缴投标保证金 |           | 实缴保证金        |              | 操作                 |   |
|    |            |   |           | 063518070006/1 | 第1包                               | V1  | 未投标              | 点击下载  |                    | 不收取     |           | 不需要做的        |              | ●上傳投标文件            | ] |
|    |            |   | ■ 我的林     | 标书下载记录         |                                   |     | PIN码<br>请输入PIN码: | ×     |                    |         |           |              |              | 展开/新鑫              |   |
|    |            |   | 包业务编号     | 1              | 标段(包)名称                           | 版本  | 1                |       | 下截时间               |         | 下载人       | 1            | 下截文件名        |                    |   |
|    |            |   | 063518070 | 0006/1         | 第1包                               | 1   |                  | 確定 取消 | 2018/07/14 09:20:5 | 1       | 西贝        | C            | 063518070006 | 6_中招企2.megp        |   |

|   | 包编号            | 包名称 | 投标状态 | 投标时间   | 签到时间                   | 操作               |
|---|----------------|-----|------|--------|------------------------|------------------|
| 1 | 063518070006/1 | 第1包 |      |        |                        | 上传               |
|   |                |     |      | 共1条,此页 | 1-1条 共1页,此页1/1  每页 6 🗸 | 条 首页 上页 下页 尾页 转到 |

温馨提示: 您尚未上传完成投标文件!

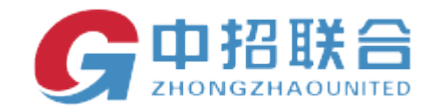

### 跳转至上传投标文件窗口如下图,可以拖拉要上传的文件至此,可以点击选择文件上传

| 上传投标文件           |             |                      |    | - 🗆 🗙 |
|------------------|-------------|----------------------|----|-------|
| 投标文件上传           |             |                      |    | 返回    |
| 1、请选择.zfile格式的文件 |             |                      |    |       |
| 2、请牢记投标文件加密密码,开标 | 当天需要提供解密密码进 | ±行开标解密               |    |       |
| 检测UKEY加解密功能      |             |                      |    |       |
|                  |             |                      |    |       |
|                  | 拖拉要上传的文     | 件到此处或者 <u>点击选择文件</u> | 上传 |       |
|                  |             |                      |    |       |
|                  |             |                      |    |       |
|                  |             |                      |    |       |
|                  |             |                      |    |       |
|                  |             |                      |    |       |
|                  |             |                      |    |       |
|                  |             |                      |    |       |

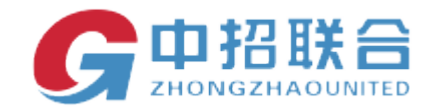

### 2)点击窗口中的【选择文件上传】按钮,选择上一环节制作好的.zfile 格式的文件

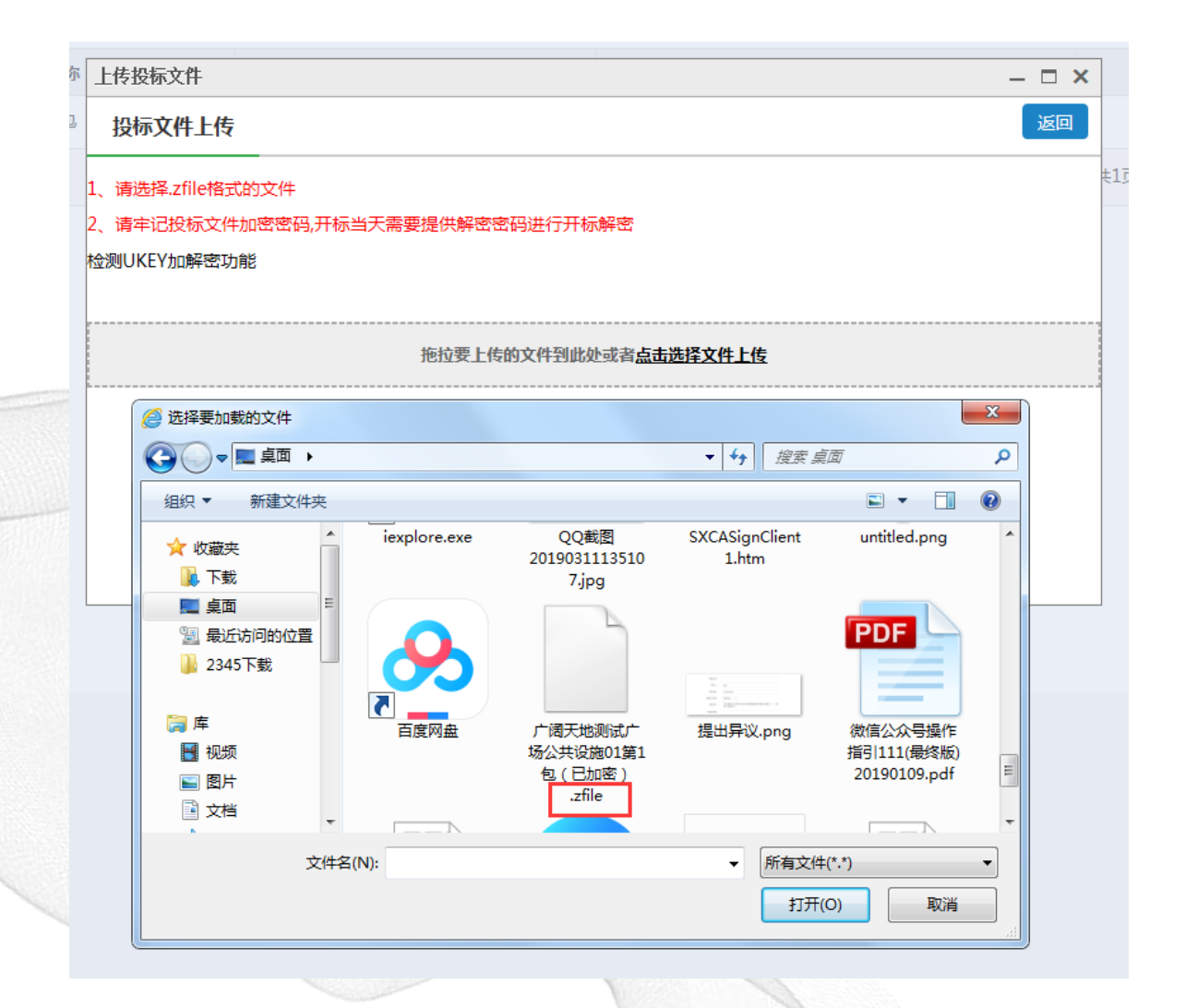

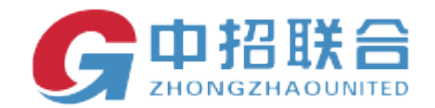

### 选择好文件后再点击"打开"按钮,上传。

| 上传投标文件                |                       | _ 🗆 ×      |
|-----------------------|-----------------------|------------|
| 投标文件上传                |                       | 返回 [1-1条 共 |
| 1、请选择.file格式的文件       |                       |            |
| 2、请开标当天携带CA证书进行现场     | ·解密                   |            |
|                       |                       |            |
|                       | 拖拉要上传的文件到此处或者点击选择文件上传 |            |
|                       |                       |            |
|                       |                       |            |
| 上传: 0_第1包.file (上传完成) |                       |            |
|                       |                       |            |
|                       | 正在进行文件验签,请稍候          |            |
| 1                     |                       |            |
|                       |                       |            |

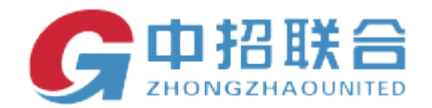

### 上传成功后,可查看回执文件,确认投标文件已完成上传:

|   | G               | 招联合电子招标投标交易    | <b>平台 项目名称:广阔天地测试广</b> 项目编号:063519030036 | 场公共设施01                                   |              |                         |          |                    |    |
|---|-----------------|----------------|------------------------------------------|-------------------------------------------|--------------|-------------------------|----------|--------------------|----|
|   | 投标              | 人投标 开标解密 唱标 质询 |                                          |                                           |              |                         |          |                    |    |
|   | 分包列表            |                |                                          |                                           | 国家:          | 受时中心标准时间:2019年3月18日 138 | 时26分36秒  | 距离递交结束还有10天21小时33分 | 7秒 |
|   |                 | 包编号            | 包名称                                      | 投标状态                                      | 投标时间         | 签到日                     | 如何       | 操作                 |    |
| 1 | 1               | 063519030036/1 | 第1包                                      |                                           |              |                         |          | 上侵                 |    |
|   |                 |                |                                          |                                           |              | 共1条,此页1-1条 共1页,此页1/1    | 毎页 6 🖌 🛠 |                    |    |
|   | 溫馨提示:<br>您尚未上传究 | 或投标文件!         |                                          | 成功信息页面<br>上传成功!清牢记投标文件加密码<br>行开板<br>[1]砂后 | - □ ×<br>100 |                         |          |                    | 5  |
|   |                 |                |                                          |                                           |              |                         |          |                    |    |

\_\_\_\_\_

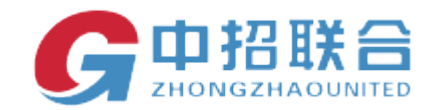

### 3)查看回执

| 1 06351903<br>提示:<br>デ2019/03/18 13:11:49対本項目) | <del>g</del><br>0036/1 | 包名称<br>第1包             | <b>投标状态</b><br>已投标 | 投标时间                | 签到时间                    | 操作             |
|------------------------------------------------|------------------------|------------------------|--------------------|---------------------|-------------------------|----------------|
| 1 06351903<br>提示:<br>于2019/03/18 13:11:49对本项目) | 0036/1                 | 第1包                    | 已投标                | 2010/02/12 12:11:40 |                         |                |
| 提示:<br>于2019/03/18 13:11:49対本项目)               |                        |                        |                    | 2019/03/18 13:11:49 | 2019/03/18 13:11:49     | 撤回 查看回执        |
| 號:<br>F2019/03/18 13:11:49対本项目》                |                        |                        |                    | 共1条,此               | 页1-1条 共1页,此页1/1 每页 6 🖌条 | 普页 上页 下页 尾页 \$ |
|                                                | 中招红                    | È12:                   |                    |                     |                         |                |
|                                                | 4                      | 我们于2019年03月:           | 18日13时11分49秒收到贵么   | 公司的投标资料一份,详细信息如     | 四下:                     |                |
|                                                | I                      | 页目名称: 广阔天              | 地测试广场公共设施01        |                     |                         |                |
|                                                | ŧ                      | <b>立号: 06351903003</b> | 6/1                |                     |                         |                |
|                                                |                        | - ~<br>上传成功。特此函        | 复!                 |                     |                         |                |
|                                                |                        |                        | <i>0</i> ~.        | 招标代理机构名称: 山西7       | 科技有限公司                  |                |
|                                                |                        |                        |                    |                     | 联系人:                    |                |
|                                                |                        |                        |                    | 联系中语                | ÷ 199                   |                |
|                                                |                        |                        |                    | 秋东电话                | 1. 100                  |                |
# 平台操作手册

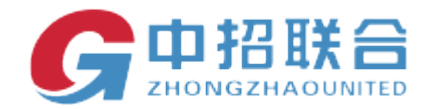

#### 点击下载,可以下载投标回执文件。

| 查看回执   |      |                     | — — ×          |
|--------|------|---------------------|----------------|
| 回执文件列表 |      |                     | 返回             |
|        |      |                     |                |
|        | 执类别  | 回执时间                | 操作             |
| ● 上传   | 成功回执 | 2019/03/18 13:11:49 | 查看回执 验证时间戳 受下载 |

#### 注意事项:

1、 因为供应商投标电脑配置及所处网络环境的差异性,请在投标截止时间前一天将不含真正报价信息的 投标文件上传到平台进行测试,并注意记录投标文件上传过程所需的大概时间。

 2、投标截止时间之前可随时撤回已上传成功的投标文件,填写最终报价信息后重新导出新的投标文件, 并上传到系统中。

3、需要根据您的网络状况预留足够的时间来上传真正的投标文件,确保在投标截止时间之前能将投标文件完整地传输到平台中。超过投标截止时间还没有上传完成的投标文件将被视为无效投标文件。

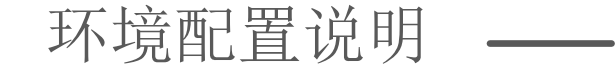

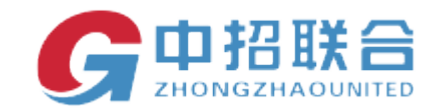

## 5. 网上解密

#### 5.1 供应商解密

开标截止时间到后,招标代理机构项目经理点击"开始解密"按钮,各投标供应商需要登录系统并插入自己的数字 证书 Ukey,完成解密操作。(解密时间内完成解密)

1) 用制作投标文件并进行投标的电脑登录中招联合(山西)招标采购平台。点击我参与的项目找到需要进行开标解密的项目,点击投标应答,进入投标应答页面。

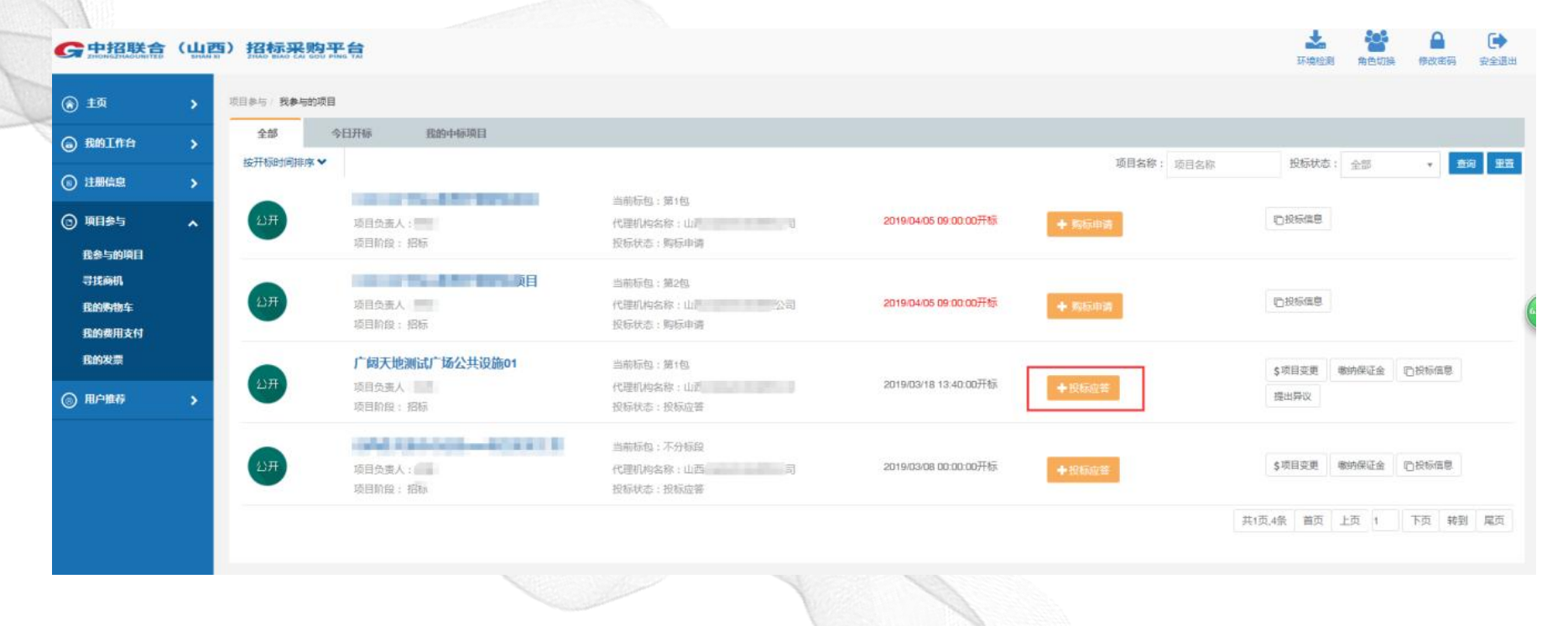

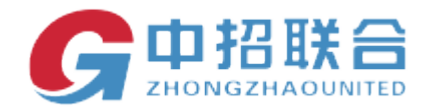

#### 进入投标应答页面后,点击进入开标大厅,进入上传投标文件页面。

C中招联合(山西)招标采购平台

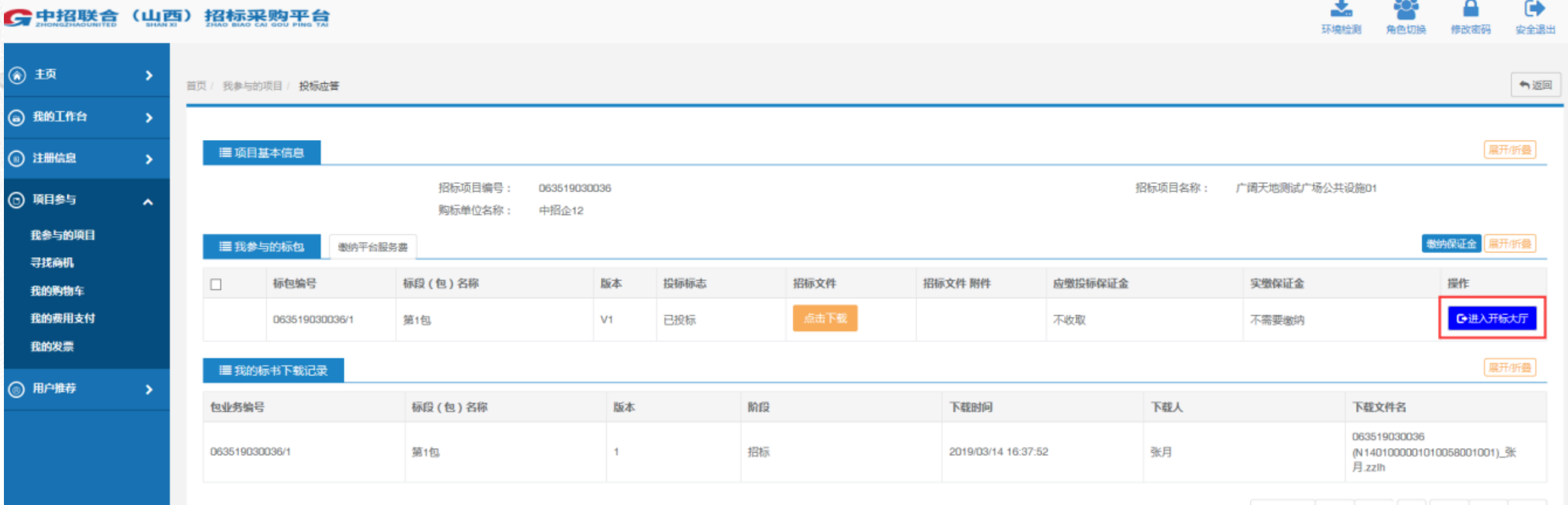

共1页,1条 首页 上页 1 下页 转到 尾页

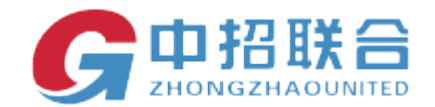

#### 2) 在上传投标文件页面,点击开标解密--解密-选择解密方式--请输入密码-确定

\_\_\_\_\_

| 序号 | 包编号              |                    | 包名称               | 解壞  | 状态    | 解密倒计时 |    | 操作 |
|----|------------------|--------------------|-------------------|-----|-------|-------|----|----|
| 1  | 063519030036/1   |                    | 第1包               | 床   | 希達    |       |    | 解密 |
|    |                  |                    |                   |     |       |       |    |    |
| H  | +1.4-2.0 rds T F | -                  |                   |     |       |       |    |    |
| 01 | 技術解密工具           | Ę                  |                   | - × | 解密倒计时 |       | 操作 |    |
| 1  |                  |                    | 投标解密工具            |     |       |       | 解密 |    |
|    |                  |                    |                   |     |       |       |    |    |
|    |                  |                    |                   |     |       |       |    |    |
|    | 1                | 役标人: 中招企2          | 项目标包:不分标段         |     |       |       |    |    |
|    | I                | 项目名称:新起点测试广场货物房屋建筑 | 项目编号:063519070203 |     |       |       |    |    |
|    |                  |                    |                   |     |       |       |    |    |
|    |                  | (cà)               | (2)初伸)            |     |       |       |    |    |
|    |                  | <u> </u>           | <del>î</del>      |     |       |       |    |    |
|    |                  | CASE               | 自定义來福解來           |     |       |       |    |    |

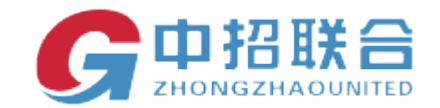

#### 选择 ca 解密, 根据提示输入 ca 密码。

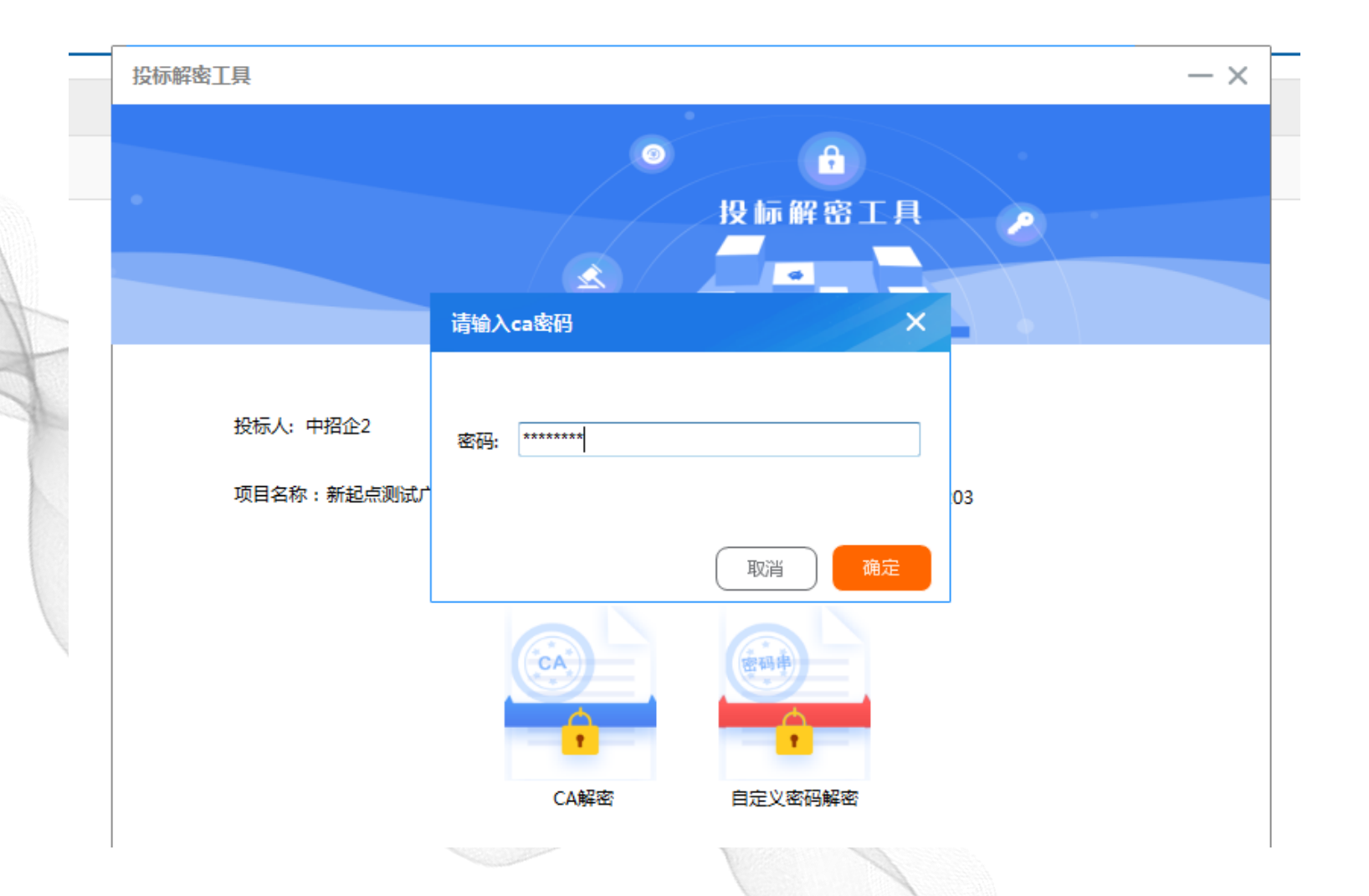

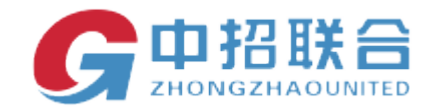

#### 选择自定义密码解密,根据提示输入自定义密码

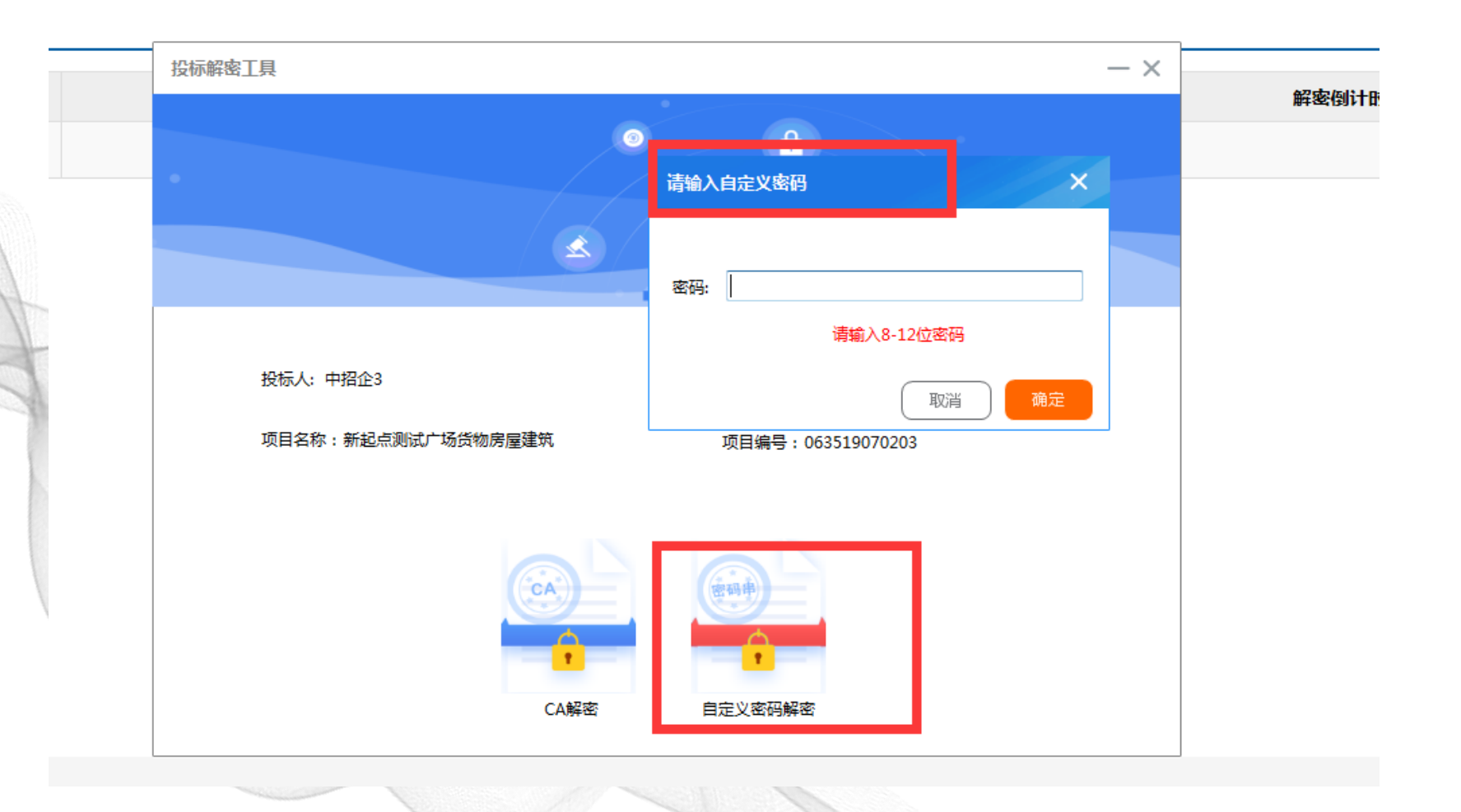

|         |                           |     | 平台操作手册 |      |       |      |
|---------|---------------------------|-----|--------|------|-------|------|
| 2       | 解密完成                      |     |        |      |       |      |
|         | 了。<br>予招标投标交易平台 项目<br>项目的 |     | -      |      |       | × 关闭 |
| 投标人投标开标 | 解密 唱标 质询回复                |     |        |      |       |      |
| 序号      | 包装号                       | 包名称 |        | 解麦状态 | 解案例计时 | 操作   |
| 1       | 063519030036/1            | 第1包 |        | 已解密  |       |      |

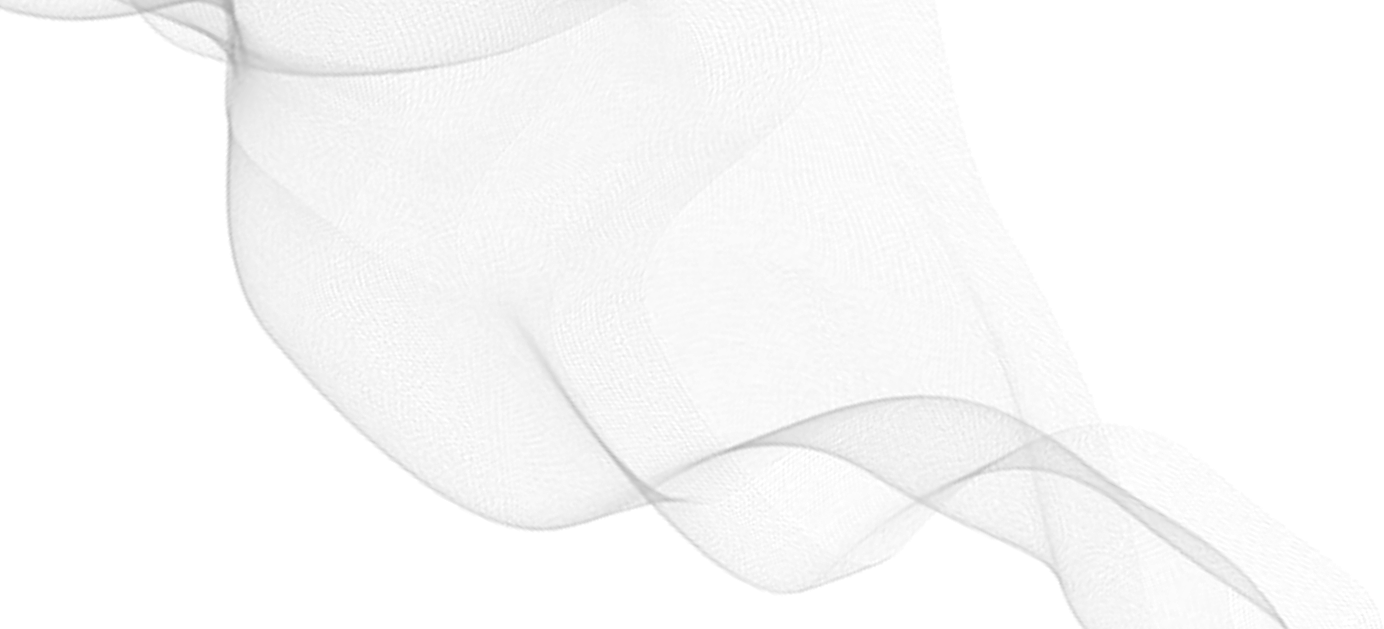

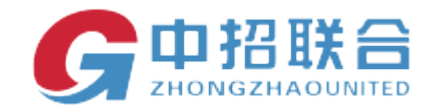

### 5、2 供应商查看开标一览表

唱标结束后,用户点击开标一览表,可以查看开标一览表。

| G                  | 中招联合<br>ZHONGZHAOUNITED | 招标投档      | 示交易平台 项目名称:新起点测试广场货物房屋建筑<br>项目编号:063519070203 |  |      | <b>×</b> 关闭 |               |  |
|--------------------|-------------------------|-----------|-----------------------------------------------|--|------|-------------|---------------|--|
|                    | 投标人投标 开标解密              | 唱标        | 质询回复                                          |  |      |             |               |  |
| 项目名称:新起点测试广场货物房屋建筑 |                         |           |                                               |  |      |             |               |  |
| 序号                 | 包号                      | 13#19.005 | 包名称                                           |  | 包描述  | 状态          | 操作            |  |
| 1                  | 063519070203/1          | 不分标段      |                                               |  | 保温材料 | 已唱标         | 签名确认<br>开标一览表 |  |

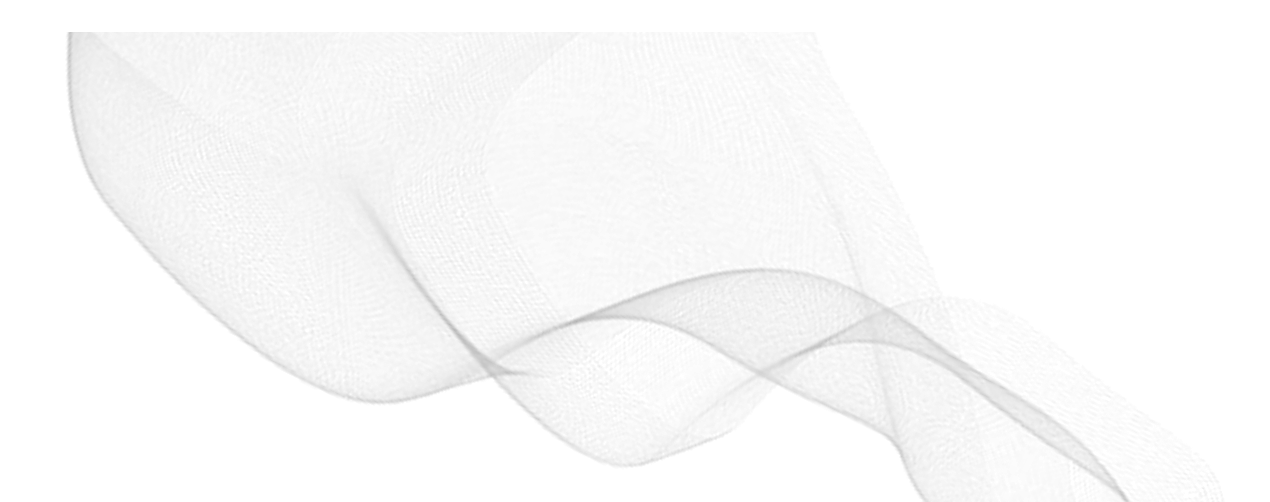

\_\_\_\_\_

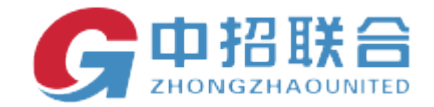

点击签名确认。在签章系统左下角点击批量签字, 生成签字二维码进行一键签字, 扫码签字完成 后, 点击开标一览表名称可以查看已签字的开标一览表。

|    | <b>G</b> 中招联台<br>ZHONG ZHAO LIAM | 招标采购平台   签<br>IHE ZHAO BIAO CAI GOU PING TAI   GIAM | <b>名系统</b><br>* MEING XI TONG | 招标项目名称:<br>新起点测试广场货物房屋建筑 |                                              | 招标项目编号:<br>063519070203                            | 包编号:<br>063519070203/1 | 包名称:<br><b>不分标段</b> |
|----|----------------------------------|-----------------------------------------------------|-------------------------------|--------------------------|----------------------------------------------|----------------------------------------------------|------------------------|---------------------|
|    | <mark>名</mark> 西贝                |                                                     |                               |                          |                                              |                                                    |                        |                     |
|    | 我的签名文档 文件名称                      | 创建时间                                                | 状态                            |                          |                                              |                                                    |                        |                     |
| 11 | 我的会签文档                           | 8, 暂无签名文档!                                          |                               |                          | <mark>主新,</mark><br>签名更同<br>签名文档一目<br>同时支持文档 | G 印招联合<br>公名系统<br>5便,操作更便捷<br>3丁然,完美体验<br>3丁载和批量下载 |                        |                     |
| -  | 文件名称                             | 创建时间                                                | 状态                            |                          | C                                            | 中国国大規模学術平台                                         |                        |                     |
|    | 开标一览表_按包                         | 2019-07-29 16:34:41                                 | 待签                            |                          | 限目示力加至12%表升K向性公司参加加工12%                      |                                                    |                        |                     |
|    |                                  |                                                     |                               |                          | C REFERENCE REFERENCE                        | 0                                                  | 1000<br>               |                     |
|    |                                  |                                                     |                               |                          | EFSE                                         | BE CONTRACTOR                                      |                        |                     |

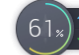

批量签字

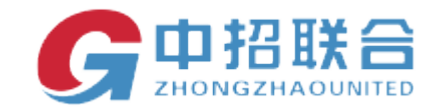

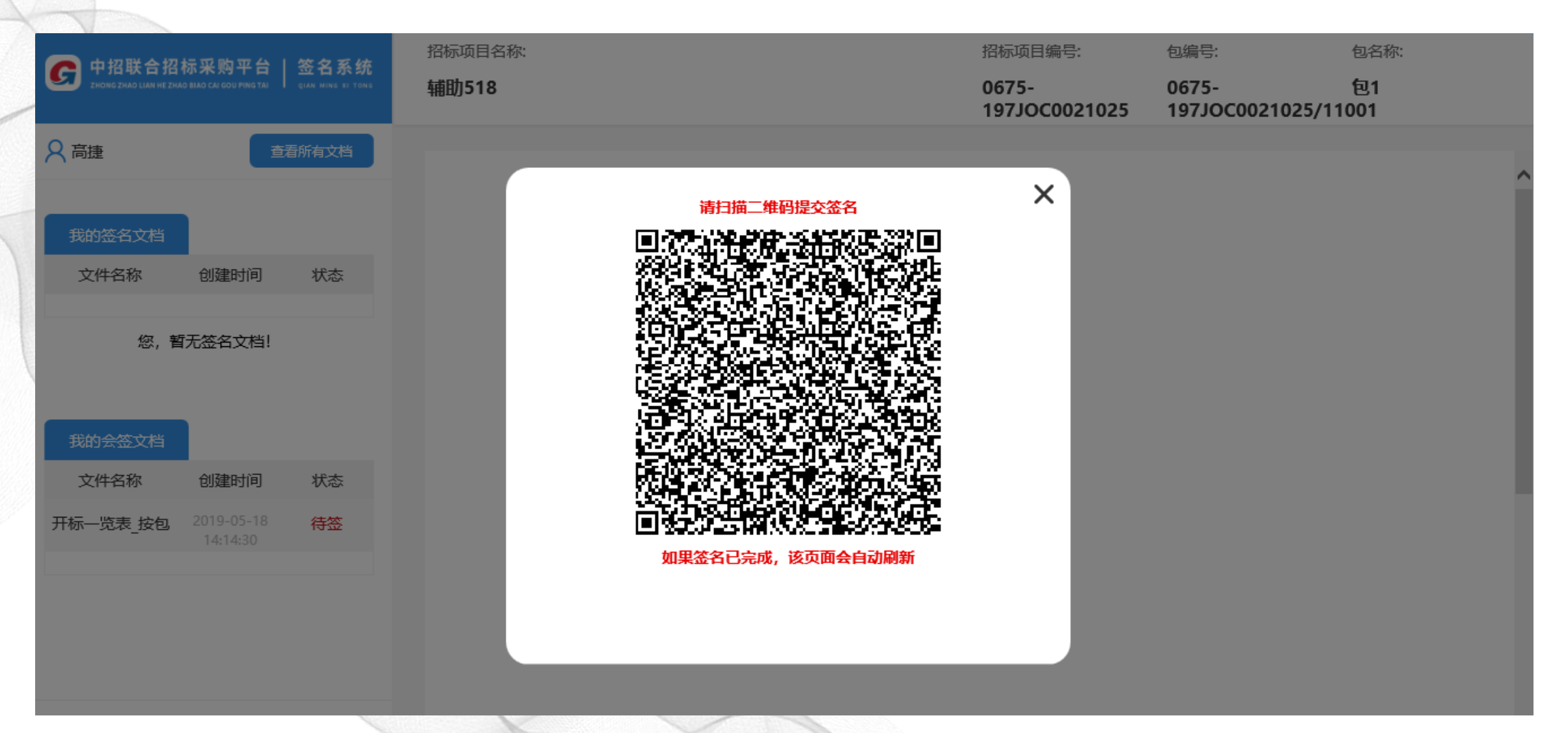

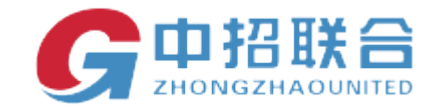

签过字的开标一览表

注意事项:

供应商参加开标现场的开标解密,请务必携带制作投标文件时用到的 CA 证书,否则现场 无法成功解密。供应商的投标将被视为无效投标对待

#### 开标记录表

项目名称:新起点测试广场货物房屋建筑

,

招标编号: 063519070203/1

| 序号   | 投标人名称 | 投标总价<br>(元) | 货物名称 | 型号和规<br>格 | 制造商名<br>称 | 投标人签字          |
|------|-------|-------------|------|-----------|-----------|----------------|
| 1    | 中招企1  | 7800000     |      |           | 26庆       |                |
| 2    | 中招企3  | 7800000     | E.   |           |           | -              |
| 3    | 中招企2  | 8000000     |      |           |           | $\phi_{\rm c}$ |
| 备注:  |       |             |      |           |           | ,              |
| 记录人: |       |             |      |           |           |                |

唱标人:

监督人:

第1页/共1页

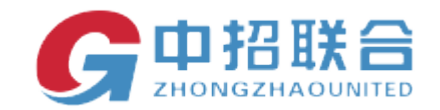

#### 6. 网上查看结果通知

供应商查看结果通知

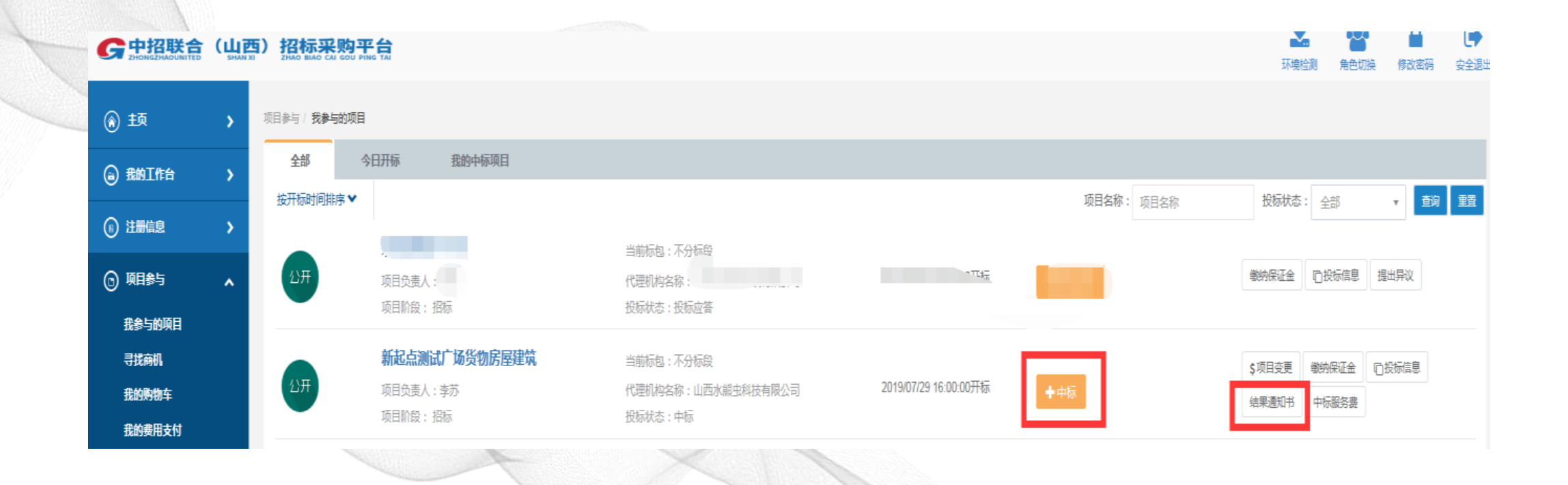

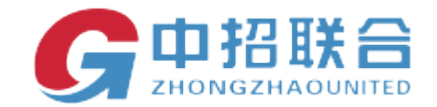

#### 中标通知书

中招企 2:

经评标小组评审,新起点测试广场货物房屋建筑由贵公司中标,中 标价 800.000000。请在收到本通知后一周内与 联系,办理合同签订 等事宜。

特此通知!

联系人: 速速 电话: 15512345678

\_\_\_\_\_

、有限公司

2019年07月30日14时10分00秒

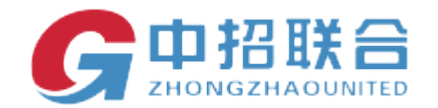

三、 平台热线

如在以上过程中遇到任何问题,请及时拨打平台热线 010-86397110-3

完•毕

制作人:王媛